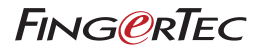

# Manual Pengguna

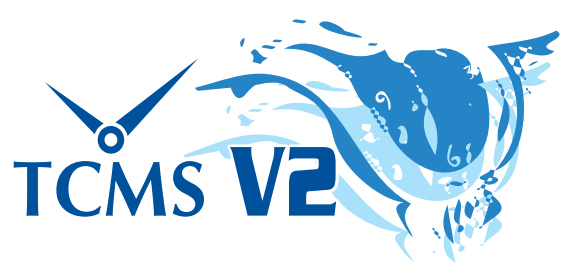

Penyelesaian Unggul untuk Masa Kehadiran dan Kawalan Akses

### Notis Hakcipta

Hak cipta terpelihara. Tiada sebarang bahagian daripada buku ini boleh dikeluarkan semula atau digantikan dalam sebarang material, secara electronik atau mekanikal, termasuk fotokopi, merekod atau sebarang cara penyimpanan, tanpa kebenaran bertulis dari FingerTec Worldwide Sdn Bhd. Semua langkah-langkah telah diambil untuk menyediakan informasi yang lengkap dan betul. Informasi di dalam dokumen ini boleh ditukar tanpa notis awal.

### Penafian

Tiada sesiapa sepatutnya bergantung penuh dengan isi kandungan dokumen ini tanpa mendapatkan nasihat dari pakar berkualifikasi. Perusahaan ini menafikan semua liabiliti dan tanggungjawab kepada mana-mana pembaca atau pengguna buku ini, termasuk sebarang akibat yang dilakukan sama ada secara total atau separa, mengikut sebarang isi kandungan buku ini.

FINGERTEC WORLDWIDE SDN BHD

# Kandungan

### 7 Kata Pengantar: Penggunaan Penuh TCMS V2 Selamat Datang ke TCMS V2

### 8-10 Bab 1: Pemasangan dan Setup Asas

### Mula

Untuk Memasang TCMS V2 Menggunakan FingerTec CD Untuk Memasang TCMS V2 Melalui Pautan Online Keperluan Minimum Sistem untuk Pemasangan TCMS V2: Menggunakan TCMS V2 untuk Kali Pertama Menetapkan Format Tarikh & Masa Menetapkan Janis Hari Menetapkan Jadual Kedatangan (Clocking Schedule) Menetapkan Hak Akses (Access Rights)

## 11-18 Bab 2: Menghubungkan Terminal FingerTec ke TCMS V2

Aktivasi Terminal di TCMS V2

Mengaktivasi Terminal di TCMS V2 Kali Pertama melalui Sambungan TCP/IP Mengaktivasi Terminal di TCMS V2 Kali Pertama melalui USB Mengaktivasi Terminal di TCMS V2 Kali Pertama melalui COM Port untuk Sambungan Serial RS485 atau RS232 Edit Maklumat Terminal di TCMS V2 Memahami Jenis-Jenis Sambungan di TCMS V2 Menambah Terminal ke TCMS V2 Mengeluarkan Terminal dari TCMS V2 Ciri-Ciri Tambahan untuk Sambungan TCP/IP dan Port Serial Memahami Advanced Setting di Terminal Fungsi-Fungsi Lain di Terminal Advanced Settings Kembali ke Default Settings Menyimpan Maklumat Menggunakan Set Settings Mencetak Settings sebagai Rujukan Mengemaskini Firmware di Terminal Advanced Settings Keluar Dari Terminal Advanced Settings

## 19-47 Bab 3: Sistem Settings TCMS V2

Format Tarikh/Jam (Date/Hour) Menetapkan Format Tarikh dan Jam Memilih Jenis Kalendar (Calendar Type) Jenis Hari (Day Type) Menetapkan Jenis Hari Memahami Jenis Hari Memahami Pengiraan Gaji Jenis Cuti (Leave Type) Menetapkan Jenis Cuti Jenis Cuti Bersambung Kakitangan (Staff Extended Leave Type)

Menetapkan Cuti Bersambung Kakitangan Meniadual Semula Jadual Keria Kakitangan (Reschedule Staff Roster) Peniadualan Semula Jadual Keria Kakitangan Jadual Masa Kehadiran (Clocking Schedule) Memahami Jadual Masa Kehadiran Mengkonfigurasi Jadual Masa Mingguan (Weekly Time Schedule) Mengkonfigurasi Jadual Masa Kehadiran Harian (Daily Clocking Schedules) Mengkonfigurasi Jadual Masa Kehadiran Anjal (Flexi Clocking Schedules) Contoh Konfigurasi Roster Keria (Sample of Duty Roster Configuration) Roster Kerja Berkumpulan (Group Duty Roster) Memahami Roster Kerja Berkumpulan Menambah Kumpulan (Adding Group) Settings Roster Tugasan Kumpulan (Group Duty Roster) Menetapkan Roster Kerja Bergilir (Setting Rotational Working Roster) Menetapkan Roster Kerja Bebas (Setting Open Working Roster) Mengagihkan Kakitangan ke dalam Roster Kerja Kumpulan (Group Duty Roster) Syarikat & Kakitangan Yang Perlu Dihubungi (Company & Contact Person) Memberi Butiran Svarikat & Kakitangan Yang Perlu Dihubungi Menukar Kata Kekunci (Change Password) Menukar Kata Kekunci untuk TCMS V2 Bahasa Yang Dipilih (Preferred Language) Memilih bahasa untuk TCMS V2 anda Membina Semula Indexes Pangkalan Data (Rebuild Database Indexes) Membina Semula Indexes Pangkalan Data Salin Bantu/Pulihkan Fail Pangkalan Data (Backup/Restore Database Files) Menvalin Bantu/Memulihkan Fail Pangkalan Data Salin Bantu Harian Pangkalan Data Secara Automatik (Automatic Daily Backup Database) Keterangan Jabatan (Definition Department) Menerangkan Tentang Jabatan di Syarikat Anda Menambah Jabatan (Adding a Department) Memadam Jabatan (Deleting a Department) Keterangan Seksyen (Section Definition) Menerangkan Tentang Seksyen di Syarikat Anda Menambah Seksyen (Adding a Section) Memadam Seksyen (Deleting a Section) Definisi Remark Memahami Remark Menambah Remark Memadam Remark Terbaru di dalam Versi Ini

### 48-71 Bab 4: Devices - Pengurusan Terminal di TCMS V2

Pengurusan Kakitangan (Employee Management) Memahami Pengurusan Kakitangan Mendaftar Kakitangan (Enrolling Employees) Muat Turun Kakitangan dari Terminal ke TCMS V2 (Downloading Employees from Terminals onto TCMSV2) Edit Kakitangan di TCMS V2 (Editing Employee in TCMS V2) Mengemaskini Kakitangan ke Terminal (Updating Employees to Terminal) Memadam Data Kakitangan (Deleting Employees)

Kod Akses Kakitangan (Employee Access Code) Memahami Kod Akses (Understanding Access Codes) Menamakan Kod Akses (Naming Access Codes) Mengagihkan Kakitangan dengan Kod Akses Kawalan Terminal Kakitangan (Terminal Employees Control) Mengagihkan Terminal dengan Kod Akses Status Kemaskini Terakhir Terminal (Terminal Last Update Status) Paparan Kemaskini Terakhir di Terminal Konfigurasi Zon Akses (Configuring Access Zones) Memahami Zon Akses Set Tarikh & Masa Terminal (Set Terminal Date & Time) Sinkronisasi Masa Terminal dan Masa Komputer Setiap Hari Tentukan Jarak Muat Turun Automatik (Set Automatic Download Interval) Menentukan Jadual untuk TCMS V2 Memuat Turun Data daripada Terminal Muat Turun Data dari Terminal (Download Data from Terminal) Muat Turun Data dari terminal ke TCMS V2 secara Manual Hapus Semua Data dalam Terminal (Clear All Data In The Terminal) Menghapuskan Terminal Data melalui TCMS V2 Senarai Data Audit Kehadiran (Clocking Data Audit List) Memaparkan Aktiviti Kehadiran dari Terminal Penapisan Data Kehadiran (Filtering of Clocking dData) Menukar Data Kehadiran ke dalam Lembaran Kehadiran (Converting Clocking Data into Attendance Sheet) Mengeksport Data Audit ke Fail Luar (Exporting Audit Data to an External File) Memadam Data Audit (Deleting Audit Data) Memantau Aktiviti Terminal (Monitor Terminal Activities) Memantau dan Memaparkan Status Terminal Memantau Cakera USB (USB Flash Disk Monitoring) Membaca Data Kehadiran dari USB Disk ke dalam Komputer Membaca Maklumat Kakitangan dari USB Disk ke Komputer Memasukkan Data dari Komputer ke USB Disk Paparan Pesanan Ringkas (Instant Message Display) Memasukkan Pesanan ke Terminal (Inputting Message on Terminals) Memadam Pesanan Terminal (Erasing Terminal Message) Menulis Pesanan Kepada Kakitangan (Writing a Message for Employee) Memadam Pesanan Kakitangan (Erasing an Employee Message) Pengurusan Multimedia di Terminal (Terminal Multimedia Management) Muat Naik Tema Paparan Wallpaper (Uploading a Display Theme Wallpaper) Menguruskan Gambar Iklan (Managing Advertisement Pictures) Memasukkan Gambar Kakitangan (Inserting Employee Photos) Muat Turun Foto dari Terminal (Downloading Photos from the Terminal) Mengeluarkan Foto dari Terminal (Removing Photos from the Terminal) Mengeluarkan Foto dari TCMS V2 (Removing Photos from the TCMS V2) Pengurusan Server Pangkalan Data FTDP (FTDP Database Server Management) Memahami FTDP (Understanding FTDP) Sinkronisasi Terminal di FTDP (Synchronizing Terminals to FTDP) Sinkronisasi Pengguna TCMS V2 ke FTDP (Synchronizing TCMS V2 Users to FTDP) Memuat Turun Log Transaksi daripada FTDP (Downloading Transaction Log from FTDP) Pengurusan Pangkalan Data WebServer FingerTec Memahami WebServer FingerTec (Understanding FingerTec WebServer) Membuat Sambungan ke WebServer FingerTec (Webster)

Sinkronisasi Terminal ke Webster (Synchronizing Terminals to Webster) Sinkronisasi Kakitangan di TCMS V2 ke Webster Downloading Transaction Logs from Webster

### 72-75 Bab 5: Kakitangan (Employees)

Mengisi Kad Masa Kakitangan (Filling Up an Employee Time Card) Memasukkan Kakitangan ke Kad Masa Kakitangan Menukar ID Kakitangan (Changing Employee ID) Menukar Tarikh Kuatkuasa (Changing Issued Date) Import Kakitangan (Importing Employee) Memadam Kakitangan (Deleting Employee)

## 76-82 Bab 6: Lembaran Kehadiran (Attendance Sheet)

Paparan Data (Data Viewing)

Memilih Pilihan Paparan Data (Choosing Data Display Options) Memuat Turun Data Transaksi dari Terminal ke Attendance Sheet Menghantar Data Transaksi dari Lembaran Kehadiran ke Sejarah Edit Data Kehadiran (Editing Attendance Data) Memasukkan Cuti Kakitangan ke Attendance Sheet Mengagihkan Kakitangan ke Syif Pelbagai Menghasilkan Data di Lembaran Kehadiran Eksport Data Kehadiran daripada TCMS V2 ke Perisian Pihak Ketiga Memahami Butiran Eksport (Understanding Export Details) Understanding Export Summary (Memahami Ringkasan Eksport) Keluar dari Attendance Sheet (Exiting Attendance Sheet)

### 83-87 Bab 7: Laporan (Reports)

Memahami Laporan di TCMS V2 Memapar/Mencetak Laporan Simpan Laporan untuk Kegunaan Masa Hadapan atau Rujukan Emel Laporan Lihat Sampel Laporan

- 88 Bab 8: Laporan Latihan Kebakaran (Fire Roll Call Report) Memahami Laporan Latihan Kebakaran Menghasilkan Laporan Latihan Kebakaran
- 89 Bab 9: Advisor Mendapatkan Jalan Pintas ke Fungsi Paling Digunakan di TCMS V2
- 90 Bab10: Versi Baru (New Release) Kemaskini TCMS V2 Anda ke Versi Terbaru
- 91 Bab 11: Sumber Lain
- 92-96 Indeks

# Kata Pengantar Penggunaan Penuh TCMS V2

# Selamat Datang ke TCMS V2

Sebelum anda mula belajar cara penetapan dan penggunaan perisian, adalah penting untuk anda mengetahui tentang TCMS V2 dan cara ia berfungsi.

TCMSV2 adalah satu perisian khas yang direkacipta untuk menyimpan dan mengurus semua data yang diekstrak dari terminal FingerTec yang tersambung secara pusat, untuk menyediakan satu solusi kehadiran yang terangkai dan mudah diurus, memudahkan kerja sumber manusia, justeru menjimatkan kos sesebuah organisasi. Perisian ini membolehkan anda mengakses data dari terminal FingerTec dan ia diberikan secara percuma. Sama seperti anda menggunakan perisian untuk mengekstrak dan edit gambar dari kamera digital, TCMS V2 membenarkan anda untuk muat turun dan proses rekod kehadiran dari terminal FingerTec.

Pemasangan dan penetapan terminal kehadiran atau kawalan akses FingerTec di pejabat anda adalah hanya langkah awal untuk implementasi total kehadiran dan kawalan akses di organisasi anda. Di dalam manual ini kami akan menjelaskan bagaimana untuk memasang perisian TCMS V2, mengaktifkan setiap terminal dari perisian, tambah/padam/urus pengguna terus dari perisian, urus fungsi kawalan akses, dan seterusnya bagaimana untuk muat turun, proses dan customize laporan dan interpretasi data dari TCMS V2.

Jika anda tidak pernah menggunakan TCMS V2 sebelum ini, kami menasihatkan agar anda mengikuti semua langkah di dalam manual ini untuk mempelajari perisian dengan cepat dan efektif dan untuk mengelakkan kehilangan data penting dari terminal anda.

Sekiranya anda mempunyai masalah atau komen, anda boleh menghubungi barisan juruteknik FingerTec yang tersedia 24-jam di emel *support@fingertec.com* dan live chat di pelbagai cara (sila rujuk *www.fingertec.com* untuk mengetahui cara).

Kami berharap anda akan dapati perisian ini dan fungsinya berguna untuk organisasi anda. Terima kasih kerana memilih FingerTec!

**Perhatian:** Manual ini hanya boleh dipakai untuk TCMS V2 versi 2.2.021 ke atas SAHAJA. Walaupun perbezaan antara versi terdahulu dan V2.2.021 adalah sedikit, FingerTec mengesyorkan anda untuk mengemaskini versi TCMS V2 anda selalu kepada versi yang terbaru. Email support@fingertec.com untuk sebarang soalan.

# Pemasangan dan Setup Asas

Bab ini menjelaskan anda tentang cara-cara memasang TCMS V2 untuk pertama kalinya dan mempelajari setup asas yang diperlukan untuk menggunakan TCMS V2.

Sila sediakan CD yang dibekalkan dengan setiap pembelian FingerTec anda, atau anda boleh memuat turun versi terbaru perisian secara online dari *user.fingertec.com/software-updates. html* 

# Mula

# Untuk Memasang TCMS V2 Menggunakan FingerTec CD

- Masukkan DVD yang dibekalkan ke dalam komputer anda. Sila ambil perhatian bahawa hanya satu salinan TCMS V2 boleh dipasang di setiap satu komputer. Jangan cuba untuk memasang salinan yang sama ke dalam komputer lain.
- Sebaik sahaja DVD telah dimasukkan ke dalam komputer, ia akan dibuka secara automatik. Klik Run Start.exe
- · Klik Software dan pilih Software Installation
- Ikuti setiap langkah untuk memasang perisian TCMS V2. Tentukan destinasi folder dan teruskan memasang TCMS V2. Lokasi folder destinasi akan kekal di lokasi default jika tiada perubahan dilakukan. C:\Program Files\FingerTec Worldwide\TCMS V2\
- Apabila pemasangan selesai, anda akan melihat ikon jalan pintas TCMS V2 dipaparkan di desktop komputer anda.
- Klik ikon untuk menggunakan TCMS V2 di masa akan datang.

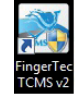

# Untuk Memasang TCMS V2 Melalui Pautan Online

- Sekiranya anda telah kehilangan DVD TCMS V2 yang dibekalkan, dapatkan salinan terbaru TCMS V2 dari pautan online di user.fingertec.com/software-updates.html
- Klik pada ikon muat turun yang terletak di bahagian atas kanan jadual.
- Fail zip akan dimuat turun ke komputer anda.
- Unzip fail tersebut dan mulakan proses pemasangan.
- Apabila pemasangan selesai, anda akan melihat ikon jalan pintas TCMS V2 di atas komputer desktop anda.
- Klik ikon ini jika anda ingin menggunakan TCMS V2 di masa akan datang.

# Keperluan Minimum Sistem untuk Pemasangan TCMS V2:

- Pentium III 450Mhz ke atas
- Microsoft Windows 2000, Windows XP, Windows Server 2003, Windows Vista, Windows 7
- 256MB of RAM ke atas
- Sekurang-kurangnya 100MB ruang cakera kosong
- Pencetak Laser/Dot Matrix
- Pemain CD-ROM atau DVD-ROM
- Video Super VGA 1024x768 atau lebih dengan 256 warna

Perhatian: TCMS V2 tidak sesuai digunakan di komputer keluaran Apple dan sistem operasi MAC OS.

# Menggunakan TCMS V2 untuk Kali Pertama

- Dwi klik pada ikon TCMS V2 di komputer anda untuk membuka perisian
- Pilih bahasa
- Sistem akan meminta anda memasukkan "Product Key" bagi tujuan pengesahan untuk menggunakan perisian. Semua informasi termasuk "Product Key", "Activation Key" dan "Terminal Serial Number" dicetak di belakang kotak CD.

**Perhatian:** Sila simpan DVD dan kotak DVD yang dibekalkan FingerTec untuk mengelakkan sebarang kesulitan. Namun, jika anda kehilangan maklumat yang terdapat di atas DVD tersebut, sila hubungi kami di support@fingertec.com.

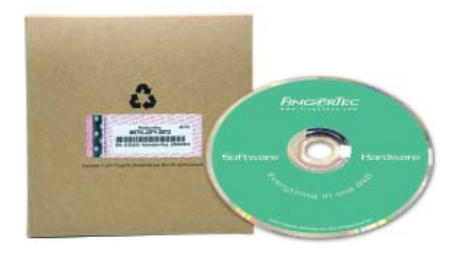

# Menetapkan Format Tarikh & Masa

Pilih format paparan tarikh dan masa untuk perisian TCMS V2 anda. Format yang dipilih akan digunakan di dalam data dan laporan TCMS V2. Anda boleh membuat pertukaran format kemudian. Sila lihat **Bab 3: TCMS V2 Sistem Setting** 

# Menetapkan Jenis Hari

- Tentukan jenis hari atau deskripsi yang anda perlukan untuk persekitaran pejabat anda.
- Deskripsi default adalah work day, holiday, restday dan offday ubah deskripsi ini berdasarkan keperluan syarikat anda.
- Tentukan hari pertama dalam seminggu yang digunapakai syarikat anda. Hari pertama dalam seminggu ini mungkin berbeza mengikut negara. Terdapat beberapa negara yang menggunakan hari Isnin sebagai hari pertama manakala sesetengah negara yang lain menggunakan hari Ahad sebagai hari pertama.
- Tentukan pusingan gaji syarikat anda. Pilihan yang diberikan termasuk weekly (mingguan)
  biweekly (dua minggu sekali), semi-monthly (setengah bulan), monthly (sebulan).

# Menetapkan Jadual Kedatangan (Clocking Schedule)

Tentukan jenis hari untuk syarikat anda sebagai contoh, workday (hari bekerja), restday (hari berehat), off day (hari cuti), dan masa bekerja seperti IN (masuk), OUT (keluar), lunch (makan tengahari), resume (masuk kerja selepas makan tengahari), dan sebagainya.

# Menetapkan Hak Akses (Access Rights)

- Tentukan kata kunci untuk akses ke TCMS V2.
- Masukkan maklumat syarikat. Maklumat yang anda masukkan di sini akan dipaparkan di lembaran kedatangan, Attendance Sheet dan di dalam laporan.

## Tahniah!

Anda telah berjaya memasukkan dan mengkonfigurasi setup asas TCMS V2. Belajar tentang fungsi-fungsi lain untuk mendapat yang terbaik daripada TCMS V2.

# Menghubungkan Terminal FingerTec ke TCMS V2

Bab ini menerangkan tentang sambungan asas dan aktivasi terminal FingerTec melalui perisian TCMS V2.

Untuk melakukan proses ini, anda perlu bersiap sedia dengan alamat IP terminal anda, nombor siri dan kekunci aktivasi. Kekunci produk yang anda telah masukkan semasa pemasangan akan terpapar di tetingkap terminal FingerTec. Terdapat beberapa cara untuk menyambungkan perisian ke terminal FingerTec, termasuk sambungan TCP/IP, USB dan Serial Port (RS485 or RS232). Pilih cara sambungan yang anda gunakan dan mari kita mulakan.

# Aktivasi Terminal di TCMS V2

# Mengaktivasi Terminal di TCMS V2 Kali Pertama melalui Sambungan TCP/IP

### 1. Memilih Model Terminal

Kekunci Produk (Product Key) terminal yang digunakan untuk pemasangan TCMS V2 akan dipaparkan pada baris pertama tetingkap FingerTec Terminal.

Pilih model terminal. Sila ke product.fingertec.com untuk mengetahui lebih lanjut tentang senarai produk FingerTec.

### 2. Memilih Jenis Sambungan

Untuk menyambungkan terminal anda ke TCMS V2 melalui TCP/IP, pastikan anda telah menyambungkan terminal ke komputer yang telah dipasang dengan perisian TCMS V2 menggunakan kabel CAT5. Apabila kabel ini telah disambungkan, anda boleh mula untuk mengaktivasi terminal anda.

### 3. Memasukkan Alamat IP Address ke dalam Terminal

Klik pada IP Address dan tentukan alamat IP di dalam terminal masa kehadiran anda; alamat default IP yang digunakan ialah 192.168.1.201.

### 4. Uncheck Butang Disabled

Perhatikan kotak yang dilabel sebagai Disabled di hujung kanan tetingkap FingerTec Terminal. Uncheck butang Disabled ini supaya sistem dapat bersambung dengan terminal. Apabila kotak itu telah dikosongkan, sistem akan membaca alamat IP dan memaparkan nombor serial terminal yang sebenar.

## 5. Mengaktifkan Terminal

### A. Pengaktifan Atas Talian (sambungan Internet diperlukan)

Sekarang anda akan dipaparkan dengan tetingkap pop-up yang memerlukan Kekunci Aktivasi (Activation Key). Pilih "I want to generate the Activation key online with these details" dan klik Apply. Tunggu seketika untuk penyambungan ke server dan klik Apply untuk memasukkan Activation Key secara automatik.

## B. Pengaktifan Luar-talian (tiada sambungan Internet diperlukan)

Sekiranya anda tiada sambungan Internet, hubungi wakil jualan di kawasan anda atau emel ke *support@fingertec.com* untuk mendapatkan Activation Key. Sila berikan serial number dan model produk supaya kami boleh menjanakan activation key yang betul.

Butang Apply akan terpapar apabila Activation Key yang betul dimasukkan. Klik pada butang itu dan seterusnya klik OK untuk mara.

### 6. Menyimpan Maklumat

Pastikan anda telah menyimpan maklumat sambungan ini untuk mengelakkan terputusnya sambungan antara perisian TCMS V2 dengan terminal.

Setelah terminal diaktivasikan di dalam TCMS V2, semua ikon akan aktif, dan sekarang anda telah bersedia untuk menguruskan dan menggunakan TCMS V2.

# Mengaktivasi Terminal di TCMS V2 Kali Pertama melalui USB

## 1. Memilih Model Terminal

Kekunci Produk (Product Key) terminal yang digunakan untuk pemasangan TCMS V2 akan dipaparkan pada baris pertama tetingkap FingerTec Terminal.

Pilih model terminal. Sila ke *product.fingertec.com* untuk mengetahui lebih lanjut tentang senarai produk FingerTec.

## 2. Memilih Jenis Sambungan

Untuk menyambung terminal dengan USB, pastikan anda mempunyai cakera USB yang sesuai dan telah dimasukkan dengan maklumat tentang terminal yang ingin anda sambungkan dengan TCMS V2.

## 3. Uncheck Butang Disabled

Perhatikan kotak yang dilabel sebagai Disabled dihujung kanan tetingkap FingerTec Terminal. Uncheck butang Disabled ini supaya sistem dapat bersambung dengan terminal.

### 4. Memasukkan Nombor Siri Terminal

Sistem akan mengarahkan agar anda memasukkan Nombor Siri terminal anda. Nombor siri terminal ini boleh didapati terlekat di terminal atau boleh didapati di kotak DVD. Masukkan nombor siri yang betul.

### 5. Mengaktifkan Terminal

## A.Pengaktifan Atas Talian (sambungan Internet diperlukan)

Sekarang anda akan dipaparkan dengan tetingkap pop-up yang memerlukan Kekunci Aktivasi (Activation Key). Pilih "I want to generate the Activation key online with these details" dan klik Apply. Tunggu seketika untuk penyambungan ke server dan klik Apply untuk memasukkan Activation Key secara automatik.

### B. Pengaktifan Luar-talian (tiada sambungan Internet diperlukan)

Sekiranya anda tiada sambungan Internet, hubungi wakil jualan di kawasan anda atau emel ke *support@fingertec.com* untuk mendapatkan Activation Key. Sila berikan serial number dan model produk supaya kami boleh menjanakan activation key yang betul.

Butang Apply akan terpapar apabila Activation Key yang betul dimasukkan. Klik pada butang itu dan seterusnya klik OK untuk mara.

## 6. Simpan Informasi

Pastikan anda menyimpan (Save) semua informasi untuk mengelakkan kehilangan sambungan antara TCMS V2 dan terminal.

Setelah terminal telah diaktifkan di TCMS V2, semua ikon yang terdapat di perisian itu juga akan diaktifkan, dan anda boleh mula mengkonfigurasi dan menggunakan TCMS V2.

# Mengaktivasi Terminal di TCMS V2 Kali Pertama melalui COM Port untuk Sambungan Serial RS485 atau RS232

### 1. Memilih Model Terminal

Kekunci Produk (Product Key) terminal yang digunakan untuk pemasangan TCMS V2 akan dipaparkan pada baris pertama tetingkap FingerTec Terminal.

Pilih model terminal. Sila ke product.fingertec.com untuk mengetahui lebih lanjut tentang senarai produk FingerTec.

### 2. Memilih Jenis Sambungan

Untuk menyambungkan terminal melalui COM port, pastikan anda telah menyambungkan terminal anda dengan komputer yang telah dipasang dengan TCMS V2 dengan menggunakan kabel serial. Anda dicadangkan agar mengekalkan kepanjangan kabel RS232 pada 1 meter untuk mengelakkan kehilangan data semasa transmisi dilakukan. Untuk RS485, jarak maksima ialah 1km tetapi anda perlu memasang data repeaters. Setelah memasangkan kabel ini, anda telah boleh mengaktivasi terminal anda.

### 3. Menentukan Baudrate

Baudrate ialah kelajuan pemindahan data menggunakan sambungan serial dan medan ini hanya sesuai untuk sambungan serial RS485 dan RS232 sahaja. Nilai yang dimasukkan ke dalam terminal mestilah sama dengan nilai yang dipaparkan di dalam TCMS V2. Untuk memeriksa nilai baudrate terminal anda, tekan Menu > Comm > RS232/485 > Baudrate

### 4. Uncheck Butang Disabled

Perhatikan kotak yang dilabel sebagai Disabled di hujung kanan tetingkap FingerTec Terminal. Uncheck butang Disabled ini supaya sistem dapat bersambung dengan terminal.

## 5. Memasukkan Nombor Siri Terminal

Sistem akan mengarahkan agar anda memasukkan Nombor Siri terminal anda. Nombor siri terminal ini boleh didapati terlekat di terminal atau boleh didapati di kotak DVD. Masukkan nombor siri yang betul.

### 6. Mengaktifkan Terminal

## A. Pengaktifan Atas Talian (sambungan Internet diperlukan)

Sekarang anda akan dipaparkan dengan tetingkap pop-up yang memerlukan Kekunci Aktivasi (Activation Key). Pilih "I want to generate the Activation key online with these details" dan klik Apply. Tunggu seketika untuk penyambungan ke server dan klik Apply untuk memasukkan Activation Key secara automatik.

### B. Pengaktifan Luar-talian (tiada sambungan Internet diperlukan)

Sekiranya anda tiada sambungan Internet, hubungi wakil jualan di kawasan anda atau emel ke *support@fingertec.com* untuk mendapatkan Activation Key. Sila berikan serial number dan model produk supaya kami boleh menjanakan activation key yang betul.

Butang Apply akan terpapar apabila Activation Key yang betul dimasukkan. Klik pada butang itu dan seterusnya klik OK untuk ke hadapan.

## 7. Simpan Informasi

Pastikan anda menyimpan (Save) semua informasi untuk mengelakkan kehilangan sambungan antara TCMS V2 dan terminal.

Setelah terminal telah diaktifkan di TCMS V2, semua ikon yang terdapat di perisian juga akan diaktifkan, dan anda boleh mula mengkonfigurasi dan menggunakan TCMS V2.

# Edit Maklumat Terminal di TCMS V2

Dengan sambungan pertama, masih terdapat maklumat tentang terminal FingerTec yang belum lengkap. TCMS membenarkan anda edit maklumat berkenaan terminal anda di tetingkap FingerTec Terminal.

### 1. Periksa Butang 'Disabled'

Untuk mengelakkan kehilangan maklumat ketika edit sedang dilakukan, anda disarankan untuk 'disable' terminal yang ingin anda edit dengan menandakan kotak 'Disabled'. Sambungan antara terminal dan perisian akan terputus apabila kotak ini ditandakan.

### 2. Menentukan Terminal ID dan Keterangannya

Bagi memudahkan anda mengenalpasti setiap terminal, berikan nombor unik untuk setiap terminal. Anda disarankan melabel terminal dengan nombor yang sama dengan nombor yang anda gunakan di perisian TCMS V2 untuk mengelakkan kekeliruan. Nombor ID terminal bermula daripada 1 sehingga 999.

Masukkan keterangan terminal sebagai contoh, untuk terminal ID 1, pintu utama, untuk terminal ID 2, pintu masuk bahagian penjualan, dan sebagainya.

## 3. Memilih Kumpulan Terminal (Terminal Group)

Fungsi Group ini bertujuan untuk memudahkan tugas memuat turun dan memuat naik maklumat daripada terminal yang banyak. Di dalam persekitaran di mana banyak terminal telah dipasang, kumpulkan terminal-terminal ini berdasarkan keperluan dan kemudahan anda. Sebagai contoh, anda boleh menamakan Group 1 untuk semua terminal di tingkat satu sesebuah bangunan, Group 2 untuk semua terminal di tingkat 2 bangunan tersebut dan sebagainya.

Bilangan Group yang ditawarkan oleh TCMS V2 ialah 1000, bermula daripada 0 sehingga 999.

## 4. Menentukan Nilai 'Port'

Port ialah untuk sambungan 'port forwarding'. Nilai default port ialah 4370. Jika anda menggunakan nilai yang berlainan, sila nyatakannya di ruangan ini.

### 5. Menentukan Nilai 'Key'

Fungsi 'key' ini dikhaskan untuk tujuan keselamatan, di mana nombor yang dipilih untuk terminal perlu sama dengan nombor/kata laluan yang dinyatakan di TCMS V2 untuk memperoleh sambungan.

Di dalam terminal, pergi ke Menu > Comm > Security >Tentukan nombor atau kata laluan yang ingin anda gunakan.

# Memahami Jenis-Jenis Sambungan di TCMS V2

# TCP/IP - Sambungan TCP/IP sesuai untuk satu terminal atau banyak terminal dan sering digunakan untuk struktur jaringan.

- TCP/IP untuk Sambungan Satu Terminal: Anda memerlukan Kabel Ethernet 10/100Base-T Crossover untuk menyambungkan terminal dengan satu komputer menggunakan sambungan TCP/IP. Kabel ini boleh digunakan untuk cascade hubs, menyambungkan stesen Ethernet depan belakang tanpa menggunakan hub. Ini sesuai untuk jenis 10Base-T dan 100Base-TX.
- TCP/IP untuk Sambungan Jaringan/Network: Anda memerlukan Ethernet 10/100Base-T Straight Thru

Cable atau "Whips" untuk menyambung terminal yang banyak ke komputer menggunakan sambungan TCP/IP. Kabel ini sesuai untuk 10 Base-T dan 100Base-TX, menyambungkan kad network interface card ke hub atau network outlet.

USB - Menyambungkan terminal ke perisian dengan menggunakan cakera USB. Sambungan ini tidak memerlukan apa-apa wayar dan data dilindungi dengan kata laluan.

USB/Client - Sambungan ini untuk menyambungkan terminal secara terus dengan komputer menggunakan kabel pencetak USB 2.0. Sambungan ini eksklusif untuk TA300 sahaja.

### **COM/Serial Port**

- RS232: 9-pin serial port hanya sesuai untuk sambungan jarak dekat. lanya tidak sesuai untuk struktur jaringan.
- RS485: Terdapat 2 jenis sambungan, sambungan tunggal dan sambungan jaringan. Sambungan tunggal menyambungkan satu komputer menggunakan wayar RS485. Sambungan jaringan menyambungkan beberapa komputer menggunakan sambungan Daisy Chain. Tidak seperti RS232, sambungan ini sesuai untuk sambungan jarak jauh sehingga 1km.

FRIS - FRIS Server menyimpan templat jari kakitangan dan data transaksi. FRIS juga bertindak sebagai platform untuk pengesahan cap jari. Komputer yang dipasang TCMS V2 boleh mengakses FRIS server untuk memperoleh data transaksi. Semua data yang dimuat turun akan diproses oleh perisian TCMS V2 dan boleh dilihat di dalam laporan-laporan.

FTDP - FingerTec Data Processor (FTDP) ialah kombinasi versi TCMS V2 dan SDK yang diringkas. Dengan FTDP anda boleh menjalankan fungsi asas seperti menambah/memadam kakitangan, dan juga mengeksport data mentah dari terminal ke mana-mana perisian pihak ketiga.

Web - Anda boleh menyambung terminal ke TCMS V2 menggunakan sambungan port forwarding. Port forwarding membenarkan komputer jarak jauh untuk bersambung dengan komputer spesifik atau perkhidmatan di lingkungan local-area network (LAN) persendirian. Apabila mengkonfigurasi port forwarding, pentadbir jaringan perlu menyediakan satu nombor 'port' pada gateway bagi kegunaan berhubung secara eksklusif dengan perkhidmatan di jaringan persendirian, bertempat di hos yang spesifik. Hos luaran perlu tahu nombor port ini dan alamat gateway untuk berkomunikasi dengan perkhidmatan jaringan-dalaman.

Webster - Webster ialah platform web-based online yang digunakan untuk mengumpul dan memusatkan pangkalan data untuk tujuan masa kehadiran. Dengan platform Webster, anda boleh memuat turun data dari terminal dalam masa-nyata (real-time) dan menyambungkan data tersebut ke TCMS V2 atau perisian pihak ketiga yang lain.

# Menambah Terminal ke TCMS V2

Klik Devices > Setup FingerTec Terminals > Add > Masukkan Product Key 16-digit terminal tersebut dan sistem akan menambah terminal secara automatik ke dalam senarai apabila kekunci produk yang betul telah dimasukkan.

Ulang langkah ini untuk mendapatkan sambungan terminal dengan TCMS V2.

# Mengeluarkan Terminal dari TCMS V2

**Perhatian:** Sebelum anda mencuba untuk mengeluarkan mana-mana terminal dari TCMS V2, sila pastikan anda telah membuat pilihan yang betul dan kursor anda telah ditempatkan dengan betul sebelum anda klik butang "Delete". Sistem akan menghilangkan barisan di mana kursor anda diletakkan.

Klik Devices > Setup FingerTec Terminals > Tempatkan kursor anda di barisan yang ingin anda keluarkan > Delete

# Ciri-Ciri Tambahan untuk Sambungan TCP/IP dan Port Serial

TCMS V2 membenarkan anda menentukan setting terminal anda secara terus dari perisian. Ciri ini sangat berguna untuk pentadbiran banyak terminal di dalam satu persekitaran. Sebaik sahaja terdapat sambungan melalui TCP/IP dan COM, butang Advanced Settings di tetingkap FingerTec Terminal akan diaktifkan. Klik untuk set up terminal anda.

# Memahami Advanced Setting di Terminal

| Terminal Advanced Settings |                               |                   |                       |
|----------------------------|-------------------------------|-------------------|-----------------------|
| Terminal ID                | 1 Model TA100C                | Baudrate          | 115200 💌              |
| Description                |                               | IP Address        | 192.168.1.129         |
| Pulling Host IP            |                               | Connection        | TCP/IP                |
| No attendance records      |                               | Communication Key |                       |
| Language                   | English                       | Sleep time        | : o'clock             |
| Date format                | YY-MM-DD                      | Power off time    | : o'clock             |
| Voice                      | Off 💌                         | Power on time     | : o'clock             |
| 1:N Threshold              | 35 🚖                          | SDK version       | 6.2.3.8-1807-1        |
| 1:1 Threshold              | 15 ≑                          | Firmware version  | Ver 6.60 Nov 15 2011  |
| Only 1:1                   | No                            | Administrator     | 0                     |
| Idle minute                | ×                             | Employee          | 4                     |
| Idle action                | Power Off                     | Fingerprint       | 6                     |
| Lock delay                 | 150 🚔 (x20ms)                 | Password          | 3                     |
| Wiegand format             | 26 💌                          | Employee log      | 70 Workcode           |
| Anti-Passback              | None                          |                   |                       |
| Get Settings               | Default Settings Set Settings | Print Settings    | Update Firmware Close |

Klik Get Settings untuk TCMS V2 mendapatkan maklumat yang terperinci dari terminal masa yang spesifik.

Ketahui keterangan setiap medan di dalam jadual di bawah:

Terminal ID - Nombor pengenalan terminal.

Model - Model terminal.

Description - Butiran terminal untuk rujukan mudah, sebagai contoh: Tingkat 1, Penjualan atau Tingkat 2, Pemasaran

Pulling Host IP - - Untuk mendapatkan alamat IP, hanya komputer yang alamat IPnya dipaparkan akan disambungkan kepada TCMS V2.

No Attendance Records - Apabila kotak ini ditandakan, anda tidak akan dibekalkan dengan rekod kehadiran; fungsi ini sesuai untuk terminal FingerTec yang berfungsi sebagai peralatan kawalan akses sahaja.

Language - Pilihan bahasa untuk terminal. Pilih bahasa yang anda inginkan.

Date format - Pilihan format tarikh untuk terminal.

Voice - Membuka atau menutup bunyi di terminal.

1:N threshold - Tentukan nilai untuk had terendah pemadanan satu-ke-banyak (one-to-many), di mana anda tidak perlu memasukkan ID sebelum mengimbas jari anda.

Nilai ini merujuk kepada kuantiti titik-titik minutia cap jari yang dibaca semasa pengesahan. Nilai Range: 0-50, Nilai Default: 35

1:1 threshold - Tentukan nilai threshold pengesahan satu-ke-satu(one-to-many), di mana anda perlu memasukkan ID sebelum mengimbas cap jari anda.

Nilai ini adalah sama dengan kuantiti titik minutiae jari yang dibaca ketika proses pengesahan. Nilai Range: 0-50, Nilai Default: 15

Only 1:1 - Tentukan jenis pengesahan yang diinginkan di terminal. Memilih Yes memerlukan kakitangan memasukkan ID mereka sebelum mereka mengimbas cap jari. Jika anda memilih No, terminal akan menggunakan cara pengesahan 1:N.

Idle Minute - Tentukan nilai minit sebelum terminal menjadi rehat atau idle. Apabila terminal tidak digunakan dalam jangkamasa yang dinyatakan di sini, terminal akan ditutup secara automatik atau bertukar ke mode tidur. Pilih nilai 0 jika anda mahu disable fungsi ini.

Idle Action - Pilih di antara Sleep Mode/Power Off untuk menentukan tindakan terminal setelah tamat tempoh minit idle.

Lock Delay - Tentukan jangka masa untuk sistem mengunci pintu selepas setiap pengesahan yang berjaya dan sebelum pintu dikunci semula. Nilai Maksimum: 254, Nilai Default: 150

Wiegand Format - Tentukan bits Wiegand untuk terminal. Pilih di antara 26 atau 34.

Anti-passback - Pilih nilai anti-passback. Ciri anti-passback ini eksklusif untuk fungsi kawalan akses di mana pengguna tidak akan dibenarkan keluar jika rekod masuknya tiada di dalam sistem. Nilai Default: None, Pilihan Lain: Out, in, in out, no and save

Baudrate - Pilih kelajuan pemindahan data untuk komunikasi COM untuk sambungan RS232/ RS485. Nilai Default: 115200

IP Address - Tentukan alamat IP terminal. Hanya sesuai untuk sambungan TCP/IP. Nilai Default: 192.168.1.201

Connection - Pilih daripada jenis sambungan yang ditawarkan.

Communication Key - Tentukan kunci komunikasi terminal dan nilai yang dinyatakan mesti sepadan dengan nilai yang terdapat di dalam terminal. *Nilai Default:* 0

Sleep Time - Tentukan jangkamasa untuk terminal berada di dalam mode idle.

Power off Time - Tentukan jangkamasa untuk terminal ditutup secara automatik.

Power On Time - Tentukan jangkamasa untuk terminal dihidupkan secara automatik.

SDK Version - Paparkan Versi SDK terminal.

Firmware Version - Paparkan Versi Firmware terminal.

Administrator - Paparkan bilangan pentadbir yang didaftarkan di dalam terminal.

Employee - Paparkan bilangan kakitangan yang telah didaftar di dalam terminal.

Fingerprint - Paparkan bilangan template cap jari yang telah didaftar ke dalam terminal.

Password - Paparkan jumlah kata kekunci yang telah disimpan di dalam terminal.

Employee Log - - Paparkan jumlah transaksi yang telah disimpan di dalam terminal.

WorkCode - Kod kerja atau Workcode ialah kod yang digunakan untuk mengenalpasti alasan dalam kedatangan.

**Sebagai contoh,** workcode 1 ialah untuk berjumpa pelanggan, workcode 2 ialah untuk menghadiri latihan, 3 ialah untuk menghadiri taklimat, 4 untuk berjumpa doktor dan sebagainya. Kod Tersedia: 1-99

Jika kod kerja telah diset di terminal, klik Get Settings untuk mendapatkan maklumat atau anda boleh menentukan kod kerja di dalam tetingkap ini dan klik Set Settings untuk menggunakan kod kerja ini di terminal.

Klik pada kotak In Use jika anda ingin menggunakan kod kerja di terminal.

Save maklumat untuk menyimpannya dan Close untuk keluar selepas anda selesai.

# Fungsi-Fungsi Lain di Terminal Advanced Settings

# Kembali ke Default Settings

Klik pada butang ini untuk menukar semua settings yang ada ke default settings. **Perhatian:** Pastikan anda yakin untuk menukar semua settings ke default settings sebelum anda klik pada butana ini.

# Menyimpan Maklumat Menggunakan Set Settings

Apabila anda telah selesai memasukkan maklumat ke dalam Terminal Advanced Settings, klik Set Settings untuk menyimpan semua maklumat ke dalam terminal.

# Mencetak Settings sebagai Rujukan

Klik Print Settings untuk mencetak settings terkini untuk rujukan anda.

# Mengemaskini Firmware di Terminal Advanced Settings

FingerTec sering menyarankan pihak pengedar untuk mendapatkan firmware terkini terminal FingerTec. Walau bagaimanapun, perlu diingatkan agar anda berhati-hati sebelum mencuba fungsi ini kerana kesalahan firmware boleh menyebabkan terminal anda rosak. Sila rujuk ke pengedar anda sebelum mencuba fungsi ini. Anda juga boleh menghubungi *support@fingertec.com* untuk mendapatkan lebih maklumat tentang Update Firmware.

# **Keluar Dari Terminal Advanced Settings**

Klik Close apabila anda telah selesai menetapkan settings terminal dan teruskan menyambung terminal-terminal FingerTec yang lain ke TCMS V2.

# Sistem Settings TCMS V2

Bab ini membantu anda untuk mengkonfigurasi sistem settings TCMS V2 untuk menghasilkan data kehadiran serta data kawalan akses yang sesuai bagi keperluan perniagaan anda.

TCMS V2 direka khas untuk menghasilkan data kehadiran dan data kawalan akses yang berkesan untuk sistem pentadbiran kakitangan dan pengurusan sumber manusia. Pastikan anda mengkonfigurasi sistem settings dengan betul dan tepat agar data dan laporan yang anda perolehi sesuai dan berguna. Klik System Settings >

# Format Tarikh/Jam (Date/Hour)

# Menetapkan Format Tarikh dan Jam

Format tarikh dan jam ini akan digunakan di keseluruhan TCMS V2. Pilih format tarikh dan masa yang digunakan oleh syarikat anda.

Format masa yang ditawarkan ialah 24-jam dan 12-jam, AM/PM.

Lihat contoh format tarikh dan masa yang anda pilih sebelum anda menyimpan maklumat ini untuk kegunaan di masa hadapan.

# Memilih Jenis Kalendar (Calendar Type)

TCMS V2 menawarkan tiga jenis calendar. Kalendar default ialah Gregorian. Untuk negara-negara di Timur Tengah serta negara-negara Islam lain yang ingin menggunakan kalendar Islam, TCMS V2 menawarkan kalendar Umm Al-Qura dan kalendar Farsi.

Klik System Settings > Date/Hour format > Pilih Kalendar.

**Perhatian:** Kalendar Lunar/Umm Al-Qura hanya akan kelihatan apabila anda memilih bahasa Arab sebagai bahasa pilihan perisian dan Kalendar Farsi hanya akan muncul apabila anda memilih bahasa Farsi sebagai bahasa untuk TCMS V2 anda.

# Jenis Hari (Day Type)

# Menetapkan Jenis Hari

Adalah amat penting untuk anda menyatakan jenis hari yang akan digunakan oleh syarikat anda bagi mendapatkan data kehadiran yang mudah difahami oleh semua yang terlibat.

| Day Type                                   |                          |             |            |                |
|--------------------------------------------|--------------------------|-------------|------------|----------------|
| Please enter the special key words for the | working day, holiday and | I restday ( | etc:-      |                |
|                                            |                          | w           | ages x %   |                |
|                                            |                          | Work        | OT Diff.OT | Work/OT Totals |
| The normal working day is                  | WORKDAY                  | 100         | 100        |                |
|                                            |                          |             |            |                |
| The non-working holiday is                 | HOLIDAY                  | 100         | 100        | <b>V</b>       |
| Other non-working days are                 | PESTDAY                  | 100         | 100        |                |
|                                            | ACORDAN                  | 100         |            |                |
|                                            | OFFDAY                   | 100         | 100        |                |
| First day of the week is                   | Sunday 💌                 |             |            |                |
|                                            |                          |             |            |                |
| Payroll Cycle                              | Monthly 💌                |             |            |                |
| Payroll Cycle Start Date                   | 11                       |             |            |                |
|                                            |                          |             |            |                |
| The symbol for currency is                 | \$                       |             |            |                |
|                                            |                          |             |            |                |
|                                            |                          |             | Save       | Close          |
|                                            |                          |             |            |                |

# Memahami Jenis Hari

**Perhatian:** Keterangan default adalah seperti yang dipaparkan di dalam gambar di atas. Adalah disarankan agar anda mengekalkan keterangan default ini. Anda boleh menukar keterangan ini tetapi ianya perlulah konsisten di keseluruhan TCMS V2 untuk mengelakkan kekeliruan di masa hadapan.

Normal Working Day - Nyatakan hari bekerja biasa bagi syarikat anda. Default: WORKDAY

Non-Working Holiday - Nyatakan hari cuti tidak bekerja untuk syarikat anda. Default: HOLI-DAY

Other Non-Working Days - Nyatakan hari-hari tidak bekerja lain untuk syarikat anda. Default: WEEKEND and OFFDAY

First Day of the Week - Nyatakan hari pertama dalam seminggu untuk syarikat/negara anda. Default: SUNDAY

Payroll Cycle - Tentukan Kitaran Gaji (Payroll Cycle) syarikat anda. Terdapat 4 pilihan termasuk Mingguan (Weekly), Dua Minggu Sekali (Bi-Weekly), Setengah Bulan (Semi-Monthly) and Bulanan (Monthly). Default: Monthly

Payroll Cycle Start Date - Tentukan permulaan tarikh Kitaran Gaji (Payroll Cycle) syarikat anda dengan klik pada kalendar dan memilih tarikh yang berkenaan.

The symbol for currency - Pilih simbol matawang yang digunakan untuk syarikat anda dalam urusan pembayaran gaji.

# Memahami Pengiraan Gaji

**Perhatian:** Undang-Undang Buruh berbeza dari satu negara ke negara yang lain. Pengiraan gaji juga berbeza berdasarkan Undang-Undang Buruh di negara berkenaan.

Dalam setiap jenis hari, anda mempunyai pilihan untuk menentukan kadar gaji kakitangan

anda. Sebagai contoh: Gaji bekerja biasa ialah 100%, gaji kerja lebih masa (OT) ialah 150% dan gaji kerja lebih masa yang lain ialah 200%.

Perhatian: Jangan lupa untuk Save settings and a sebelum and a menutup mana-mana tetingkap.

# Jenis Cuti (Leave Type)

# Menetapkan Jenis Cuti

Tentukan jenis-jenis cuti yang digunakan oleh syarikat anda. Tentukan kata kekunci yang ingin digunakan untuk menerangkan tentang 'cuti di hari bekerja'. Kekunci default di dalam TCMS V2 ialah Absent.

Tentukan jenis-jenis cuti lain yang digunakan oleh syarikat anda. Jenis-jenis cuti default lain termasuk Tahunan (Annual), Sakit (Sick), Cuti (Holiday), Melancong (Vacation), Cuti Tanpa Gaji (Unpaid Leave), Cuti Berbayar (PTO – Paid Time Off). Terdapat 20 kolum maksima untuk diisi dengan jenis cuti yang relevan untuk syarikat anda.

Jangan lupa Save setelah membuat sebarang perubahan di settings cuti ini.

# Jenis Cuti Bersambung Kakitangan (Staff Extended Leave Type)

# Menetapkan Cuti Bersambung Kakitangan

Gunakan fungsi ini untuk memasukkan cuti yang telah diluluskan oleh jabatan sumber manusia. Setiap cuti yang telah diluluskan perlu dimasukkan ke dalam sistem untuk menunjukkan bahawa kakitangan berkenaan sedang bercuti dan bukannya tidak hadir.

Masukkan semua maklumat yang diperlukan dan klik Update Leave untuk mengemaskini maklumat ke dalam Lembaran Kehadiran (Attendance Sheet) individu.

Untuk memadam, pilih barisan yang ingin dipadam dan klik Delete.

Save maklumat sebaik sahaja anda membuat perubahan kepada fungsi ini. Klik Close untuk kembali ke menu utama.

# Menjadual Semula Jadual Kerja Kakitangan (Reschedule Staff Roster)

# Penjadualan Semula Jadual Kerja Kakitangan

Fungsi ini ialah untuk menjadual semula jadual kerja yang telah ditetapkan untuk seseorang kakitangan pada tarikh tertentu. Rekod-rekod ini akan menggantikan jadual yang lama dan Lembaran Kehadiran (Attendance Sheet) akan memaparkan perubahan yang dibuat pada fungsi ini.

Walau bagaimanapun, jika anda telah memadam sebarang perubahan yang anda buat pada fungsi ini, TCMS V2 akan memasukkan kembali jadual kerja default daripada jadual kerja berkumpulan (Group Duty Roster).

Tinggalkan Day Type dan Schedule kosong jika anda tidak mahu membuat sebarang pertukaran.

# Jadual Masa Kehadiran (Clocking Schedule)

# Memahami Jadual Masa Kehadiran

Konfigurasi Jadual Masa Kehadiran atau Clocking Schedule sangat penting untuk mengira data kehadiran dengan tepat. Setiap settings dan peraturan jadual masa akan menentukan hasil masa kehadiran dan laporan-laporannya. Settings ini ialah untuk menentukan jadual harian untuk setiap hari dalam seminggu. Waktu kehadiran didefinisikan sebagai masa seseorang itu melapor masuk kerja dan melapor keluar daripada kerja.

TCMS V2 menawarkan 1000 jadual kehadiran yang berbeza untuk dikonfigurasi oleh anda.

Weekly - Jadual kerja mingguan. Jadual kerja ini paling kerap diguna pakai di mana hari bekerja ditetapkan pada hari Isnin sehingga Jumaat dan hari cuti pula ialah hari Sabtu dan Ahad.

Daily - Jadual kerja harian. Jadual ini sesuai untuk syif pelbagai, syif malam, syif terbuka, syif pusingan, dan sebagainya, di mana jadual kerja bertukar setiap hari.

Flexi - Jadual Flexi. Jadual kerja yang tidak mengambil kira masuk lambat, keluar awal atau kerja lebih masa. Jadual ini sesuai untuk kumpulan kakitangan yang mempunyai masa kerja anjal.

# Mengkonfigurasi Jadual Masa Mingguan

# (Weekly Time Schedule)

Klik Edit dan konfigurasi Jadual Masa Mingguan (Weekly Time Schedule) pertama anda.

- Tentukan nombor jadual masa anda dengan memilih nombor 0 sehingga 999
- Namakan jadual masa sebagai contoh Jadual A.
- Pilih jenis jadual kerja yang sesuai untuk jadual masa mingguan anda dan untuk jadual ini, sila pilih mingguan (weekly).
- Terdapat 7 tab yang peraturannya perlu ditentukan untuk jadual masa mingguan anda.

| Cking Range | General Tolerance      | Rounding | Break Over | time   |         |    |      |  |
|-------------|------------------------|----------|------------|--------|---------|----|------|--|
| Weekday     | Day Type               | In       | Break      | Resume | Out     | ОТ | Done |  |
| Sunday      | RESTDAY                |          |            |        |         |    |      |  |
| londay      | WORKDAY                | 9:00 AM  |            |        | 5:00 PM |    |      |  |
| uesday      | WORKDAY                | 9:00 AM  |            |        | 5:00 PM |    |      |  |
| Vednesday   | WORKDAY                | 9:00 AM  |            |        | 5:00 PM |    |      |  |
| hursday     | WORKDAY                | 9:00 AM  |            |        | 5:00 PM |    |      |  |
| riday       | WORKDAY                | 9:00 AM  |            |        | 5:00 PM |    |      |  |
| Saturday    | WORKDAY                | 9:00 AM  |            |        | 1:00 PM |    |      |  |
| Rou         | und to nearest minutes |          |            |        |         |    |      |  |
|             | Rounding               |          | -          | •      | -       | •  | •    |  |
|             | -                      |          |            |        |         |    |      |  |
|             |                        |          |            |        |         |    |      |  |
|             |                        |          |            |        |         |    |      |  |
|             |                        |          |            |        |         |    |      |  |
|             |                        |          |            |        |         |    |      |  |
|             |                        |          |            |        |         |    |      |  |

# 1. Peraturan Masa Kehadiran (Clocking Rules)

Masa Kehadiran (Clocking) merujuk kepada masa kakitangan melapor masuk kerja dan melapor keluar kerja melalui terminal masa. TCMS V2 menawarkan 6 kolum kehadiran dalam 3 pasangan. Fahamkan tentang pasangan masa kehadiran seperti yang diterangkan di dalam jadual di bawah:

In-Out - Pasangan In-Out merujuk kepada masa di mana seseorang kakitangan melapor masuk untuk bekerja (IN) dan melapor keluar selepas kerja (OUT). Sebarang masa kehadiran yang melebihi masa keluar (OUT) akan dikira sebagai kerja lebih masa (OT). Pasangan In-Out ini ialah pasangan masa kehadiran wajib.

Break-Resume - Pasangan Break-Resume merujuk kepada permulaan masa rehat seperti makan tengahari, makan malam (BREAK) dan masa tamat rehat (RESUME). Anda boleh memilih untuk tidak mengira masa rehat di dalam jumlah masa bekerja atau anda boleh memasukkan masa rehat ini ke dalam masa bekerja. Pasangan masa kehadiran ini tidak wajib.

OT-Done - Pasangan OT-Done merujuk kepada permulaan kerja lebih masa (OT) dan masa OT tamat (DONE). Disarankan anda menggunakan pasangan ini jika OT ialah pilihan dalam jadual masa anda.

Tentukan masa-masa untuk setiap pasangan masa kehadiran untuk setiap hari dalam seminggu. Untuk hujung minggu, semua kolum akan dihitamkan dan anda TIDAK boleh memasukkan apa-apa input masa ke dalam medan yang tersedia.

Di setiap kolum masa kehadiran (clocking column), anda boleh menentukan Round to nearest minutes dimana rekod kehadiran akan dibundarkan ke minit terdekat seperti yang dinyatakan di dalam medan.

## Contoh-contoh bundaran:

- Jika anda memilih untuk membundar ke atas 15 minit, apabila kakitangan melapor masuk contohnya pada pukul 9:06am, masa IN beliau akan direkodkan sebagai 9:15am
- Jika anda memilih untuk membundar ke bawah 15 minit, apabila seseorang kakitangan melapor masuk pada pukul 9:06am, masa IN beliau akan direkodkan sebagai 9:00am.
- Jika anda memilih untuk mengambil nilai tengah 15 minit, apabila seseorang kakitangan melapor masuk pada pukul 9:06am, masa IN beliau akan direkodkan sebagai 9:07am

# 2. Peraturan Julat (Range Rules)

Julat atau Range diguna untuk menentukan masa maksima yang boleh dibaca oleh satu slot sebelum masa itu ditempatkan ke dalam slot bersebelahan. Sebagai contoh, jika nilai untuk masa masuk (IN) ialah 12:00 dan apabila seseorang kakitangan masuk pada pukul 12:01, masa akan direkodkan ke dalam kolum Break dan bukannya di kolum IN lagi. Apabila anda menentukan julat untuk masa keluar (OUT) pada pukul 6:00, sebarang masa yang jatuh selepas pukul 6:00 akan direkodkan ke dalam kolum bersebelahan iaitu kolum OT.

Anda perlu menentukan masa untuk julat masa kehadiran bagi kolum masa kedatangan anda.

Tukar dengan masa kehadiran terkini (Replace with the latest clocking) – Apabila anda klik pada kotak ini, TCMS V2 akan menukar data masa kehadiran anda dengan data masa kehadiran terkini selepas proses muat turun selesai. Disarankan anda klik kotak untuk kolum OUT dan DONE sahaja kerana TCMS V2 akan sentiasa mengambil masa keluar (OUT) terkini kakitangan dan akan memaparkannya di Attendance Sheet.

## 3 • Peraturan Am (General Rules)

Peraturan Am ini ialah untuk menentukan samada anda ingin mengambil kira masa yang telah direkodkan di dalam kolum OT dan DONE sebagai kerja lebih masa atau sebagai masa kerja biasa. Klik butang yang berkenaan untuk menentukan pilihan anda. Jika anda memilih "as OT", masa yang lebih itu akan dikira di dalam masa keseluruhan kakitangan yang menggunakan jadual masa ini.

Anda boleh menentukan samada seorang kakitangan perlu menekan papan kekunci di terminal untuk menentukan status mereka ketika melapor kehadiran. Klik Yes jika anda mahu.

## 4 • Peraturan Kelonggaran (Tolerance Rules)

Kelonggaran atau Tolerance ialah untuk menentukan peraturan kelonggaran masa yang dibenarkan sewaktu aktiviti masa kehadiran. Ketahui tentang peraturan ini di dalam jadual di bawah:

| Tolerance Rules                                                                                                 | Examples                                                                                                    |
|----------------------------------------------------------------------------------------------------|----------------------------------------------------------------------------------------------------|
| Tolak jumlah masa masuk lambat<br>dari Masa Kerja jika kakitangan da-<br>tang lambat lebih dari minit.          | Sekiranya anda memilih 15 minit dan masa IN adalah 9.00 a.m., jika se-<br>seorang kakitangan tiba pada 9.20 a.m. (lebih dari masa kelonggaran),<br>sistem akan menolak 20 minit dari masa kerjanya. Walau bagaimana-<br>pun, jika seseorang kakitangan tiba pada 9:15 a.m. atau sebelum itu,<br>masa kerjanya tidak akan ditolak.    |
| Tolak jumlah keluar awal dari<br>Masa Kerja jika kakitangan keluar<br>makan tengahari awal lebih dari<br>minit. | Sekiranya anda memilih 15 minit dan masa BREAK adalah 12:30 p.m.,<br>jika seseorang kakitangan keluar pada 12:10 p.m. (lebih dari masa ke-<br>longgaran), sistem akan menolak 20 minit dari masa kerjanya.Walau<br>bagaimanapun, jika seseorang kakitangan keluar di antara 12:15 dan<br>12:30, masa kerjanya tidak akan ditolak.    |
| Tolak jumlah masa masuk lambat<br>dari Masa Kerja jika kakitangan<br>masuk kerja lambat lebih dari<br>minit     | Sekiranya anda memilih 15 minit dan masa RESUME adalah 1:30 p.m.,<br>jika seseorang kakitangan tiba pada 1:50 p.m. (lebih dari masa ke-<br>longgaran), sistem akan menolak 20 minit dari masa kerjanya. Walau<br>bagaimanapun, jika seseorang kakitangan tiba di antara 1:30 p.m. dan<br>1:44 p.m, masa kerjanya tidak akan ditolak. |
| Tolak jumlah masa masuk awal<br>dari Masa Kerja jika kakitangan ke-<br>luar awal lebih dari minit.              | Sekiranya anda memilih 15 minit dan masa OUT adalah 6:00 p.m.,<br>jika seseorang kakitangan keluar pada 5:40 p.m. (lebih dari masa ke-<br>longgaran), sistem akan menolak 20 minit dari masa kerjanya. Walau<br>bagaimanapun, jika seseorang kakitangan keluar antara 5:45 p.m dan<br>6:00 p.m., masa kerjanya tidak akan ditolak.   |

Tentukan peraturan berdasarkan polisi syarikat anda. Abaikan peraturan ini jika ianya tidak berkenaan dengan syarikat anda.

## 5 • Peraturan Membundar (Rounding Rules)

Membundar atau Rounding ialah untuk menentukan peraturan bundaran minit "Rounding of minutes" yang dibenarkan di dalam jadual masa kehadiran dan peraturan ini akan menentukan cara masa anda dipaparkan di Attendance Sheet.

| <b>Bundar ke Atas (Round Up)</b>              | Bundar ke Bawah (Round Down)               |
|-----------------------------------------------|--------------------------------------------|
| Jam bekerja dibundar ke atas ke minit yang    | Jam bekerja dibundarkan ke bawah ke minit  |
| terdekat dan ditetapkan ke 15, oleh itu semua | terdekat dan diset ke 15, semua minit akan |
| minit akan dibundarkan ke atas seperti        | dibundar ke bawah seperti yang dinyatakan  |
| dinyatakan di bawah:                          | di bawah:                                  |
| 1-15 minit = 15                               | 1-15 minit = 0                             |
| 16-30 minit = 30                              | 16-30 minit = 15                           |
| 31-45 minit = 45                              | 31-45 minit = 30                           |
| 46-59 minit = 1 jam                           | 46-59 minit = 45                           |

### Bundar ke Titik Tengah (Round Midpoint)

Apabila anda memasukkan nilai di sini, perisian akan mengira titik tengah nilai. Sebagai contoh, jika anda set nilai pada 15 minit, titik tengahnya ialah 7 minit. Masa IN Jadual kehadiran ialah 9.00am dan titik tengahnya ialah 7 minit.

Jika kakitangan membuat pengesahan dalam masa 7 minit selepas masa IN, sebagai contoh 9.07 a.m., perisian akan membundar ke bawa data transaksi untuk memaparkan 9:00 am. Jika kakitangan membuat pengesahan lebih dari 7 minit selepas masa IN, perisian akan membundar ke atas data transaksi untuk memaparkan 9:15a.m.

# Membundar ke atas atau ke bawah masa OT ke minit terdekat

## Bundar ke Atas (Round Up)

Kerja lebih masa atau OT dibundarkan ke atas ke minit terdekat dan diset ke 15, semua minit akan dibundar ke atas seperti berikut: 1-15 minit = 15 16-30 minit = 30

31-45 minit = 45 46-59 minit = 1 iam

# Bundar ke Bawah (Round Down)

Kerja lebih masa atau OT dibundarkan ke bawah ke minit terdekat dan diset ke 15, semua minit akan dibundar ke bawah seperti berikut: 1-15 minit = 0 16-30 minit = 15 31-45 minit = 30 46-59 minit = 45

### Bundar ke Titik Tengah (Round Midpoint)

Apabila anda memasukkan nilai di sini, perisian akan mengira titik tengah nilai tersebut. Sebagai contoh, jika anda tetapkan nilai 30 minit, titik tengahnya ialah 15. Masa OT Jadual masa kehadiran ialah pukul 6pm dan titik tengahnya ialah 15 minit.

Jika kakitangan membuat pengesahan dalam masa kurang dari 15 minit selepas masa OT, sebagai contoh, 6.15pm, perisian akan membundar ke bawah data transaksi ke pukul 6:00pm. Jika kakitangan membuat pengesahan lebih dari 15 minit selepas masa IN, perisian akan membundar ke atas data transaksi untuk memaparkan 6:30pm.

### Julat bundaran masa pertama – First rounding time range

Fungsi ini khas untuk masa IN sahaja. Anda boleh membundar masa IN ke masa yang anda inginkan. Sebagai contoh: sebarang transaksi di antara 9.01am – 9.15am akan dibundar sebagai 9.00am.

### Julat bundaran masa terakhir – Last rounding time range

Fungsi ini khas untuk masa OUT sahaja. Anda boleh membundar masa OUT ke masa yang anda inginkan. Sebagai contoh: Sebarang transaksi di antara 5.01pm – 5.15pm akan dibundarkan ke 5.00pm.

**Perhatian:** Tentukan peraturan berdasarkan polisi syarikat anda. Sila abaikan jika peraturan ini tidak sesuai dengan persekitaran pejabat anda.

# 6 • Peraturan Rehat (Break Rules)

Rehat atau Break ialah untuk menentukan peraturan untuk masa rehat yang dibenarkan di dalam jadual masa kehadiran dan peraturan ini akan menentukan cara paparan masa di Attendance Sheet:

| Break Rules                                                                                                    |                                                                                                    |
|----------------------------------------------------------------------------------------------------|----------------------------------------------------------------------------------------------------|
| Tolak masa rehat tengahari<br>(Resume-Break) dari masa kerja                                                                                               | Klik <mark>Yes</mark> jika anda ingin menolak masa rehat tengahari,<br>iaitu jangkamasa anda Break sehingga anda melapor<br>masa lagi (Resume) dari jumlah masa kerja.                                                                                                    |
| Tolak masa rehat malam (OT-<br>OUT) dari masa kerja.                                                                                                    | Klik Yes jika anda ingin menolak masa rehat malam,<br>iaitu jangkamasa anda keluar untuk rehat makan malam<br>(OUT) sehingga anda masuk semula untuk kerja lebih<br>masa (OT) dari jumlah masa kerja.                                                                        |
| Jangan tolak sebarang masa<br>rehat jika kakitangan bekerja<br>separuh hari                                                                                | Jika ini peraturan syarikat anda, sila klik pada kotak ini.<br>Abaikan jika ianya tidak berkenaan dengan syarikat<br>anda.                                                                                                    |
| Julat jangka masa makan ten-<br>gahari dalam minit                                                                                                    | Tentukan jumlah minit yang dibenarkan syarikat anda<br>untuk kakitangan mengambil masa makan tengahari<br>anjal. Jika kakitangan melebihi masa yang dibenarkan,<br>minit yang terlebih akan ditolak dari jumlah masa kerja.                                                  |
| Julat jangka masa makan<br>malam anjal dalam minit                                                                                                    | Tentukan jumlah minit yang dibenarkan oleh syarikat<br>anda untuk kakitangan mengambil makan makan anjal.<br>Jika kakitangan melebihi masa yang ditetapkan, masa<br>yang lebih tersebut akan ditolak daripada jumlah masa<br>kerja.                                          |
| Adakah anda ingin menggu-<br>nakan Peraturan Menambah<br>Masa Rehat Secara Automatik<br>apabila anda memasukkan re-<br>hat makan tengahari/makan<br>malam? | Klik Yes jika anda ingin menggunakan peraturan terse-<br>but. Ini bermakna masa makan tengahari/makan malam<br>akan ditambah ke dalam jumlah masa kerja. Ini bertujuan<br>untuk menambah masa kerja kakitangan yang bekerja<br>semasa rehat makan tengahari dan makan malam. |
| Adakah anda mahu menolak<br>masa makan tengahari/makan<br>malam dari masa bekerja?                                                                         | Klik Yes jika anda ingin menghadkan masa rehat hanya<br>kepada masa yang dibenarkan oleh syarikat sahaja; se-<br>barang minit yang lebih akan ditolak daripada jumlah<br>masa kerja.                                                                                         |
| Tolak masa rehat (dalam kiraan<br>jam) daripada masa kerja lebih<br>masa secara automatik                                                                  | Jika anda mahu menolak masa rehat daripada masa kerja<br>lebih masa, tentukan berapa jam yang perlu ditolak jika<br>masa kerja lebih masa melebihi sesuatu nilai.                                                                                                    |

**Perhatian:** Tentukan peraturan berdasarkan polisi syarikat anda. Sila abaikan jika ianya tidak sesuai dengan syarikat anda

# 7 • Peraturan Kerja Lebih Masa (Overtime Rules)

Kerja Lebih Masa atau Overtime ialah untuk menentukan peraturan kerja lebih masa untuk di dalam jadual masa kehadiran mingguan yang perlu dinyatakan di sini.

| Overtime Rules                                                                     | Contoh-Contoh                                                                                                    |
|------------------------------------------------------------------------------------|----------------------------------------------------------------------------------------------------|
| Rekod masuk awal<br>sebagai kerja lebih<br>masa.                                   | Terdapat kakitangan yang datang awal untuk kerja lebih masa, se-<br>bagai contoh apabila OT bermula pukul 8pm, mereka sampai pada<br>pukul 7pm. Jika mereka masuk pada pukul 7pm, adakah anda ingin<br>mengira masa satu jam tersebut sebagai OT? Klik Yes jika syarikat anda<br>membenarkan peraturan ini. |
| Tentukan masa<br>IN dan OUT untuk<br>dikenali sebagai<br>kerja lebih masa<br>khas. | Terdapat sesetengah sesi kerja lebih masa yang diperlukan oleh syari-<br>kat berdasarkan keperluan semasa. Tentukan masa IN dan OUT untuk<br>sesi kerja lebih masa yang spesifik ini.                                                                                                    |
| Minit minima perlu<br>bekerja untuk<br>menuntut kerja<br>lebih masa.               | Terdapat kes di mana kakitangan hanya bekerja untuk beberapa minit<br>dan ingin menuntut bayaran kerja lebih masa; tentukan minit mini-<br>ma yang diperlukan oleh syarikat untuk kakitangan bekerja sebelum<br>mereka boleh menuntut bayaran kerja lebih masa.                                             |
| Jam maksima un-<br>tuk membenarkan<br>tuntut OT                                    | Tentukan had bilangan jam seorang kakitangan boleh menuntut un-<br>tuk bayaran kerja lebih masa dan nilai default maksima ialah 24 jam.                                                                                                    |
| Menolak masa<br>kurang daripada<br>kerja lebih masa.                               | Terdapat kes-kes di mana kakitangan tidak mempunyai jumlah masa<br>yang cukup dalam jumlah jam bekerja tetapi mereka ingin mengambil<br>kerja lebih masa. Jika syarikat mahu gentikan masa yang tidak cukup<br>dengan OT yang diambil, klik Yes.                                                            |

**Perhatian:** Peraturan kerja lebih masa yang ditetapkan di dalam jadual akan digunakan untuk semua kumpulan yang berada di dalam jadual ini. Semua peraturan dan kiraan akan dipaparkan di dalam Attendance Sheet kakitangan yang terlibat dalam jadual kehadiran ini.

# Menyimpan Jadual Masa Kehadiran (Saving Clocking Schedule)

Apabila semuanya telah ditetapkan dan ditentukan, klik Save untuk memastikan bahawa semua butiran disimpan di dalam sistem.

Tambah jadual dan edit semula untuk jadual masa kehadiran yang lain.

# Mengkonfigurasi Jadual Masa Kehadiran Harian (Daily Clocking Schedules)

Jadual Kehadiran Harian (Daily Clocking Schedule) hanya terdapat apabila anda menambah jadual baru dan memilih Daily daripada Jenis Jadual Kerja (Work Schedule Type). Jadual kehadiran harian ini untuk syif pelbagai, syif malam, syif bebas, syif bergilir dan sebagainya di mana jadual kerja bertukar setiap hari.

Terdapat 6 tab yang perlu ditetapkan di dalam Jadual Kehadiran Harian (Daily Clocking Schedule).

# 1 • Peraturan Masa Kehadiran (Clocking Rules)

Clocking atau Masa Kehadiran merujuk kepada masa sesorang itu melapor masuk kerja atau melapor keluar kerja daripada terminal masa. TCMS V2 menawarkan 6 kolum kehadiran dalam 3 pasangan. Belajar tentang pasangan masa kehadiran seperti yang telah diterangkan sebelum ini.

Terdapat 6 kolum masa kehadiran yang perlu ditetapkan dalam Jadual Masa Kehadiran Harian (Daily Clocking Schedule). Apabila anda menentukan masa kehadiran dalam slot masa, TCMS V2 akan merakamkan masa tersebut dan menempatkannya ke dalam kolum yang sepatutnya. Sebagai contoh, jika anda memasukkan 9:00 am sebagai masa IN, siapa yang melapor masuk pada pukul 9:00a.m. masa kehadiran beliau akan direkodkan ke dalam kolum IN.

Bundarkan Masa Kehadiran (Round the Clocking Time) ke minit yang terdekat seperti yang dinyatakan untuk kolum dan anda boleh memilih untuk membundar ke atas, ke bawah atau memilih titik tengah.

Julat Masa Kehadiran (Clocking Range): Tentukan masa untuk direkodkan sebagai sesuatu masa kehadiran sebelum ianya direkodkan di sebagai masa kehadiran yang seterusnya. Sebagai contoh, jika anda menentukan julat kehadiran untuk IN sebagai 12:00 p.m, sebarang aktiviti masa kehadiran yang jatuh sebelum 12:00 p.m. akan direkodkan sebagai IN dan masa kehadiran selepas 12:00 akan direkodkan sebagai rehat (Break).

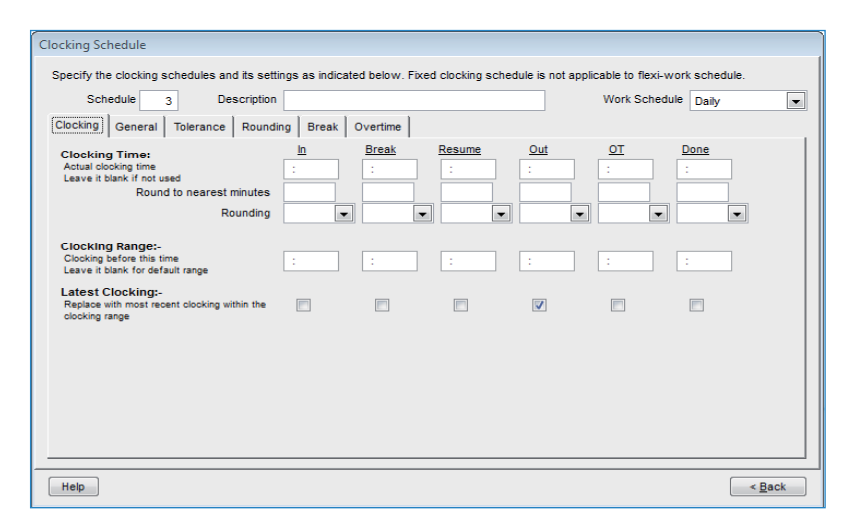

Latest Clocking: Apabila fungsi ini ditandakan, sistem akan dikonfigurasi untuk merekodkan masa kehadiran terkini di dalam julat masa kehadiran. Sebagai contoh, jika masa OUT anda adalah pada 6:00 p.m. dan anda keluar pada 6:05 p.m., masuk semula pada 6:10 p.m. dan keluar lagi pada 6:15 p.m., asalkan masa tersebut jatuh dalam julat masa kehadiran bagi slot itu, perisian akan mengambil masa kehadiran terkini sebagai rekod kehadiran anda iaitu 6:15 p.m. Walau bagaimanapun, adalah TIDAK disarankan untuk menandakan fungsi ini pada empat ruang pertama iaitu IN, BREAK, RESUME, dan OT.

**Perhatian:** Disarankan agar anda menggunakan peraturan ini hanya untuk kerja lebih masa (OT) dan selesai (DONE) kerana kedua kolum masa kehadiran ini perlu merekodkan masa terkini aktiviti kehadiran anda.

# 2 • Peraturan Am (General Rules)

Peraturan Am ialah untuk menentukan samada anda mahu menggunakan masa yang terekod dalam kolum OT dan DONE sebagai kerja lebih masa atau masa kerja biasa.

Klik butang yang berkenaan. Jika anda klik sebagai OT, masa akan dikira ke dalam masa kerja lebih masa kakitangan yang menggunakan jadual masa kehadiran ini. Jika anda klik Normal Work Time, kerja lebih masa (OT) tidak akan dikira walaupun kakitangan anda bekerja melepasi masa yang ditetapkan.

Anda juga boleh menentukan samada seseorang kakitangan perlu menekan butang kekunci untuk menentukan status masa kehadirannya. Klik Yes jika anda mahu.

Jadual masa kehadiran harian (Daily clocking schedule) boleh digunakan sebagai jadual untuk syif bergilir. Anda boleh menentukan minit yang layak sebelum syif bermula. Syif bergilir bermakna jadual kerja bertukar di sesuatu interval yang ditetapkan. Sebagai contoh, seseorang kakitangan mungkin bekerja untuk empat hari dari 8:00 a.m. ke 4:00 p.m., disambung dengan empat hari dari 4:00 p.m., ke tengah malam, dan disambung dengan empat hari dari tengah malam ke 8:00 a.m. Putaran ini kemudiannya diulang semula.

## 3 • Peraturan Kelonggaran (Tolerance Rules)

Peraturan kelonggaran ialah untuk menentukan peraturan tempoh kelonggaran masa yang dibenarkan semasa aktiviti masa kehadiran.

| Tolerance Rules                                                                                          | Examples                                                                                                    |
|----------------------------------------------------------------------------------------------------|----------------------------------------------------------------------------------------------------|
| Tolak jumlah masa masuk lambat                                                                           | Diandaikan anda memilih 15 min dan masa IN ialah                                                                                                    |
| daripada jumlah masa kerja jika                                                                          | 9.00 a.m., jika seseorang kakitangan sampai pada                                                                                                    |
| kakitangan datang lambat lebih dari                                                                      | 9:20 a.m., sistem akan menolak 20 dari masa ker-                                                                                                    |
| minit.                                                                                                   | janya.                                                                                                    |
| Tolak jumlah masa keluar awal daripa-                                                                    | Sekiranya anda memilih 15 min dan masa BREAK                                                                                                    |
| da jumlah masa kerja jika kakitangan                                                                     | ialah 12.30p.m., jika seseorang kakitangan keluar                                                                                                    |
| keluar makan tengahari awal lebih dari                                                                   | pada 12:10p.m., sistem akan menolak 20 minit dari                                                                                                    |
| minit.                                                                                                   | masa kerjanya.                                                                                                    |
| Tolak jumlah masa masuk lambat                                                                           | Jika anda memilih 15 min dan masa RESUME ialah                                                                                                    |
| daripada jumlah masa kerja jika                                                                          | 12.30 p.m., sekiranya seseorang kakitangan sampai                                                                                                    |
| kakitangan masuk rehat lambat dari                                                                       | pada 12:50 p.m., sistem akan menolak 20 minit dari                                                                                                    |
| minit                                                                                                    | masa kerjanya.                                                                                                    |
| Tolak jumlah keluar awal daripada<br>jumlah amasa kerja jika kakitangan<br>keluar awal lebih dari minit. | Jika anda memilih 15 min dan masa OUT ialah 6:00<br>p.m., sekiranya seseorang kakitangan keluar pada<br>pukul 5:40 p.m, sistem akan menolak 20 minit dari<br>masa kerjanya. |

**Perhatian:** Tentukan peraturan berdasarkan polisi syarikat anda. Sila abaikan jika peraturan ini tidak sesuai dengan persekitaran pejabat anda.

# 4 • Peraturan Bundar (Rounding Rules)

Membundar atau Rounding ialah untuk menentukan peraturan bundaran minit "Rounding of minutes" yang dibenarkan di dalam jadual masa kehadiran dan peraturan ini akan menentukan cara paparan masa di dalam Attendance Sheet.

### Bundar masa kerja ke minit terdekat – Round the work time to the nearest (minutes)

| 46-59 minit = 1 jam 46-59 minit = 45 | Bundar ke Atas (Round Up)<br>Jam bekerja dibundar ke atas ke minit ter-<br>dekat dan ditetapkan ke 15, semua minit akan<br>dibundarkan seperti berikut:<br>1-15 minit = 15<br>16-30 minit = 30<br>31-45 minit = 45<br>46-59 minit = 1 jam | <b>Bundar ke Bawah (Round Down)</b><br>Jam bekerja dibundarkan ke bawah ke minit<br>terdekat dan ditetapkan ke 15, semua minit<br>akan dibundar ke bawah seperti berikut:<br>1-15 minit = 0<br>16-30 minit = 15<br>31-45 minit = 30<br>46-59 minit = 45 |
|--------------------------------------|----------------------------------------------------------------------------------------------------|----------------------------------------------------------------------------------------------------|
|--------------------------------------|----------------------------------------------------------------------------------------------------|----------------------------------------------------------------------------------------------------|

### Bundar ke Titik Tengah (Round Midpoint)

Selepas anda memasukkan satu nilai di sini, perisian anda akan mengira titik tengah nilai berkenaan. Sebagai contoh, jika anda menentukan nilai sebagai 15 min, titik tengahnya ialah 7 min. Masa IN jadual masa kehadiran ialah 9.00am dan titik tengahnya ialah 7 min.

Jika kakitangan membuat pengesahan kurang daripada 7 minit selepas masa IN, sebagai contohnya 9.07am, perisian akan membundar ke bawah data transaksi untuk memaparkan 9:00am. Jika kakitangan membuat pengesahan selepas masa IN, perisian akan membundar ke aras data transaksi untuk memaparkan 9.15am.

## Bundar masa kerja lebih masa (OT) ke minit terdekat – Round the OT time to the nearest (minutes)

#### Bundar ke Atas (Round Up)

46-59 minit = 1 jam

Kerja lebih masa atau OT dibundarkan ke minit terdekat dan ditetapkan ke 15, semua minit akan dibundarkan ke atas seperti berikut: 1-15 minit = 1516-30 minit = 30 31-45 minit = 45

### Bundar ke Bawah (Round Down)

Kerja lebih masa atau OT dibundarkan ke minit terdekat dan ditetapkan ke 15. semua minit akan dibundarkan ke bawah seperti berikut: 1-15 minit = 016-30 minit = 15 31-45 minit = 3046-59 minit= 45

## Titik Tengah (Round Midpoint)

Apabila anda memasukkan nilai di sini, perisian anda akan mengira titik tengah nilai tersebut. Sebagai contoh, jika anda tentukan nilai sebagai 30 min, titik tengah jalah 15 min, Masa OT Jadual masa kedatangan ialah 6.00pm dan titik tengahnya ialah 15 min.

Jika kakitangan membuat pengesahan dalam masa kurang daripada 15 minit selepas masa OT, sebagai contoh 6.15pm, perisian akan dibundar ke bawah dan data transaksi dipaparkan sebagai 6.00pm. Jika kakitangan membuat pengesahan lebih daripada 15 min selepas masa IN, perisian akan membundar ke atas data transaksi untuk dipaparkan sebagai 6.30pm.

### Julat masa bundar pertama - First rounding time range

Fungsi ini khas untuk masa IN sahaja. Anda boleh membudar masa IN ke masa yang diinginkan. Sebagai contoh: Sebarang transaksi di antara 9.01am – 9.15am akan dipaparkan sebagai 9.00am.

## Julat masa bundar terakhir – Last rounding time range

Fungsi ini khas untuk masa OUT sahaja. Anda boleh membundarkan masa OUT ke masa yang anda inginkan. Sebagai contoh: sebarang transaksi di antara 5:01pm – 5.15pm akan dipaparkan sebagai 5.00pm.

Tentukan peraturan berdasarkan polisi syarikat anda. Sila abaikan jika ianya tidak sesuai dengan syarikat anda.

## 5 • Peraturan Rehat (Break Rules)

Rehat atau Break ialah untuk menentukan peraturan untuk masa rehat yang dibenarkan di dalam jadual masa kehadiran dan peraturan ini akan menentukan cara paparan masa di Attendance Sheet:

| Break Rules                                                                                                    |                                                                                                    |
|----------------------------------------------------------------------------------------------------|----------------------------------------------------------------------------------------------------|
| Tolak masa rehat makan tengahari<br>(Resume-Break) dari masa kerja                                                                                 | Klik Yes jika anda ingin menolak masa rehat makan tengahari iaitu<br>masa anda melapor keluar (Break) sehingga anda melapor masuk<br>kembali (Resume) dari jumlah masa kerja.                                                                                                |
| Tolak masa rehat makan malam (OT-<br>OUT) dari masa kerja                                                                                          | Klik Yes jika anda ingin menolak masa makan malam iaitu jangkama-<br>sa anda melapor keluar untuk makan malam (OUT) sehingga anda<br>melapor masuk kembali (OT) dari jumlah masa kerja.                                                                                      |
| Jangan tolak sebarang masa makan<br>tengahari jika kakitangan bekerja<br>separuh hari sahaja                                                       | Jika ini ialah peraturan syarikat anda, sila klik pada kotak ini.                                                                                                    |
| Jangkamasa makan tengahari untuk<br>masa makan tengahari anjal, julat<br>dalam minit                                                               | Tentukan minit yang dibenarkan syarikat untuk kakitangan men-<br>gambil masa makan tengahari anjal. Jika kakitangan melebihi masa<br>yang dibenarkan, minit terlebih tersebut akan ditolak daripada jum-<br>lah masa kerja.                                                  |
| Jangkamasa makan malam untuk<br>makan malam anjal, julat dalam minit                                                                               | Tentukan minit yang dibenarkan syarikat untuk kakitangan men-<br>gambil masa makan malam anjal. Jika kakitangan melebihi had<br>masa yang dibenarkan, minit terlebih tersebut akan ditolak daripada<br>jumlah masa kerja.                                                    |
| Adakah anda ingin menggunakan Per-<br>aturan Menambah Masa Rehat Secara<br>Automatik apabila anda memasukkan<br>rehat makan tengahari/makan malam? | Klik Yes jika anda ingin menggunakan peraturan tersebut. Ini ber-<br>makna masa makan tengahari/makan malam akan ditambah ke<br>dalam jumlah masa kerja. Ini bertujuan untuk menambah masa<br>kerja kakitangan yang bekerja semasa rehat makan tengahari dan<br>makan malam. |
| Adakah anda ingin menolak masa<br>rehat tengahari/malam terlebih dari-<br>pada masa bekerja.                                                       | Klik Yes jika anda ingin menghadkan masa rehat ke hanya untuk jam<br>yang dibenarkan oleh syarikat; sebarang minit tambahan akan di-<br>tolak daripada jumlah jam kerja.                                                                                                    |
| Adakah anda ingin menambah masa<br>rehat tengahari/malam ke dalam jam<br>kerja lebih masa?                                                         | Oleh kerana rehat makan malam selalunya melewati masa OUT, klik<br>Yes jika anda ingin memasukkan masa makan malam ke dalam masa<br>kerja lebih masa. Abaikan jika polisi syarikat tidak membenarkan.                                                                        |
| Tolak bilangan jam masa rehat dari-<br>pada jam kerja lebih masa                                                                                   | Jika anda ingin menolak masa rehat daripada kerja lebih masa, ten-<br>tukan berapa jam yang perlu ditolak jika jam kerja lebih masa yang<br>diambil melebihi nilai tertentu.                                                                                                 |

**Perhatian:** Tentukan peraturan berdasarkan polisi syarikat anda. Sila abaikan jika ianya tidak sesuai dengan syarikat anda.

# 6 • Peraturan Kerja Lebih Masa (Overtime Rules)

Peraturan Kerja Lebih Masa ialah untuk menentukan peraturan kerja lebih masa bagi jadual masa kehadiran mingguan.

| Overtime Rules                                  |                                                                                                    |
|-------------------------------------------------|----------------------------------------------------------------------------------------------------|
| Rekod masuk awal se-<br>bagai kerja lebih masa. | Terdapat kakitangan yang datang awal untuk kerja lebih masa<br>sebagai contoh apabila OT bermula pukul 8pm, mereka sampai<br>pada pukul 7pm. Jika mereka masuk pada pukul 7pm, adakah<br>anda ingin mengira masa satu jam tersebut sebagai OT? Klik Yes<br>jika syarikat anda membenarkan peraturan ini. |
| Tentukan masa IN dan                            | Terdapat sesetengah sesi kerja lebih masa yang diperlukan oleh                                                                                                    |
| OUT untuk dikenali                              | syarikat berdasarkan keperluan semasa. Tentukan masa IN dan                                                                                                    |
| sebagai kerja lebih masa                        | OUT untuk sesi kerja lebih masa spesifik ini.                                                                                                    |
| knas.                                           | Terdapat kes di masa kakitangan hanya bekerja untuk beberapa                                                                                                    |
| Minit minima perlu                              | minit dan ingin menuntut bayaran kerja lebih masa; tentukan                                                                                                    |
| bekerja untuk menuntut                          | minit minima yang diperlukan oleh syarikat untuk kakitangan                                                                                                    |
| kerja lebih masa                                | bekerja sebelum mereka boleh menuntut bayaran kerja lebih                                                                                                    |
| Jam maksima untuk<br>membenarkan tuntut OT      | masa.<br>Tentukan had bilangan jam seorang kakitangan boleh menuntut<br>untuk bayaran kerja lebih masa dan nilai default maksima ialah<br>24 jam.                                                                                                    |
| Menolak masa kurang                             | Terdapat kes-kes di mana kakitangan tidak mempunyai jumlah                                                                                                    |
| daripada kerja lebih                            | masa yang cukup dalam jumlah jam bekerja tetapi mereka ingin                                                                                                    |
| masa.                                           | mengambil kerja lebih masa. Jika syarikat mahu menukar masa                                                                                                    |

Peraturan kerja lebih masa yang didak cukup dalam jumlah masa kerja daripada kerja lebih masa yang dicak peraturan dalam jadual akan digunakan untuk semua kumpulan yang berada di dalam jadual ini. Semua peraturan dan kiraan akan dipaparkan di dalam jadual kehadiran ini.

# Menyimpan Jadual Masa Kehadiran (Saving Clocking Schedule)

Apabila semuanya telah ditetapkan dan ditentukan, klik Save untuk memastikan bahawa semua butiran disimpan di dalam sistem.

Tambah jadual dan edit semula untuk jadual kehadiran yang lain.

# Mengkonfigurasi Jadual Masa Kehadiran Anjal (Flexi Clocking Schedules)

Masa Kehadiran Anjal atau Flexi Clocking Schedule ialah jadual masa kerja yang tidak mengambilkira sebarang masuk lewat, keluar awal atau kerja lebih masa. Jadual kerja ini sesuai untuk kumpulan kakitangan yang mempunyai masa bekerja tidak tetap.

- Untuk menambah jadual anjal yang baru, klik Add Schedule > Pilih Flexi di dalam Work Schedule.
- Terdapat 5 tab yang perlu diuruskan untuk Jadual masa kehadiran mingguan.

| ocking Range | General Tolerance       | Rounding   | Break Over       | rtime           |                  |    |      |
|--------------|-------------------------|------------|------------------|-----------------|------------------|----|------|
| Mookday      | Day Type                | lo.        | Brook            | Boourno         | Out              | OT | Dana |
| Sunday       | RESTDAY                 | m          | Dreak            | Resume          | odt              | 01 | Done |
| Monday       | WORKDAY                 | 9:00 AM    |                  |                 | 5:00 PM          |    |      |
| Tuesday      | WORKDAY                 | 9:00 AM    |                  |                 | 5:00 PM          |    |      |
| Wednesday    | WORKDAY                 | 9:00 AM    |                  |                 | 5:00 PM          |    |      |
| Thursday     | WORKDAY                 | 9:00 AM    |                  |                 | 5:00 PM          |    |      |
| Friday       | WORKDAY                 | 9:00 AM    |                  |                 | 5:00 PM          |    |      |
| Saturday     | WORKDAY                 | 9:00 AM    |                  |                 | 1:00 PM          |    |      |
| R            | ound to nearest minutes |            |                  |                 |                  |    |      |
|              | Rounding                | -          | -                | -               | -                | -  | -    |
|              |                         | Rounding 1 | for first-in and | last-out for jo | bb costing only. |    |      |

# 1 • Peraturan Masa Kehadiran (Clocking Rules)

Masa Kehadiran (Clocking) merujuk kepada masa kakitangan melapor masuk kerja dan melapor keluar kerja melalui terminal masa. TCMS V2 menawarkan 6 kolum kehadiran dalam 3-pasang. Fahamkan tentang pasangan masa kehadiran seperti yang diterangkan di dalam jadual di bawah:

| Clocking Pair | Descriptions                                                                                                    |
|---------------|----------------------------------------------------------------------------------------------------|
| In-Out        | Pasangan In-Out merujuk kepada masa di mana seseorang kakitangan melapor masuk<br>untuk bekerja (IN) dan melapor keluar selepas kerja (OUT). Sebarang masa kehadiran<br>yang melebihi masa keluar (OUT) akan dikira sebagai kerja lebih masa (OT). Pasangan<br>In-Out ini ialah pasangan yang wajib.                             |
| Break-Resume  | Pasangan Break-Resume merujuk kepada permulaan masa-masa rehat seperti makan<br>tengahari, makan malam (BREAK) dan masa tamat rehat (RESUME). Anda boleh memilih<br>untuk tidak mengira masa rehat di dalam jumlah masa berkerja atau anda boleh memas-<br>ukkan masa rehat ini di dalam masa bekerja. Pasangan ini tidak wajib. |
| OT-Done       | Pasangan OT-Done merujuk kepada permulaan kerja lebih masa (OT) dan masa OT tamat<br>(DONE). Disarankan anda menggunakan pasangan ini jika OT ialah pilihan dalam jadual<br>masa anda.                                                                                                    |

Tentukan masa-masa untuk setiap pasangan untuk setiap hari dalam seminggu. Untuk hujung minggu, semua kolum akan dihitamkan dan anda TIDAK boleh memasukkan apa-apa input masa ke dalam medan yang tersedia.

Di setiap kolum masa kehadiran (clocking column), anda boleh menentukan Round to nearest minutes dimana rekod kehadiran akan dibundarkan ke minit terdekat seperti yang dinyatakan di dalam medan.

## Contoh-contoh bundaran:

- Jika anda memilih untuk memundar ke atas 15 minit, apabila kakitangan melapor masuk pada pukul 9:06am, masa IN beliau akan direkodkan sebagai 9:15am
- Jika anda memilih untuk membundar ke bawah 15 minit, apabila seseorang kakitangan melapor masuk pada pukul 9:06am, masa IN beliau akan direkodkan sebagai 9:00am.

 Jika anda memilih untuk mengambil nilai tengah 15 minit, apabila seseorang kakitangan melapor masuk pada pukul 9:06am, masa IN beliau akan direkodkan sebagai 9:07am

Terdapat butang di mana anda boleh memilih untuk menggunakan bundaran atau Rounding untuk melapor masuk kerja pertama atau melapor keluar yang pertama untuk tujuan penggiraan kos kerja. Abaikan jika peraturan ini tidak berkenaan dengan data kehadiran anda.

# 2 • Peraturan Am (General Rules)

Terdapat peraturan am yang perlu ditetapkan ke jadual masa kehadiran anjal (flexi clocking schedules) kerana kakitangan yang akan menggunakan jadual ini tidak boleh merujuk kepada jadual kerja biasa seperti mingguan dan harian.

| Rules                                                                                                    | Descriptions                                                                                                    |
|----------------------------------------------------------------------------------------------------|----------------------------------------------------------------------------------------------------|
| Sila tentukan nombor<br>maksima pasangan masa<br>kehadiran in-out untuk<br>jadual jam anjal ini                                                | Pasangan masa kehadiran maksima di TCMS V2 ialah 3 (IN-OUT, Break-Resume,<br>OT-DONE). Oleh kerana masa kedatangan anjal (flexi-clocking), anda hanya<br>boleh memilih untuk menggunakan satu pasangan atau beberapa. Pilih yang<br>berkenaan.                                                                                                    |
| Enable/Disable Pengguna<br>Menentukan Rekod IN/Out                                                                                             | Klik Yes jika anda ingin kakitangan menekan butang yang sesuai untuk menen-<br>tukan status mereka ketika melapor kehadiran. Meninggalkan kotak ini tidak<br>bertanda akan membenarkan sistem untuk menerima masa kehadiran peng-<br>guna dan memasukkannya ke dalam slot masa kehadiran yang sesuai.                                                                                                    |
| Enable/Disable Pengguna<br>Menentukan kod kerja<br>untuk rekod kos kerja                                                                       | Klik Yes jika anda ingin kakitangan memasukkan kod kerja untuk menerangkan<br>tugasan mereka di dalam laporan kehadiran.                                                                                                    |
| Jam kerja maksima untuk<br>dikira sebagai hari kerja<br>yang sama                                                                              | Terdapat situasi di mana kakitangan melapor kerja lewat di waktu malam dan<br>jam bekerja dipanjangkan sehingga ke hari berikutnya. Untuk mengelakkan<br>kekeliruan, anda perlu menentukan jam kerja maksima seseorang kakitangan,<br>agar masa kerja beliau dapat dikira sebagai hari yang sama. Sebagai contoh,<br>jika anda mula bekerja pada pukul 10:00 p.m., anda hanya boleh bekerja selama<br>8 jam bagi melayakkan anda dikira pada hari yang sama. Oleh itu, anda perlu<br>melapor keluar pada pukul 6a.m.                                                                                   |
| Bezakan masa/jam di<br>antara melapor keluar dan<br>melapor masuk semula<br>seterusnya untuk melay-<br>akkan bayaran untuk hari<br>seterusnya. | Mengikut peraturan di atas, anda perlu menentukan jangkamasa di antara<br>melapor keluar dan melapor masuk untuk seseorang kakitangan layak untuk<br>di bayar untuk hari berikutnya. Sebagai contoh, seseorang kakitangan yang<br>melapor keluar pada pukul 6 a.m sebentar tadi tidak boleh melapor masuk serta-<br>merta dan melayakkan beliau untuk mendapat bayaran untuk hari seterusnya.<br>Jam yang dinyatakan di sini akan menentukan jangkamasa 'rehat' yang diperlu-<br>kan sebelum kakitangan yang sama boleh melapor kerja semula dan layak untuk<br>dibayar untuk hari bekerja seterusnya. |
| Masa log out terakhir untuk<br>dikira sebagai hari kerja<br>yang sama                                                                          | Seperti yang dinyatakan di dalam kolum di atas, jika kakitangan melapor masuk<br>lambat di waktu malam dan bekerja sehingga hari berikutnya tetapi masih dikira<br>sebagai hari kerja yang sama, anda perlu menentukan masa log keluar terakhir<br>yang dibenarkan syarikat untuk dikira sebagai hari kerja yang sama. Sebagai<br>contoh, jika anda menentukan 9am sebagai masa log keluar terakhir, jika anda<br>melapor masuk selepas 9:00 pagi, ianya tidak akan dikira sebagai masa kehad-<br>iran hari yang sama.                                                                                 |
| Pengesahan dua kali untuk<br>masa IN di dalam slot masa<br>kehadiran jika ianya berada<br>dalam minit                                          | Semua aktiviti masa kehadiran di dalam interval masa ini akan dikira sebagai satu<br>masa sahaja. Sebagai contoh, jika masa IN ialah 9:00am dan interval masa ialah<br>15 min, apa-apa verifikasi yang dilakukan dengan ID yang sama dalam masa 15<br>min akan dikira sebagai masa IN, mengambil masa pertama yang direkodkan.                                                                                                    |

| Clocking Schedule                                                                                                    |  |  |  |
|----------------------------------------------------------------------------------------------------|--|--|--|
| Specify the clocking schedules and its settings as indicated below. Fixed clocking schedule is not applicable to flexi-work schedule. |  |  |  |
| Schedule 2 Description Work Schedule Flexi                                                                                            |  |  |  |
| Clocking Range General Tolerance Rounding Break Overtime                                                                              |  |  |  |
| Please specify the maximum number of in-out clocking pairs for this flexi-hour schedule                                               |  |  |  |
| Enable / Disable User Define In/Out records                                                                                           |  |  |  |
| Enable / Disable user define work code for job costing records                                                                        |  |  |  |
| Maximum work hours to consider as same work day                                                                                       |  |  |  |
| Separation hours between an out clocking and subsequent in clocking to qualify for next day                                           |  |  |  |
| Last log out time to consider as same work day                                                                                        |  |  |  |
| Double punch for consecutive clocking in a clocking slot if it's within minutes of                                                    |  |  |  |
|                                                                                                    |  |  |  |
|                                                                                                    |  |  |  |
| Help Sack                                                                                                    |  |  |  |

# 3 • Peraturan Bundar (Rounding Rules)

Membundar atau Rounding ialah untuk menentukan peraturan bundaran minit "rounding of minutes" yang dibenarkan di dalam jadual masa kehadiran dan peraturan ini akan menentukan cara paparan masa di dalam Attendance Sheet. Pelajari tentang Rounding Rules dalam jadual di bawah:

Bundar masa kerja ke minit terdekat – Rounding the work time to the nearest (minutes)

| Bundar ke Atas (Round Up)                    |
|----------------------------------------------|
| Jam bekerja di bundar ke atas ke minit ter-  |
| dekat dan ditetapkan ke 15, semua minit akan |
| dibundarkan seperti berikut:                 |
| 1-15 minit = 15                              |
| 16-30 minit = 30                             |
| 31-45 minit = 45                             |
| 46-59 minit = 1 jam                          |
|                                              |

### Bundar ke Bawah (Round Down)

Jam kerja dibundarkan ke bawah ke minit terdekar dan ditetapkan ke 15, semua minit akan dibundar ke bawah seperti berikut: 1-15 minit = 0 16-30 minit = 15 31-45 minit = 30 46-59 minit = 45

## Bundar ke Titik Tengah (Round Midpoint)

Selepas anda memasukkan satu nilai di sini, perisian anda mengira titik tengah nilai berkenaan. Sebagai contoh, jika anda menentukan nilai pada 15 min, titik tengahnya ialah 7 min. Masa IN jadual masa kehadiran ialah 9.00am dan titik tengahnya ialah 7 min.

Jika kakitangan membuat pengesahan kurang daripada 7 minit selepas masa IN, sebagai contohnya 9.07am, perisian akan membundar ke bawah data transaksi untuk memaparkan 9:00am. Jika kakitangan membuat pengesahan selepas masa IN, perisian akan membundar ke aras data transaksi untuk memaparkan 9.15am.

# Bundar masa kerja lebih masa (OT) ke minit terdekat – Rounding the OT time to the nearest (minutes)

### Bundar ke Atas (Round Up)

Kerja lebih masa atau OT dibundarkan ke minit terdekat dan ditetapkan ke 15, semua minit akan dibundarkan ke atas seperti berikut: 1-15 minit = 15 16-30 minit = 30 31-45 minit = 45 46-59 minit = 1 jam

#### Bundar ke Bawah (Round Down)

Kerja lebih masa atau OT dibundarkan ke minit terdekat dan ditetapkan ke 15, semua minit akan dibundarkan ke bawah seperti berikut: 1-15 minit = 0 16-30 minit = 15 31-45 minit = 30 46-59 minit= 45

## Titik Tengah (Round Midpoint)

Apabila anda memasukkan nilai di sini, perisian anda akan kira titik tengah nilai tersebut. Sebagai contoh, jika anda tentukan nilai 30 min, titik tengah ialah 15min. Masa OT Jadual masa kedatangan ialah 6.00pm dan titik tengahnya ialah 15 min.

Jika kakitangan membuat pengesahan dalam masa kurang daripada 15 minit selepas masa OT, sebagai contoh 6.15pm, perisian akan dibundar ke bawah dan data transaksi dipaparkan sebagai 6.00pm. Jika kakitangan membuat pengesahan lebih daripada 15 min selepas masa IN, perisian akan membundar ke atas data transaksi untuk dipaparkan sebagai 6.30pm.

First rounding time range – Julat masa bundar pertama

Fungsi ini khas untuk masa IN sahaja. Anda boleh membundar masa IN ke masa yang diinginkan. Sebagai contoh: Sebarang transaksi di antara 9.01am – 9.15am akan dipaparkan sebagai 9.00am.

### Last rounding time range - Julat masa bundar terakhir

Fungsi ini khas untuk masa OUT sahaja. Anda boleh membundarkan masa OUT ke masa yang anda inginkan. Sebagai contoh: sebarang transaksi di antara 5:01pm – 5.15pm akan dipaparkan sebagai 5.00pm.

**Perhatian:** Tentukan peraturan berdasarkan polisi syarikat anda. Sila abaikan jika ianya tidak sesuai dengan syarikat anda.
### 4 • Peraturan Rehat (Break Rules)

Peraturan Rehat ialah untuk menentukan peraturan untuk masa rehat yang dibenarkan di dalam jadual masa kehadiran dan peraturan ini akan menentukan paparan masa di dalam Attendance Sheet.

| Break Rules                                                                                                    |                                                                                                    |
|----------------------------------------------------------------------------------------------------|----------------------------------------------------------------------------------------------------|
| Tolak masa rehat daripada<br>masa kerja                                                                                                    | Klik Yes jika anda ingin menolak masa rehat daripada jumlah masa kerja. Jika<br>anda tidak klik pada kotak ini, masa akan dikira mengikut formula ini; (Masa<br>kehadiran terakhir) – (Masa kehadiran terawal) = Masa kerja                                                                                                    |
| Julat jangka masa makan<br>tengahari dalam minit                                                                                                    | Untuk jadual anjal, adalah sangat penting untuk anda menentukan masa<br>yang dibenarkan untuk kakitangan mengambil rehat makan tengahari ker-<br>ana jadual mereka berbeza berbanding kakitangan yang mengikuti jadual<br>kerja biasa.                                                                                                    |
| Julat jangka masa makan<br>malam dalam minit                                                                                                    | Tentukan jangkamasa rehat makan malam yang dibenarkan untuk kakitan-<br>gan jadual anjal dalam jadual ini.                                                                                                    |
| Adakah anda ingin menggu-<br>nakan Peraturan Menambah<br>Masa Rehat secara automatik<br>apabila anda memasukkan<br>rehat makan tengahari/makan<br>malam? | Klik Yes jika anda ingin menggunakan peraturan tersebut. Ini bermakna<br>masa makan tengahari/makan malam akan ditambah ke dalam jumlah masa<br>kerja. Ini bertujuan untuk menambah masa kerja kakitangan yang bekerja<br>semasa rehat makan tengahari dan makan malam.                                                                                                    |
| Adakah anda ingin memasu-<br>kkan rehat makan tenga-<br>hari/makan makan dalam jam<br>bekerja?                                                           | Klik Yes untuk memasukkan masa rehat makan tengahari/makan malam ke<br>dalam jumlah besar jam bekerja. Membiarkan ini tidak bertanda akan meno-<br>lak masa rehat daripada jumlah masa bekerja. Walau bagaimana pun, anda<br>perlu menentukan masa rehat maksima yang dibenarkan untuk seseorang<br>kakitangan. Jika ianya melebihi masa yang dibenarkan, masa tambahan<br>tersebut akan ditolak daripada jumlah keseluruhan masa kerja.                                                                                                    |
| Adakah anda ingin mengira<br>masa rehat makan tengahari/<br>makan malam ke dalam kerja<br>lebih masa?                                                    | Klik Yes untuk mengira masa rehat ke dalam jumlah kerja lebih masa.                                                                                                    |
| Adakah anda ingin menge-<br>luarkan semua masa rehat<br>makan tengahari/makan<br>malam jika ianya lebih dari-<br>pada masa yang dibenarkan?              | Jika anda klik Yes untuk fungsi ini, apabila seseorang kakitangan mengam-<br>bil rehat (sebagai contoh untuk makan tengahari atau makan malam) lebih<br>daripada minit yang dibenarkan seluruh masa rehat akan ditolak daripada<br>jumlah masa kerja. Sebagai contoh, jika jumlah masa kerja ialah 8 jam dan<br>seorang kakitangan mengambil masa makan tengahari selama 1 jam 30<br>min, melebihi 30 minit daripada masa 1 jam yang dibenarkan, dan dengan<br>melakukan ini, perisian akan menolak 1 jam daripada jumlah masa kerja kaki-<br>tangan tersebut. |
| Tolak jumlah jam rehat<br>daripada jumlah kerja lebih<br>masa jika kerja lebih masa<br>melebihi                                                          | Tentukan jam masa rehat daripada jam lebih masa jika jumlah kerja lebih<br>masa melebihi nilai yang dinyatakan di dalam kolum ini. Jika anda memasu-<br>kkan 1 jam dan 8 jam, ini bermakna jika seorang kakitangan mengambil kerja<br>lebih masa selama 9 jam, kerja lebih masanya akan ditolak 1 jam rehat dan<br>menjadikan jumlah kerja lebih masanya ialah 8 jam.                                                                                                    |
| Tolak jumlah jam rehat dari-<br>pada jam anjal jika jam anjal<br>melebihi                                                                                | Tentukan jumlah masa untuk waktu rehat daripada masa anjal, jika masa an-<br>jal melebihi nilai yang diberi dalam kolum ini. Jika anda memasukkan 1 jam<br>dan 8 jam, ini bermakna jika seseorang kakitangan mengambil masa anjal 9<br>jam, jumlah masa anjalnya akan ditolak masa rehat 1 jam dan menjadikan<br>jumlah masa anjalnya 8 jam.                                                                                                    |
| Tambah jumlah masa ke<br>dalam masa kerja anjal jika<br>masa kerja-anjal melepasi                                                                        | Tentukan jam untuk waktu rehat daripada masa anjal jika jumlah masa anjal<br>melepasi nilai yang dinyatakan di dalam kolum ini. Jika anda memasukkan 1<br>jam dan 8 jam, ini bermakna jika seorang kakitangan mengambil jam anjal<br>selama 9 jam, jumlah masa kerja anjal akan ditambah 1 jam masa rehat men-<br>jadikan jumlahnya 10 jam                                                                                                    |

**Perhatian:** Tentukan peraturan berdasarkan polisi syarikat anda. Sila abaikan jika ianya tidak sesuai dengan syarikat anda

#### 5 • Peraturan Kerja Lebih Masa (Overtime Rules)

Kerja Lebih Masa ialah untuk menentukan peraturan kerja lebih masa dalam jadual masa kehadiran anjal (flexi clocking schedule) yang anda nyatakan di sini.

| Overtime Rules                                                                             |                                                                                                    |
|--------------------------------------------------------------------------------------------|----------------------------------------------------------------------------------------------------|
| Kerja lebih masa jika<br>jumlah jam kerja-anjal<br>melebihi jumlah masa.                   | Tentukan jumlah waktu kerja yang disifarkan sebagai jam kerja nor-<br>mal untuk kerja-anjal sebagai contoh 8 jam. Jika kakitangan melebi-<br>hi 8 jam, jam berikutnya akan dikira sebagai kerja lebih masa.                                     |
| Kadar kerja lebih masa<br>berbeza jika jumlah<br>kerja anjal melebihi<br>jumlah masa kerja | Dalam sesebuah syarikat, kakitangannya diberi kadar kerja lebih<br>masa berbeza selepas sesuatu masa. Tentukan berapa jam kaki-<br>tangan diperlukan bekerja sebelum beliau layak untuk dikira kadar<br>kerja lebih masa yang berbeza.          |
| Minit minimum perlu<br>kerja untuk layak men-<br>untut kerja lebih masa.                   | Ada masa seseorang kakitangan hanya bekerja untuk beberapa<br>minit dan ingin menuntut bayaran kerja lebih masa; tentukan minit<br>minima diperlukan oleh syarikat untuk kakitangan bekerja dan layak<br>untuk tuntut bayaran kerja lebih masa. |
| Jumlah masa maksima<br>untuk melayakkan tun-<br>tutan kerja lebih masa                     | Letakkan had untuk jumlah jam yang boleh dituntut oleh kakitan-<br>gan untuk kerja lebih masa dan nilai default maksima ialah 24.                                                                                                    |
| Kerja lebih masa & ba-<br>yaran berganda untuk<br>kerja di hari cuti                       | Dalam sesetengah syarikat, kakitangan dilayakkan untuk menuntut<br>kerja lebih masa dan masa berganda jika bekerja pada hari cuti. Tan-<br>da kotak untuk membolehkan kakitangan menuntut bayaran kerja<br>lebih masa dan masa berganda.        |

**Perhatian:** Peraturan kerja lebih masa yang ditentukan di dalam jadual ini akan digunakan oleh semua kumpulan dalam jadual ini. Semua peraturan dan pengiraan akan dipaparkan di dalam lembaran kehadiran kakitangan yang berada di dalam jadual kehadiran ini.

#### Menyimpan Jadual Masa Kehadiran

Apabila anda telah menentukan semuanya, klik Save untuk memastikan semua keterangan disimpan di dalam sistem. Tambah dan edit jadual masa kehadiran yang lain.

# Contoh Konfigurasi Roster Kerja (Sample of Duty Roster Configuration)

#### Menentukan Roster Kerja Normal dengan 1 Rehat Sahaja

Roster Kerja Normal – Kebanyakan pejabat dan kilang menggunakan roster kerja normal di mana masa kerja adalah seperti yang ditunjukkan di bawah:

|              | IN      | BREAK   | RESUME | Ουτ    |
|--------------|---------|---------|--------|--------|
| lsnin-Jumaat | 9:00am  | 12:30pm | 1:30pm | 6:00pm |
| Saturday     | 10:00am |         |        | 1:30pm |

- Klik System Settings > Add Schedule
- Pilih kod jadual, sebagai contoh namakan "1" sebagai "Office" dan pilih jadual kerja sebagai mingguan (Weekly).
- Tentukan semua peraturan yang diperlukan untuk roster kerja normal.
- Klik Save apabila anda selesai dan ini akan membawa anda kembali ke laman utama di mana dan boleh melihat Jadual 1 dipaparkan di atas skrin. Klik Close untuk menyimpan settings.

## Menentukan Roster Kerja Normal dengan 2 Rehat Tanpa Kerja Lebih Masa (Working Roster with 2 Breaks without Overtime)

|              | IN      | LUNCH<br>(BREAK) | RESUME | DINNER<br>(OUT) | RESUME<br>(OT) | OUT<br>(DONE) |
|--------------|---------|------------------|--------|-----------------|----------------|---------------|
| lsnin-Jumaat | 9:00am  | 12:30pm          | 1:30pm | 6:00pm          | 7:30pm         | 10:30pm       |
| Sabtu        | 10:00am |                  |        |                 |                | 1:30pm        |

• Klik System Settings > Add Schedule

- Pilih kod jadual, sebagai contoh namakan "2" sebagai "Office" dan pilih jadual kerja sebagai mingguan (Weekly).
- Tentukan semua peraturan yang diperlukan untuk roster kerja normal.

**Perhatian:** Untuk jenis jadual ini, pergi ke Clocking Schedule > General > "Work time record into OT and Done column considered as...," sila klik "Normal work time (No OT is counted)"

• Klik Save apabila selesai dan ini akan membawa anda kembali ke muka utama di mana anda boleh melihat paparan schedule 2. Klik Close untuk menyimpan settings.

## Menetapkan Roster Masa Kerja-Anjal (Flexi-Working Roster)

Roster Masa Kerja Anjal atau Flexi-Working Roster tiada masa tetap untuk melapor masuk atau keluar kerja dan kakitangan di dalam roster masa kerja flexi datang ke pejabat di masa yang tidak tetap. Cara untuk mengkonfigurasi roster masa kerja anjal adalah seperti yang dinyatakan di bawah.

- Klik System Settings > Add Schedule
- Pilih kod jadual, sebagai contoh "3" dan namakan sebagai "R&D" dan pilih jadual kerja sebagai Flexi
- Tentukan semua peraturan untuk roster masa kerja anjal.
- Klik Save apabila selesai dan ini akan membawa anda kembali ke muka utama di mana anda dapat melihat jadual 3 dipaparkan di skrin. Klik Close untuk menyimpan settings.

## Menetapkan Roster Kerja Malam dengan 1 Rehat Sebagai Kerja Lebih Masa (Overnight Working Roster with 1 Break As Overtime)

|               | IN      | BREAK  | RESUME | Ουτ    |
|---------------|---------|--------|--------|--------|
| Isnin - Sabtu | 11:00pm | 3:00am | 4:00am | 6:00am |

• Klik System Settings > Add Schedule

- Pilih kod jadual, sebagai contoh "4" dan namakan "Office" dan pilih kod jadual, sebagai contoh "4" dan namakan ia sebagai "Office" dan pilih Jadual Kerja sebagai Mingguan (Weekly)
- Tentukan semua peraturan yang diperlukan untuk roster kerja normal (normal working roster).

**Perhatian:** Untuk jenis jadual ini, pergi ke Clocking Schedule > General > "Work time record into OT and Done column considered as ," sila pilih "OT"

• Klik Save apabila selesai dan ini akan membawa anda kembali ke muka utama di mana anda boleh melihat jadual 4 dipaparkan di skrin. Klik Close untuk simpan settings.

## Setting Roster Kerja Syif Pelbagai dengan 1 Rehat Sahaja (Multi-Shift Working Roster with 1 Break Only)

Untuk kilang-kilang yang beroperasi mengikut syif, selalunya mereka menggunakan roster kerja syif-pelbagai untuk kakitangan mereka. Kakitangan selalunya dibenarkan bekerja lebih daripada 1 syif. Mari gunakan roster di bawah ini dan konfigurasinya di dalam TCMS V2

|             | IN      | BREAK   | RESUME | Ουτ     |
|-------------|---------|---------|--------|---------|
| Syif Pagi   | 8:00am  | 12:00pm | 1:00pm | 4:00pm  |
| Syif Petang | 4:00pm  | 8:00pm  | 9:00pm | 12:00am |
| Syif Malam  | 12:00am | 4:00am  | 5:00am | 8:00am  |

- Klik System Settings > Add Schedule
- Pilih satu kod jadual, sebagai contoh "5" dan terangkannya sebagai Syif Pagi dan pilih Jadual Kerja sebagai Harian (Daily).
- Tentukan semua peraturan yang diperlukan untuk jadual kerja tersebut.
- Klik Save setelah selesai dan anda akan kembali ke muka utama dan akan lihat jadual 5 dipaparkan di skrin. Klik Close untuk menyimpan settings.
- Ulang langkah yang sama untuk Syif Petang dan Syif Malam.

Jadi sekarang, anda telah mempunyai 6 jenis jadual kehadiran di dalam TCMS V2 anda.

- 1. Roster Kerja Normal dengan 1 Rehat Sahaja
- 2. Roster Kerja Normal termasuk 2 Rehat Tanpa Kerja Lebih Masa
- 3. Roster Masa Kerja Anjal
- 4. Roster Kerja Malam dengan 1 Rehat Sebagai Kerja Lebih Masa
- 5. Roster Kerja Syif Pelbagai dengan 1 Rehat Sahaja
  - Syif Pagi (5) Syif Petang (6) Syif Malam (7)

Memandangkan bab Duty Roster Setting telah selesai, mari pelajari cara penetapan Group Duty Roster

## Roster Kerja Berkumpulan (Group Duty Roster)

### Memahami Roster Kerja Berkumpulan

Roster Kerja Berkumpulan (Group Duty Roster) merujuk kepada kalendar kerja tahunan untuk semua kumpulan kakitangan di dalam syarikat anda. TCMS V2 menyediakan 999 kumpulan untuk dikonfigurasi dengan 2 jenis Roster Kerja (Duty Roster) yang disediakan.

Roster Kerja Mingguan (Weekly Duty Roster) – Roster ini sesuai untuk jam kerja yang berdasarkan mingguan.

Syif Harian Bergilir dengan 3 syif maksima dalam sehari (Rotational Daily Shift with a maximum of 3 shifts within a day) – Syif merujuk kepada roster kerja yang berubah mengikut hari dan ini termasuk syif pelbagai, syif terbuka dan syif bergilir.

## Menambah Kumpulan (Adding Group)

- Klik Add Group > Pilih Group daripada senarai menu.
- Kumpulan yang terdapat dalam senarai ini merupakan kumpulan-kumpulan yang telah anda tetapkan sebelum ini di dalam Clocking Schedule. Jika anda belum mengkonfigurasi Clocking Schedule, anda perlu melakukan langkah itu dahulu sebelum anda boleh meneruskan dengan langkah ini.
- Apabila anda telah memilih Group daripada senarai ini, jenis-jenis Roster akan dipaparkan untuk dipadankan dengan konfigurasi anda terdahulu.
- Berikan keterangan tentang sesuatu Group > Klik Okay
- Tetingkap Group Duty Roster akan dipaparkan, sedia untuk dikonfigurasikan

## Settings Roster Tugasan Kumpulan (Group Duty Roster)

Roster Tugasan Kumpulan atau (Group Duty Roster) dipaparkan dalam bentuk kalendar tahunan seperti yang dipaparkan di bawah.

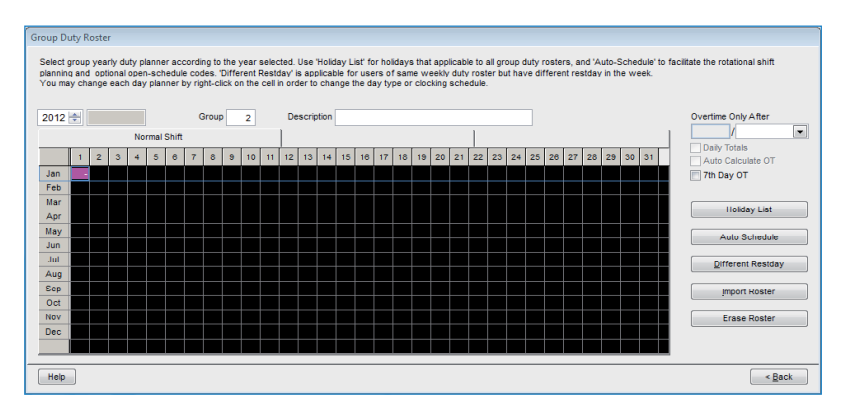

|      |    |      |      |     |     |       |   |       |   |    |    |    |       |      |    |    |    |    |    | ,  |    |    |    |    |    |    |    |    |    |    |    |                     |
|------|----|------|------|-----|-----|-------|---|-------|---|----|----|----|-------|------|----|----|----|----|----|----|----|----|----|----|----|----|----|----|----|----|----|---------------------|
| 012  | a) | 28/0 | 1/20 | 12  |     |       |   | Group |   | 0  |    | De | scrip | tion |    |    |    |    |    |    |    |    |    |    |    |    |    |    |    |    |    | Overtime Only After |
|      |    |      |      | Nor | mal | Shift |   |       |   |    |    | 1  |       |      |    |    |    |    |    |    |    | 1  |    |    |    |    |    |    |    |    |    |                     |
| _    | 1  | 2    | 3    | 4   | 5   | 0     | 7 | 8     | 8 | 10 | 11 | 12 | 13    | 14   | 15 | 18 | 17 | 18 | 19 | 20 | 21 | 22 | 23 | 24 | 25 | 28 | 27 | 28 | 28 | 30 | 31 | Daily Totals        |
| an   | 0  | 0    | 0    | 0   | 0   | 0     | 0 | 0     | 0 | 0  | 0  | 0  | 0     | 0    | 0  | 0  | 0  | 0  | 0  | 0  | 0  | 0  | 0  | 0  | 0  | 0  | 0  | 0  | 0  | 0  | 0  | 7th Day OT          |
| eb   | 0  | 0    | 0    | 0   | 0   | 0     | 0 | 0     | 0 | 0  | 0  | 0  | 0     | 0    | 0  | 0  | 0  | 0  | 0  | 0  | 0  | 0  | 0  | 0  | 0  | 0  | 0  | 0  | 0  |    |    |                     |
| lar  | 0  | 0    | 0    | 0   | 0   | 0     | 0 | 0     | 0 | 0  | 0  | 0  | 0     | 0    | 0  | 0  | 0  | 0  | 0  | 0  | 0  | 0  | 0  | 0  | 0  | 0  | 0  | 0  | 0  | 0  | 0  |                     |
| pr   | 0  | 0    | 0    | 0   | 0   | 0     | 0 | 0     | 0 | 0  | 0  | 0  | 0     | 0    | 0  | 0  | 0  | 0  | 0  | 0  | 0  | 0  | 0  | 0  | 0  | 0  | 0  | 0  | 0  | 0  |    | Holiday List        |
| av   | 0  | 0    | 0    | 0   | 0   | 0     | 0 | 0     | 0 | 0  | 0  | 0  | 0     | 0    | 0  | 0  | 0  | 0  | 0  | 0  | 0  | 0  | 0  | 0  | 0  | 0  | 0  | 0  | 0  | 0  | 0  |                     |
| un . | 0  | 0    | 0    | 0   | 0   | 0     | 0 | 0     | 0 | 0  | 0  | 0  | 0     | 0    | 0  | 0  | 0  | 0  | 0  | 0  | 0  | 0  | 0  | 0  | 0  | 0  | 0  | 0  | 0  | 0  |    | Auto Scheduk        |
| ul I | 0  | 0    | 0    | ٥   | 0   | ٥     | 0 | ٥     | ٥ | ٥  | 0  | 0  | 0     | 0    | 0  | 0  | 0  | 0  | 0  | 0  | 0  | 0  | 0  | 0  | 0  | 0  | 0  | 0  | 0  | 0  | 0  | Different Revisio   |
| υg   | 0  | 0    | 0    | 0   | 0   | 0     | 0 | 0     | 0 | 0  | 0  | 0  | 0     | 0    | 0  | 0  | 0  | 0  | 0  | 0  | 0  | 0  | 0  | 0  | 0  | 0  | 0  | 0  | 0  | 0  | 0  | 2 montenin records  |
| op   | 0  | 0    | 0    | 0   | •   | ٥     | 0 | 0     | 0 | 0  | 0  | 0  | 0     | 0    | 0  | 0  | 0  | 0  | 0  | 0  | 0  | 0  | 0  | 0  | 0  | 0  | 0  | 0  | 0  | 0  |    | Import Hoster       |
| let  | 0  | 0    | 0    | 0   | 0   | 0     | 0 | 0     | 0 | 0  | 0  | 0  | 0     | 0    | 0  | 0  | 0  | 0  | 0  | 0  | 0  | 0  | 0  | 0  | 0  | 0  | 0  | 0  | 0  | 0  | 0  |                     |
| σv   | 0  | 0    | 0    | 0   |     | ٥     | • | 0     | 0 | 0  | 0  | 0  | 0     | 0    | 0  | 0  | 0  | 0  | 0  | 0  | 0  | 0  | 0  | 0  | 0  | 0  | 0  | 0  | 0  | 0  |    | Erase Roster        |
|      | 0  | 0    | 0    | 0   | 0   | 0     | 0 | 0     | 0 | 0  | 0  | 0  | 0     | 0    | 0  | 0  | 0  | 0  | 0  | 0  | 0  | 0  | 0  | 0  | 0  | 0  | 0  | 0  | 0  | 0  | 0  |                     |

Kerja Lebih Masa Hanya Selepas - TCMS V2 menganggap jam-jam kerja di luar masa kerja biasa sebagai kerja lebih masa atau overtime (OT) apabila ianya melebihi nilai yang ditetapkan. Anda boleh memilih untuk mengumpulkan lebihan masa ini samada mengikut minggu atau bulan. Pilihan: Mingguan (Weekly), Dua Minggu Sekali (Bi-weekly), Setengah Bulan Sekali (Semi-Monthly) atau Bulanan (Monthly)

Periksa Kerja Lebih Masa Harian (Daily OT), Kiraan Automatik Kerja Lebih Masa (Auto Calculate OT) dan Hari Ketujuh Kerja Lebih Masa (7th Day OT) jika peraturan ini digunakan.

**Sebagai contoh:** Jika jumlah jam yang telah ditetapkan seminggu ialah 40 jam dan seorang kakitangan bekerja selama 45 jam untuk minggu tersebut, beliau akan memperoleh 5 jam kerja lebih masa berbayar.

Jika jumlah jam masa bekerja tidak melebihi 40 jam, TCMS V2 akan menganggap masa itu sebagai masa kerja biasa.

Senarai Cuti- Setiap syarikat mempunyai senarai cuti tersendiri. Klik *Holiday List* dan konfigurasi cuti yang digunakan oleh syarikat anda. Apabila cuti ini diaktifkan, kotak untuk tarikh tersebut akan bertukar warna ke ungu.

Jadual Automatik - Dengan Auto Schedule, anda boleh menetapkan satu atau lebih jadual masa kehadiran untuk digunakan oleh satu kumpulan untuk seminggu atau sebulan. Apabila anda telah menetapkan ini, TCMS V2 akan menggunakan jadual-jadual ini secara automatik untuk Group Duty Roster.

#### Cara Konfigurasi:

- Tentukan jenis hari (Day type) sebagai Hujung Minggu (Weekend) atau Hari Kerja (Workday)..
- Tentukan jadual masa kehadiran untuk hari tertentu.
- Tentukan julat tarikh untuk jadual ini dikuatkuasakan.
- Klik Okay untuk simpan settings.

Hari Rehat Berbeza - Anda boleh memberi tugasan kepada kakitangan tertentu daripada sesuatu kumpulan untuk hari rehat atau hari cuti berbeza. Klik Different Restday > Pilih User ID > Tentukan hari tersebut sebagai Restday atau Offday > Klik OK untuk menyimpan settings.

Import Roster - Jika anda telah mempunyai roster kerja berkumpulan yang telah ditetapkan, anda boleh memilih untuk mengimport kumpulan ke dalam TCMS V2 tanpa perlu mengulang settings roster kembali.

Anda boleh memilih untuk mengimport daripada dua format, EXCEL or ASCII.

Klik View Sample untuk melihat format berkenaan.

Padam Roster - Anda boleh padam mana-mana roster kerja daripada TCMS V2 dengan klik pada Erase Roster. Pilih tahun dan kumpulan yang ingin anda padam dan klik *Okay*.

## Menetapkan Roster Kerja Bergilir (Setting Rotational Working Roster)

Roster Kerja Bergilir atau Rotational Working Roster sesuai di dalam persekitaran seperti kilang, di mana kakitangan sentiasa bergilir ke syif kerja mengikut jadual yang ditetapkan. Roster selalunya tidak bergilir secara mingguan tetapi pengurusan selalunya akan menetapkan jadual ini mengikut keperluan, sebagai contohnya kitaran 12-hari.

| SHIFT   | CLOCKING<br>SCHEDULE | IN      | BREAK   | RESUME | ουτ     |
|---------|----------------------|---------|---------|--------|---------|
| Morning | 3                    | 8:00am  | 12:00pm | 1:00pm | 4:00pm  |
| Evening | 4                    | 4:00pm  | 8:00pm  | 9:00pm | 12:00am |
| Night   | 5                    | 12:00am | 4:00am  | 5:00am | 8:00am  |

Mari konfigurasi senario di bawah:

Turutan giliran adalah seperti di bawah untuk kitaran 12-hari. R merujuk kepada hari rehat/ cuti

| Day   | 1 | 2 | 3 | 4 | 5 | 6 | 7 | 8 | 9 | 10 | 11 | 12 |
|-------|---|---|---|---|---|---|---|---|---|----|----|----|
| Shift | 3 | 3 | 3 | R | 4 | 4 | 4 | R | 5 | 5  | 5  | R  |

#### Ikut langkah berikut:

- Tentukan yang anda telah mengkonfigurasi 3 syif dalam Jadual Masa Kehadiran seperti yang diterangkan di atas.
- Di dalam setiap syif dalam Jadual masa kehadiran, jangan lupa untuk menentukan ini "If this is a rotational shift, specify the qualify minutes before the shift starts" – Sebagai contoh, jika anda memasukkan 10 min, kakitangan untuk Jadual 3 keluar pada pukul 4:10pm, 10 minit akan dikira sebagai kerja lebih masa. Jika seorang kakitangan Jadual 4 melapor kerja di antara 4:01pm dan 4:10pm, beliau tidak akan dianggap lambat di dalam rekod kedatangan.
- Pergi ke Group Duty Roster, klik Add Group untuk meneruskan.
- Pilih Group Duty Roster with Shift dan namakan sebagai Kilang 2 > Klik Okay
- Klik Auto Schedules dan tentukan jenis hari seperti (pagi (3), petang (4) atau malam (5) mengikut jadual di atas.
- Tentukan julat tarikh dan klik Okay
- Klik Save untuk menyimpan settings.

Sekarang anda akan melihat senarai Roster Kerja Kumpulan dan anda akan lihat "Kilang 2" dipaparkan di dalam senarai.

### Menetapkan Roster Kerja Bebas (Setting Open Working Roster)

Roster Kerja Bebas atau Open working roster ialah apabila satu kilang atau syarikat tidak menentukan jenis roster untuk kakitangannya dan mereka boleh memilih mana-mana syif yang diinginkan. Dengan roster bebas, TCMS V2 akan mengagihkan masa kehadiran kakitangan ke dalam syif bekerja yang sesuai dengan merujuk kepada masa kehadiran. Syif kerja di dalam jadual bebas tidak boleh bertindih dan perlu jelas diterangkan. TCMS V2 tidak akan dapat meletakkan kakitangan ke dalam syif yang betul jika masa IN dan OUT untuk syif tersebut bertindih.

#### Mari kita konfigurasi senario di bawah:

| SHIFT   | CLOCKING<br>SCHEDULE | IN      | BREAK   | RESUME | ουτ     |
|---------|----------------------|---------|---------|--------|---------|
| Morning | 3                    | 8:00am  | 12:00pm | 1:00pm | 4:00pm  |
| Evening | 4                    | 4:00pm  | 8:00pm  | 9:00pm | 12:00am |
| Night   | 5                    | 12:00am | 4:00am  | 5:00am | 8:00am  |

#### Ikuti langkah di bawah:

- Pastikan masa IN dan OUT tidak bertindih.
- Pergi ke Group Duty Roster, klik Add Group
- Pilih Group Duty Roster with Shift dan namakan Kilang 3 > Klik Okay
- Klik Auto Schedule Assistant dan tentukan jenis hari (pagi (3), petang (4) atau malam (5) di dalam medan kosong dalam Auto Schedule Assistant dan klik Okay
- · Tentukan julat tarikh dan klik Okay
- · Klik Save untuk menyimpan settings.

Roster kerja bebas ini tidak akan mengandungi sebarang jadual masa kehadiran yang dipaparkan di kalendar, dan kalendar akan kelihatan seperti kalendar kosong. Ini ialah kerana TCMS V2 akan mengagihkan syif yang sesuai hanya apabila kakitangan melapor kerja.

Sekarang anda boleh melihat senarai Roster Kerja Kumpulan (Group Duty Roster) dan anda akan melihat "Kilang 3" terpapar dalam senarai tersebut. Klik Close untuk menyimpan settings.

## Mengagihkan Kakitangan ke dalam Roster Kerja Kumpulan (Group Duty Roster)

Setiap kakitangan perlu diagihkan ke dalam roster kerja kumpulan beliau untuk rekod/laporan kehadirannya terdapat di dalam TCMS V2. Apabila anda telah mengagihkan kakitangan ke dalam roster kerja kumpulan tertentu, roster yang sama akan diguna pakai oleh beliau kecuali jika anda mengubah roster untuk kakitangan ini. Rujuk Bab 5: Kakitangan (Employee)

## Syarikat & Kakitangan Yang Perlu Dihubungi (Company & Contact Person)

### Memberi Butiran Syarikat & Kakitangan Yang Perlu Dihubungi

Maklumat yang diberi di dalam medan ini akan digunakan di seluruh laporan dan data yang terdapat di dalam TCMS V2. Sila pastikan anda telah memasukkan data yang betul dan tepat untuk mengelakkan komplikasi di masa akan datang

## Menukar Kata Kekunci (Change Password)

### Menukar Kata Kekunci untuk TCMS V2

TCMS V2 memerlukan anda untuk memasukkan 2 set kata kekunci untuk melindungi sistem anda daripada akses yang tidak dibenarkan. Anda boleh set kata kekunci login dan kata kekunci untuk pentadbir bagi melindungi sistem anda. Pastikan anda menggunakan karakter abjad-nombor untuk menentukan kata kekunci anda. Klik Save untuk simpan maklumat yang telah dikemaskini.

## Bahasa Yang Dipilih (Preferred Language)

## Memilih Bahasa untuk TCMS V2 Anda

TCMS V2 menawarkan 21 bahasa untuk menyesuaikan keperluan pelanggan kami di seluruh dunia. Pilih bahasa yang anda utamakan. Bahasa default ialah English. Jika anda inginkan bahasa pilihan ditambah ke dalam perisian kami, hantarkan email ke *info@fingertec.com* untuk maklumat lanjut.

# Membina Semula Indexes Pangkalan Data (Rebuild Database Indexes)

## Membina Semula Indexes Pangkalan Data

Fungsi ini bertujuan untuk membina semula semua indexes pangkalan data. Anda akan memerlukan fungsi ini jika indexes anda tidak dikemaskini atau telah rosak.

Dwiklik pada Rebuild Database Indexes dan indexes anda akan dibina semula secara automatik

## Salin Bantu/Pulihkan Fail Pangkalan Data (Backup/ Restore Database Files)

## Menyalin Bantu/Memulihkan Fail Pangkalan Data

Guna fungsi ini untuk menyalin bantu/memulihkan pangkalan data sedia ada ke media simpanan yang lain, atau pulihkan daripada pengkalan data yang telah disalin bantu sebelumnya ke dalam sistem. Klik pada Backup Database > Pastikan destinasi tujuan betul. Untuk menukar destinasi tujuan, klik pada kotak dan cari folder yang anda ingin simpan pangkalan data tersebut. Klik Apply.

## Salin Bantu Harian Pangkalan Data Secara Automatik (Automatic Daily Backup Database)

Anda juga boleh melakukan proses salin bantu pangkalan data anda secara automatik setiap hari pada masa tertentu yang dikhaskan oleh anda. TCMS V2 akan menjalan proses salin bantu secara automatik.

## Keterangan Jabatan (Definition Department)

### Menerangkan Tentang Jabatan di Syarikat Anda

Adalah sangat penting untuk anda menerangkan tentang jabatan yang terdapat di syarikat anda di dalam TCMS V3 kerana setiap kakitangan akan ditempatkan di dalam jabatan yang khas dan Attendance Sheet dan semua rekod yang memaparkan jabatan beliau.

## Menambah Jabatan (Adding a Department)

- Klik Department Definition
- Gerakkan kursor ke kolum Department dan tentukan jabatan di dalam syarikat anda.
- Wujudkan kata kekunci untuk Jabatan dan anda boleh menyediakan seorang pengurus untuk mentadbir jabatan di bawahnya. ID kakitangan pengurus akan dipilih daripada senarai kakitangan.
- Pratentukan semua jabatan yang terdapat di dalam syarikat anda.

## Memadam Jabatan (Deleting a Department)

Untuk memadam sebarang jabatan, sila klik pada keterangan di kolum Department dan klik Delete.

## Keterangan Seksyen (Section Definition)

## Menerangkan Tentang Seksyen di Syarikat Anda

Seksyen boleh ditempatkan di atas atau di bawah sesebuah jabatan. Sebagai contoh, jika sesuatu seksyen ditentukan oleh kategori seperti Tempatan dan Antarabangsa, jabatan boleh diletakkan di bawah seksyen, contohnya Jualan (Tempatan), Teknikal (Tempatan), Logistik (Tempatan) dan Kewangan (Tempatan). Jika sesuatu seksyen ditentukan melalui proses seperti Sokongan Email atau Pembaikan Perkakasan, mereka boleh diletakkan di bawah satu jabatan, iaitu Jabatan Sokongan Teknikal.

## Menambah Seksyen (Adding a Section)

- Klik Section Definition
- Gerakkan kursor ke kolum Section dan nyatakan seksyen yang terdapat di dalam syarikat anda.
- Pratentukan semua seksyen yang ingin anda masukkan ke dalam TCMS V2.

## Memadam Seksyen (Deleting a Section)

Untuk memadam sebarang seksyen, sila padam keterangan yang terdapat di dalam kolum Section dan tekan Save.

## Definisi Remark

### Memahami Remark

Remark ialah tag untuk menerangkan tentang aktiviti masa kehadiran kakitangan; ia merupakan kombinasi kod kerja yang digunakan oleh terminal. Seseorang kakitangan boleh memasukkan kod kerja yang telah dimasukkan ketika beliau membuat pengesahan cap jari di terminal. Kod ini bertujuan untuk mengenalpasti sesuatu aktiviti sebagai contoh 20 untuk Cuti Kecemasan dan 10 untuk Berjumpa Pembekal.

Masa kehadiran akan dipaparkan dengan kod kerja ini di dalam TCMS V2 dan di dalam Lembaran Kehadiran (Attendance Sheet), Senarai Data Audit Terminal (Terminal Data Audit List ) dan Pengawasan Aktiviti Monitor (Monitor Terminal Activity).

#### Some example of Remarks:

| REMARK             | CODE | REMARK                              | CODE |
|--------------------|------|-------------------------------------|------|
| Berjumpa Pembekal  | 10   | Lapor Keluar                        | 01   |
| Berjumpa Pelanggan | 11   | Lapor Masuk untuk Kerja Lebih Masa  | 04   |
| Latihan            | 12   | Lapor Keluar untuk Kerja Lebih Masa | 05   |
| Lapor Masuk        | 00   | Cuti Kecemasan                      | 20   |

## **Menambah Remark**

- Klik Remark Definition
- Gerakkan kursor ke kolum Remark dan terangkan remark yang sesuai untuk syarikat anda.

## **Memadam Remark**

Untuk memadam sebarang Remark, hanya padam keterangan di dalam kolum Remark dan tekan Save.

## Terbaru di dalam Versi Ini

Untuk mengetahui kemaskini terbaru di dalam versi TCMS V2 anda, klik What's new in this release? Senarai kemaskini dan naik taraf untuk versi TCMS V2 akan dipaparkan untuk maklumat anda.

# Devices - Pengurusan Terminal di TCMS V2

Bab ini membantu anda untuk menguruskan semua terminal masa kehadiran FingerTec dari TCMS V2. Selepas membaca topik ini, anda akan faham cara untuk menguruskan kakitangan di dalam terminal anda, menguruskan kemasukan mereka melalui terminal yang terpilih, dan menguruskan pengurusan data dan lain-lain lagi.

TCMS V2 merupakan perisian untuk menguruskan data masa kehadiran dan data kawalan akses yang direkodkan di semua terminal FingerTec. Anda perlu mengkonfigurasi semua terminal yang tersambung dengan betul untuk menghasilkan data tepat untuk laporan anda. Klik Devices

## Pengurusan Kakitangan (Employee Management)

### Memahami Pengurusan Kakitangan

Set kursor ke Employee Management > Set. Tetingkap dengan 12 kolum seperti yang ditunjukkan di bawah akan dipaparkan, sedia untuk dikonfigurasi. Fahami apa yang diperlukan di sini:

|    |                   |                        |                   | 1011010 |                |           | Select    | Apartmere. |          |
|----|-------------------|------------------------|-------------------|---------|----------------|-----------|-----------|------------|----------|
| E# | nekryee ID Manie  | Department             | Fingerprint       | Face ID | Employee Name  | Privilege | Passwart  | Care ID    | Disabled |
| 1  | Else Juhnson      | Administration         | 1.1.1.1.1.1.1.1.1 | 1000    | - Distance and | User      | 0.100.000 |            | 10 CAUCO |
| 2  | 2 Teny Stone      | Engineering            | - 1               |         |                | User      |           |            | 10       |
| 3  | 3 Felicia Dickson | Information Technology | 1                 |         |                | User.     | 1         |            | 10       |
| 4  | 4 Gibert Kast     | Production             | 1                 |         |                | Liner     |           |            | 10       |
| 10 | 5 Sheena Jazz     | 9A & 9C                | 1                 |         |                | User      |           |            | 10       |
|    |                   |                        |                   |         |                |           |           |            | 1        |
|    |                   |                        |                   |         |                |           |           |            |          |
|    |                   |                        |                   |         |                |           |           |            |          |
|    |                   |                        |                   |         |                |           |           |            |          |
|    |                   |                        |                   |         |                |           |           |            |          |
|    |                   |                        |                   |         |                |           |           |            |          |
|    |                   |                        |                   |         |                |           |           |            |          |
|    |                   |                        |                   |         |                |           | 1         |            |          |
|    |                   |                        |                   |         |                |           |           |            |          |
|    |                   |                        |                   |         |                |           |           |            |          |
| T  |                   |                        |                   |         |                |           |           |            |          |
|    |                   |                        |                   |         |                |           |           |            |          |
| _  |                   |                        |                   |         |                |           |           |            |          |

No. - Untuk mengenalpasti kedudukan bernombor bagi kakitangan di dalam perisian TCMS V2.

Employee ID - Nombor unik untuk pengenalan kakitangan di terminal. Maksima 9 digit.

Name - Nama penuh kakitangan

Department - Jabatan di dalam syarikat di mana kakitangan bekerja

Fingerprint - Kuantiti templat cap jari yang didaftarkan untuk seseorang kakitangan ke dalam sistem

Face ID - Kuantiti templat wajah kakitangan yang telah didaftarkan ke dalam sistem Employee Name - Nama singkatan kakitangan untuk dipaparkan di terminal

#### Privilege - Terdapat 4 peringkat akses yang ditawarkan di dalam terminal

- Employee Tidak dibenarkan untuk akses TCMS V2, mereka hanya boleh menggunakan terminal.
- Enroller Mempunyai hak untuk mendaftar kakitangan sahaja
- Admin Mempunyai hak untuk akses TCMS V2 kecuali di topik Terminal Advanced Settings.
- Supervisor Mempunyai hak penuh untuk akses TCMS V2.

Perhatian: Tugaskan hak-hak akses dengan betul untuk mengelakkan akses tanpa kebenaran ke TCMS V2.

Password - Ini ialah kata kekunci yang didaftarkan di terminal. Kata Kunci ini boleh diedit di TCMS V2. Sebarang perubahan harus dimuat naik ke dalam terminal berkenaan sebelum ianya boleh digunapakai.

Card ID - Kad ID yang didaftarkan di terminal. Maklumat kad ini boleh diedit dan anda boleh menggantikan maklumat ini dengan maklumat kad yang baru. Sebarang perubahan harus dimuat naik ke dalam terminal berkenaan sebelum ianya boleh digunapakai.

Disabled - Satu klik pada kotak ini akan menghalang kakitangan daripada pendapat pengesahan di terminal yang tertentu.

1 - Ini ialah nombor ID terminal. Jika TCMS V2 disambungkan ke terminal yang banyak, semua nombor terminal ID akan dipaparkan di dalam kolum ini. Jika nombor kakitangan yang tertentu dimuat naik ke sebarang terminal yang bersambung, akan terdapat tanda di bawah ID terminal berkenaan.

Select Department - Untuk menetapkan kakitangan ke dalam jabatan masing-masing

Enroll Employee - Untuk mendaftarkan cap jari secara terus menggunakan pengimbas OFIS untuk kakitangan baru atau sedia ada.

Download Employee - Untuk memuat turun kakitangan dari terminal ke TCMS V2

Update Employee - Fungsi ini akan mengemaskini sebarang perubahan yang dilakukan pada maklumat kakitangan dari TCMS V2 ke terminal, selepas perubahan maklumat telah dilakukan di TCMS V2.

Delete Employee (Terminal) - Untuk memadam kakitangan dari terminal sahaja

Delete Employee (PC) - Untuk memadam kakitangan dari PC sahaja

Save Employee - Untuk menyimpan maklumat yang telah dikemaskini

Undo - Untuk 'undo' sebarang arahan

### Mendaftar Kakitangan (Enrolling Employees)

- Di tetingkap Employee Management, klik nama kakitangan dan klik butang Enroll Employee. Ini akan membuka tetingkap Enroll Employee Fingerprint.
- Untuk kakitangan baru, klik New dan masukkan butiran penting.
- Klik Enroll dan pilih jari untuk didaftarkan.
- · Letakkan jari di pengimbas OFIS 4 kali.
- · Klik Okay untuk melengkapkan pendaftaran

## Muat Turun Kakitangan dari Terminal ke TCMS V2 (Downloading Employees from Terminals onto TCMS V2)

- Klik pada Download Employee dan tetingkap Download Employees from Terminal akan dibuka.
- Pilih terminal ID yang mengandungi butiran kakitangan yang perlu dimuat turun. Semua nombor terminal ID yang berhubung akan dipaparkan di menu. Apabila anda telah membuat pilihan, semua kakitangan dari semua terminal yang dipilih akan dipaparkan.
- Pilih kakitangan yang anda ingin muat turun ke TCMS V2. Anda mempunyai pilihan untuk memilih semua (all) atau beberapa (some). Apabila anda memilih some, sila klik pada kakitangan yang ingin dimuat turun ke TCMS V2. Jika anda tersilap dan ingin membuat pilihan semula, klik none dan pilih semula.
- Pilih jenis data dari TCMS V2 yang ingin dimuat turun dari terminal anda. Adalah dicadangkan agar anda menandakan kesemua kotak. Abaikan Face ID jika terminal anda tidak merekod templat wajah.
- Tandakan Do not overwrite PC employee info if no terminal data is downloaded, jika anda telah mempunyai data dalam Employee Management, anda mempunyai pilihan untuk menyimpan atau menukar data kakitangan semasa. Jika anda memuat turun data kakitangan dari terminal buat pertama kali, abaikan fungsi ini.
- Klik Apply sekali apabila anda sudah pasti dengan pilihan anda.

Semua kakitangan yang dipilih akan muncul di senarai Employee Management, klik Save Employee untuk menyimpan data di TCMS V2.

## Edit Kakitangan di TCMS V2 (Editing Employee in TCMS V2)

Anda tidak digalakkan untuk memasukkan semua maklumat kakitangan melalui terminal kerana ianya akan memakan masa. Memasukkan data melalui TCMS V2 adalah lebih berkesan dan selepas diedit, anda boleh memasukkan kembali maklumat tersebut ke terminal yang berkenaan. Untuk mengedit maklumat kakitangan, gerakkan tetikus ke sebarang kolum yang ingin anda edit dan lakukan pertukaran yang perlu.

## Mengemaskini Kakitangan ke Terminal (Updating Employees to Terminal)

Selepas anda selesai mengedit dan anda telah meneliti ketepatan data, kemaskini data kembali ke terminal dengan klik pada butang Update Employee. Pilih kakitangan yang ingin anda kemaskini dan klik Apply untuk perubahan dilakukan di terminal.

## Memadam Data Kakitangan (Deleting Employees)

Pertukaran kakitangan dan jabatan sering berlaku di banyak syarikat. Ini memerlukan Jabatan Sumber Manusia atau pihak pengurusan untuk sentiasa mengemaskini data agar ianya terkini kepada syarikat. TCMS V2 membenarkan data kakitangan dipadam. Anda boleh memilih untuk memadam data di terminal atau memadam data di perisian daripada komputer/TCMS V2. **Perhatian:** Pastikan anda pasti dengan keputusan anda kerana data yang telah dipadam tidak boleh dihasilkan semula.

#### Memadam Data Kakitangan melalui Terminal (Deleting Employees from Terminal)

- Apabila anda memadam kakitangan melalui terminal, ianya tidak akan memadam maklumat yang sama di TCMS V2. Ini sesuai untuk kes di mana kakitangan bertukar cawangan atau jabatan, dan mereka perlu melapor dari terminal yang berbeza. Dengan tidak menghapuskan data di TCMS V2, data kakitangan tersebut boleh dimuat naik ke terminal lain dengan mudah.
- Klik Delete Employee (Terminal) dan anda akan dipaparkan dengan tetingkap Delete Employees from Terminal.
- Pilih ID terminal yang ingin anda padam kakitangannya, pilih data kakitangan yang ingin anda hapuskan, dan klik Apply.
- Apabila anda klik Okay, data yang telah dipadam tidak akan dijumpai di terminal tetapi data ini masih ada di TCMS V2 untuk tujuan lain.

#### Memadam Data Kakitangan dari Komputer (Deleting Employees from Computer)

- Apabila anda memadam data kakitangan daripada komputer, anda akan memadam maklumat daripada TCMS V2. Ini sesuai untuk kes di mana kakitangan meletak jawatan dan syarikat ingin memadam maklumat kakitangan tersebut daripada sistem. Dengan memadam maklumat daripada TCMS V2, data ini akan hilang, kecuali jika anda masih menyimpan data tersebut di dalam terminal.
- Klik Delete Employee (PC) dan anda akan dipaparkan dengan tetingkap Delete Employees from PC.
- Pilih kakitangan dan data yang ingin dihapuskan dan klik Apply.
- Apabila anda telah klik Okay, data yang dipadam tidak akan berada di dalam TCMS V2.

**Perhatian:** Sila pastikan anda yakin tentang proses pernadaman data untuk mengelakkan sebarang kesulitan di masa akan datang.

## Kod Akses Kakitangan (Employee Access Code)

#### Memahami Kod Akses (Understanding Access Codes)

Semua Jadual Tugasan Kumpulan (Group Work Schedule) dikaitkan dengan nombor kod untuk memudahkan pengurusan data. Semua nombor kod ini dikenali sebagai Kod Akses atau Access Code. Nombor maksima kod akses yang terdapat di TCMS V2 ialah 50 menggunakan nombor 0 hingga 49 dan secara default, Access Codes 0 hingga 4 digunakan untuk Zon Masa Berkumpulan 1 hingga 5 (Group Time Zone 1 to 5) dan Zon Masa Berkumpulan boleh menggunakan Kod Akses 5 ke 49. Ketahui lebih lanjut tentang Zon Masa (Time Zone) dan Zon Masa Berkumpulan (Group Time Zone) mengikut penerangan di bawah. Keterangan tentang tahap akses menggunakan Access Code. Lihat sampel di dalam jadual berikut:

| Access Code | Descriptions                                       |
|-------------|----------------------------------------------------|
| 0           | Akses Penuh                                        |
| 1           | Akses ketika waktu pejabat sahaja                  |
| 2           | Akses pada waktu pagi dari 8 a.m. – 12 p.m.        |
| 3           | Akses selepas waktu kerja dari 6 p.m ke atas       |
| 4           | Akses selepas 8 p.m sahaja                         |
| 5           | Akses untuk kakitangan sambilan sahaja             |
| 6           | Akses untuk kontraktor dari 10 p.m ke 5 p.m sajaha |

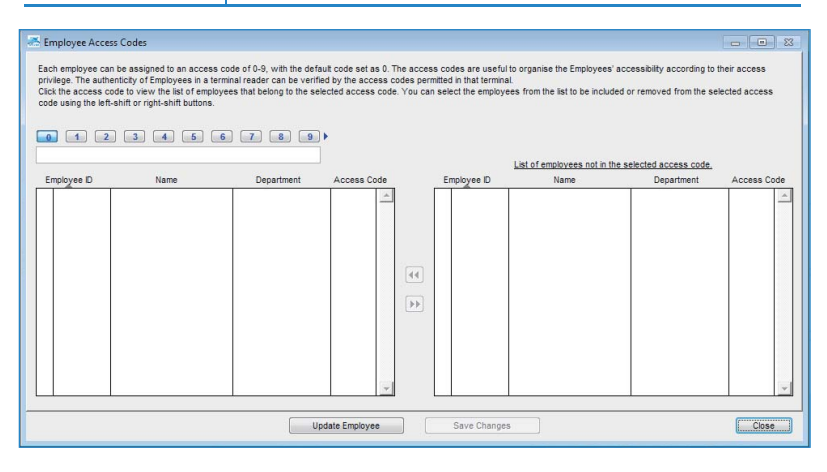

## Menamakan Kod Akses (Naming Access Codes)

Terdapat sejumlah 50 Kod Asses yang boleh ditentukan di dalam TCMS V2. Namakan kod akses yang bersesuaian dengan keperluan syarikat anda.

- Klik Employee Access Codes > Set
- Klik pada Kod Akses yang anda ingin tentukan dan isikan kolum tersebut dengan keterangan tentang Kod Akses
- Save perubahan yang telah dibuat

## Mengagihkan Kakitangan dengan Kod Akses (Assigning Employees with Access Codes)

Setiap kakitangan boleh diagihkan kod akses 0-9. Kod Akses ini digunakan untuk menguruskan akses kakitangan mengikut hak akses masing-masing. Ketulenan kakitangan di terminal boleh disahkan dengan kod akses yang dibenarkan di terminal tersebut.

- Klik Device dan pilih Employee Access Code.
- Anda perlu menghasilkan 2 kod baru. Kod 0 disarankan sebagai Allow Access atau Akses Dibenarkan kerana semua kakitangan yang baru didaftar akan diberikan Access 0 secara automatik.
- Code 1 perlu diset sebagai No access.
- Di dalam tetingkap Access Code, terdapat 2 kolum. Kakitangan yang diagihkan di bawah kod akses akan terpapar di ruang kiri kolum dan kakitangan yang tidak diletakkan di bawah kod akses akan dipaparkan di bahagian kanan kolum.
- Untuk mengagihkan kakitangan ke kod akses, pilih kakitangan yang berada di kolum kanan dan tekan anak panah untuk memindahkan kakitangan yang dipilih ke kolum sebelah kiri.

# Kawalan Terminal Kakitangan (Terminal Employees Control)

## Mengagihkan Terminal dengan Kod Akses

Setelah menamakan Kod Akses, anda boleh mengagihkan terminal dengan Kod Akses. Dengan melakukan ini, anda mengawal terminal daripada akses yang tidak sah.

- Klik Devices dan pilih Terminal Employee Control. Klik pada tab Authorized Access
- Untuk Kod Akses 0, yang membolehkan Akses, tandakan kotak di kolum Allowed untuk membolehkan akses.
- Untuk Kod Akses 1: Tiada akses, tidak perlu untuk tanda kotak di kolum Allowed.
- Klik Update terminal untuk mengemaskini settings ke dalam terminal.

| ect the available terminals and sp<br>notions to limit the employees accord<br>of 'Update Terminal' to uplead the | eoily the desired authors<br>solution and solution of the solution of the soluti | vized access codes for employees to be<br>d fine periods.<br>or aptional time zone settings to terminal.                      | enrolled into the                                      | e terminal. The tim | e zane settings k | s an aption to a ce                    | rtail reader medels;               |    |
|----------------------------------------------------------------------------------------------------|----------------------------------------------------------------------------------------------------|----------------------------------------------------------------------------------------------------|--------------------------------------------------------|---------------------|-------------------|----------------------------------------|------------------------------------|----|
| ect Terminal D                                                                                                    | Authorized Acces<br>Szeciły the emp<br>access code ca                                                                                                    | Exception Englayees   The Zone       over access codes that are allowed for to     ether failing one of the five time zone gr | Charact Constants<br>via terminal by<br>oups (1-5) for |                     | Sibex next to ear | ih access code. E<br>different overwin | mployee of each<br>ting time zone. |    |
|                                                                                                    | Arress Code                                                                                                    | Castriniton                                                                                                    | Almount                                                | TZ Group            | Greize TZ         | Customent TZ                           | Varity Tena                        |    |
|                                                                                                    |                                                                                                    | Albur Access                                                                                                    | 11                                                     | 1                   | 4.                | 1.1                                    | PRPIREF                            |    |
|                                                                                                    | 1                                                                                                    | No doness                                                                                                    | 1                                                      | 2                   | 3                 | 1.4.4.7                                | FR/PINIRE                          | -3 |
|                                                                                                    | 7                                                                                                    |                                                                                                    | PT                                                     | 1                   | 1:                | 1.1                                    | PRAPIN                             |    |
|                                                                                                    | 1                                                                                                    |                                                                                                    | 11                                                     | -                   | 100 - 1 - 1       | 1.1.1                                  | FR/PW/RF                           |    |
|                                                                                                    | 4                                                                                                    |                                                                                                    | 10                                                     |                     |                   | 111                                    | PRPARE                             |    |
|                                                                                                    | 5                                                                                                    |                                                                                                    | 1                                                      |                     |                   | Pdt:                                   | FRIPINIRE                          | _  |
|                                                                                                    |                                                                                                    |                                                                                                    | 10                                                     |                     |                   | 11                                     | PRPARE                             | _  |
|                                                                                                    | 7                                                                                                    |                                                                                                    | N .                                                    |                     |                   |                                        | FRIPWIRE                           |    |
|                                                                                                    |                                                                                                    |                                                                                                    | 1000 E                                                 |                     |                   | 11                                     | PRPARE                             |    |
|                                                                                                    |                                                                                                    |                                                                                                    | 1                                                      |                     |                   | 11                                     | FRIPINIRE                          |    |
|                                                                                                    |                                                                                                    | TZ Group                                                                                                    | 1                                                      | 2                   | 1                 | 4                                      | 5                                  |    |
| Hodel gp                                                                                                    |                                                                                                    | Group 12                                                                                                    | 1:::                                                   | 211                 | 1:::              | 1.1.1                                  | 1.1                                |    |
| Last update 12/83/2009 14:20                                                                                      |                                                                                                    | Group Holday                                                                                                    | 1                                                      | 1                   | 2                 | 3                                      | 10                                 |    |
|                                                                                                    |                                                                                                    |                                                                                                    |                                                        |                     |                   |                                        | -                                  |    |

## Status Kemaskini Terakhir Terminal (Terminal Last Update Status)

## Paparan Kemaskini Terakhir di Terminal

Fungsi ini membolehkan anda memeriksa kemaskini terakhir yang dilakukan di terminal.

| Terminal O   | Erekyte D      | 1 10  | ee Nare    |             | rind -  | Pirt         | Des       | in Employee (Te | renat [ | Dows   | 1   |
|--------------|----------------|-------|------------|-------------|---------|--------------|-----------|-----------------|---------|--------|-----|
|              | No. Employee D | Narse | Department | Fingerprint | Face ID | Employee Nan | Privilege | Passwerd        | Cartill | Deated | 0 - |
|              |                |       |            |             |         |              |           |                 |         |        | _   |
|              |                |       |            |             |         |              |           |                 |         |        | _   |
|              |                |       |            |             |         |              |           |                 |         |        | _   |
|              |                |       |            |             |         |              |           |                 |         |        | =   |
|              |                |       |            |             |         |              |           |                 |         |        |     |
|              |                |       |            |             |         |              |           |                 |         |        | -   |
| Lest contate |                |       |            |             |         |              |           |                 |         |        | -   |
| Last action  |                |       |            |             |         |              |           |                 |         |        |     |

- Klik Terminal ID dan semua maklumat dan kemaskini yang dilakukan akan dipaparkan secara automatik.
- Anda boleh mencetak kemaskini terakhir dengan menekan butang Print.
- Untuk mencari kemaskini terbaru untuk kakitangan tertentu, masukkan Employee ID atau Employee Name dan klik Enter.

## Konfigurasi Zon Akses (Configuring Access Zones)

### Memahami Zon Akses

Fungsi zon akses memerlukan pemasangan 2 terminal di satu pintu. Ini ialah untuk mengawal akses pintu itu dan juga untuk kakitangan melakukan pengesahan apabila kakitangan masuk dan keluar sesebuah premis. Dengan fungsi dibuka, data transaksi akan dikumpulkan untuk menghasilkan laporan Entry-Exit yang boleh digunapakai untuk memeriksa pergerakan kakitangan. Semua transaksi In dan Out akan direkodkan secara berpasangan.

- Klik Devices dan pilih Configure Access Zone.
- Masukkan keterngan untuk zon, sebagai contoh R&D.
- Anda boleh memasukkan keterangan tentang 2 terminal tersebut sebagai In dan Out
- Klik Apply untuk menyimpan settings.

# Set Tarikh & Masa Terminal (Set Terminal Date & Time)

Apabila anda klik pada Set Terminal Date & Time, masa terkini yang dipaparkan di skrin ialah masa komputer. Anda boleh membuat perubahan dan klik Apply agar tarikh dan masa komputer sama dengan masa terminal anda.

## Sinkronisasi Masa Terminal dan Masa Komputer Setiap Hari

Masa adalah elemen yang sangat penting untuk TCMS V2. Masa di terminal dan masa di komputer perlu diselaraskan setiap masa agar data kehadiran yang dihasilkan di rekod dan laporan tepat dan berguna. TCMS V2 membenarkan anda untuk menyelaraskan masa di terminal dan PC. Tentukan masa dan klik Set. Klik Apply untuk membenarkan perubahan.

# Tentukan Jarak Muat Turun Automatik (Set Automatic Download Interval)

Settings ini ialah untuk TCMS V2 menentukan jarak masa di mana ia akan memuat turun data kehadiran dari terminal yang bersambung.

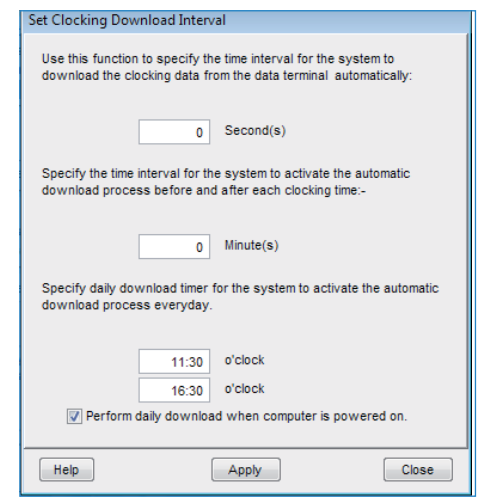

## Menentukan Jadual untuk TCMS V2 Memuat Turun Data daripada Terminal (Setting the schedule for TCMS V2 to download data from Terminal)

Tentukan jangkamasa jarak dan masa proses muat turun akan berjalan. Klik pada Perform daily download when PC is powered on jika anda memerlukan fungsi ini di terminal anda.

# Muat Turun Data dari Terminal (Download Data from Terminal)

## Muat Turun Data dari Terminal ke TCMS V2 secara Manual

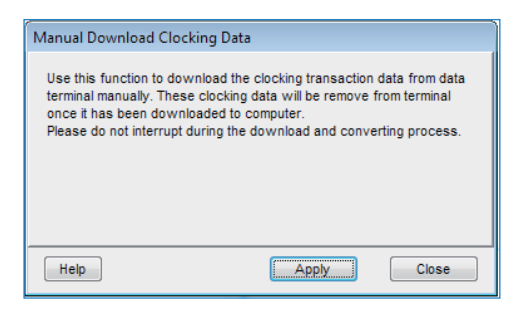

Apabila anda klik Download data from terminal, pesanan di atas akan muncul. Anda perlu baca dan faham pesanan tersebut dan apabila anda klik Apply, data dari terminal yang bersambung dengan TCMS V2 akan dimuat turun ke dalam TCMS V2 dan data yang sama akan dipadam terus daripada terminal selepas proses muat turun selesai.

**Perhatian:** Berhati-hati sebelum mencuba fungsi ini kerana apabila proses ini selesai, data tersebut akan hilang daripada terminal.

## Hapus Semua Data dalam Terminal (Clear All Data In The Terminal)

## Menghapuskan Terminal Data melalui TCMS V2

- Anda boleh menghapuskan semua data kehadiran di dalam terminal anda menggunakan TCMS V2. Untuk melakukan ini, klik pada Clear all data in terminal dan mesej di bawah akan muncul.
- Taip semula nombor yang diberi dan klik Yes untuk menjalankan fungsi ini.

Perhatian: Sila berhati-hati sebelum menggunakan fungsi ini untuk mengelakkan sebarang kesulitan.

| Clear All Clocking Data                                                                      |      |
|----------------------------------------------------------------------------------------------|------|
| Use this function to clear all the clocking transaction data in the<br>terminal permanently. | jata |
| In order to continue, you must retype the code provided below to<br>confirm the process.     | 5    |
| 53957                                                                                        |      |
| Help Yes No.                                                                                 |      |

## Senarai Data Audit Kehadiran (Clocking Data Audit List)

## Memaparkan Aktiviti Kehadiran dari Terminal

Ini merupakan pangkalan data utama perisian ini. Semua aktiviti kehadiran yang dimuat turun disimpan di sini. Klik Online dan semua data kehadiran di terminal yang bersambung akan dipaparkan di sini. Ketahui lebih lanjut tentang fungsi dan medan data yang terkandung di sini:

| ) | Description  | Employee ID | Name            | Clocking         | Transaction | VO Mode | Event | Error Card | Date       | VO Slot |
|---|--------------|-------------|-----------------|------------------|-------------|---------|-------|------------|------------|---------|
| 2 | OUT terminal | 2           | Tony Stone      | 10/03/2009 10:17 | 00          |         |       |            | 10/03/2009 | In      |
| 2 | OUT terminal | 2           | Tony Stone      | 10/03/2009 10:54 | 00          |         |       |            | 10/03/2009 | Break   |
| 2 | OUT terminal | 2           | Tony Stone      | 10/03/2009 10:54 | 00          |         |       |            | 11         |         |
| 2 | OUT terminal | 2           | Tony Stone      | 10/03/2009 10:54 | 00          | 1       |       |            | 11         |         |
| 2 | OUT terminal | 2           | Tony Stone      | 10/03/2009 10:55 | 00          |         |       |            | 10/03/2009 | Resume  |
| 2 | OUT terminal | 2           | Tony Stone      | 10/03/2009 10:55 | 00          |         |       |            | 11         |         |
| 2 | OUT terminal | 2           | Tony Stone      | 10/03/2009 10:55 | 00          |         |       |            | 11         |         |
| 2 | OUT terminal | 2           | Tony Stone      | 10/03/2009 10:55 | 00          |         |       |            | 11         |         |
| 1 | IN terminal  | 2           | Tony Stone      | 12/03/2009 15:08 | 01          |         |       |            | 12/03/2009 | Resume  |
| 2 | OUT terminal | 3           | Felicia Dickson | 12/03/2009 15:07 | 07          |         |       |            | 11         |         |
|   |              |             |                 |                  |             |         |       |            |            |         |
|   |              |             |                 |                  |             |         |       |            |            |         |
|   |              |             |                 |                  |             |         |       |            |            |         |

#### ID - ID terminal yang bersambung

Description - Keterangan terminal yang bersambung

Employee ID - ID kakitangan yang telah disahkan di terminal. 0 merujuk kepada pengesahan yang gagal dan terminal hanya akan menghasilkan rekod pengesahan jika fungsi ini dihidup-kan di terminal.

Name - Nama penuh kakitangan yang disahkan di terminal

Clocking - Tarikh dan masa aktiviti kehadiran di terminal

Transaction - Kod transaksi dari terminal. Abaikan ini jika anda tidak menggunakan work-code.

I/O Mode - TCMS V2 memberi peruntukan untuk jenis aktiviti kehadiran di Lembaran Kehadiran (Attendance Sheet) berdasarkan konfigurasi asal.

Event - Kolum ini hanya sesuai untuk model akses pintu yang disambungkan ke pengimbas pintu (door sensor). Dengan mode pengimbas pintu dihidupkan, kolum ini akan memaparkan keterangan status terminal.

Error Card - Di dalam keadaan dimana kad yang tidak didaftarkan diguna di terminal, terminal akan mengambil nombor kad tersebut dan memaparkannya di kolum ini

Date - Ini ialah tarikh untuk data transaksi.

I/O Slot - Kolum ini akan memaparkan slot di mana data transaksi tertentu yang telah dipilih. Sebagai contoh: transaksi tertentu diagihkan untuk kolum In, Resume atau Out

## Penapisan Data Kehadiran (Filtering of Clocking Data)

Di dalam keadaan di mana anda ingin mencari data tertentu di dalam pangkalan data, anda juga boleh memilih untuk menapis data kehadiran menggunakan beberapa medan data seperti yang disenaraikan di bawah:

ID - Pilih ID terminal yang ingin ditapis daripada terminal lain.

Employee ID - Pilih ID kakitangan yang ingin anda cari.

Date Range - Untuk menentukan julat tarikh dan masa yang anda ingin gunakan ketika membuat pencarian.

Transaction - Untuk memaparkan transaksi terpilih sahaja.

Event - Untuk memaparkan sambutan terpilih sahaja.

Total - Jumlah besar data transaksi untuk carian tersebut

## Menukar Data Kehadiran ke dalam Lembaran Kehadiran (Converting Clocking Data into Attendance Sheet)

Anda boleh memilih untuk menapis data kehadiran menggunakan medan data yang disenaraikan di bawah:

ID - Anda boleh pilih transaksi dari terminal ID

Employee ID - Anda boleh menentukan kakitangan yang ingin anda tukar data transaksi mereka.

Data - Anda boleh pilih julat tarikh untuk menukar data transaksi.

## Mengeksport Data Audit ke Fail Luar (Exporting Audit Data to an External File) Export Audit Data

TCMS V2 boleh mengeksport data kehadiran mentah ke format.txt untuk diimport ke perisian ketiga untuk analisis seterusnya. Susun medan data kehadiran sebelum proses eksport bermula untuk memadankan dengan keperluan perisian pihak ketiga.

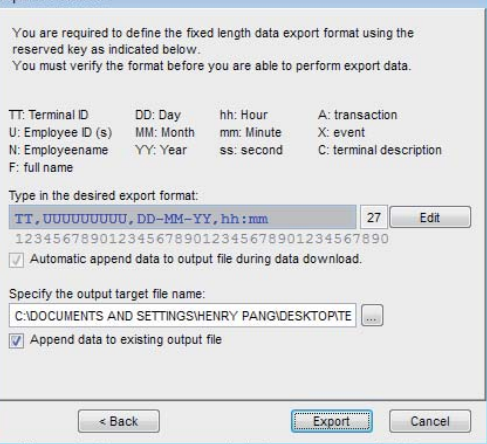

Susun medan data dan kepanjangan medan data di kolum.

| Sasaran Perisian Ketiga    | тсмѕ                                      |
|----------------------------|-------------------------------------------|
| Terminal ID (2 decimal)    | Format medan data adalah seperti berikut: |
| Employee ID (9 digits)     | TT, UUUUUUUU, DD-MM-YY, hh:mm             |
| Date format (dd-mm-yy)     |                                           |
| Hour minute format (hh:mm) |                                           |

- Hidupkan Automatic append data to output file during data download supaya TCMS V2 memasukkan data yang baru dimuat turun ke dalam fail yang sama ketika proses muat turun.
- Klik Verify untuk menyimpan settings
- · Tentukan lokasi untuk anda menyimpan data yang dieksport.
- Anda hanya perlu klik Append data to existing output file jika anda telah mengaktifkan Automatic append data to output file during data download.
- Klik Export untuk memulakan proses.

## Memadam Data Audit (Deleting Audit Data)

Akan terdapat keperluan di mana anda perlu memadam data kehadiran.

**Perhatian:** Anda disarankan agar tidak memadam mana-mana kandungan di Terminal Data Audit List kerana ini merupakan pangkalan data utama perisian ini.

Untuk memadam data kehadiran, klik Delete > Pilih ID kakitangan dan tentukan julat tarikh > Klik Delete untuk memulakan proses.

# Memantau Aktiviti Terminal (Monitor Terminal Activities)

| Monit                 | or Terminal A                       | ctivitie           | 5                               |             |           |                     |        |       |             |      |         |                                  |
|-----------------------|-------------------------------------|--------------------|---------------------------------|-------------|-----------|---------------------|--------|-------|-------------|------|---------|----------------------------------|
| This sci<br>Click 'Sy | reen allows you<br>/nc' to synchror | to mor<br>lise tim | nitor and display the st<br>le. | atus of the | installed | terminals onscreen. |        |       |             |      |         |                                  |
| Check '               | Skip' checker bo                    | x to by            | /pass terminal monitori         | ng.         |           |                     |        |       |             |      |         | Local Tir<br>04/07/2012 14:33:33 |
| Skip                  | No Download                         | D                  | Description                     | Open        | Sync      | Event               | Clear  | Time  | Employee ID | Name | Time    | Transaction                      |
|                       |                                     | 0                  | OFIS scanner                    |             |           | 0:False Log         |        |       |             |      |         |                                  |
|                       |                                     |                    |                                 |             |           |                     |        |       |             |      |         |                                  |
|                       |                                     |                    |                                 |             |           |                     |        |       |             |      |         |                                  |
|                       |                                     |                    |                                 |             |           |                     |        |       |             |      |         |                                  |
|                       |                                     |                    |                                 |             |           |                     |        |       |             |      |         |                                  |
|                       |                                     |                    |                                 |             |           |                     |        |       |             |      |         |                                  |
|                       |                                     |                    |                                 |             |           |                     |        |       |             |      |         |                                  |
|                       |                                     |                    |                                 |             |           |                     |        |       |             |      |         |                                  |
|                       |                                     |                    |                                 |             | -         |                     |        |       | -           |      |         |                                  |
|                       |                                     |                    |                                 |             |           |                     |        |       |             |      |         |                                  |
|                       |                                     |                    |                                 |             |           |                     |        |       |             |      |         |                                  |
|                       |                                     |                    |                                 |             |           |                     |        |       |             |      |         |                                  |
|                       |                                     |                    |                                 |             |           |                     |        |       |             |      |         |                                  |
|                       |                                     |                    |                                 |             |           |                     |        |       |             |      |         |                                  |
| 4                     |                                     |                    |                                 | 1           |           |                     |        |       | 1           |      |         |                                  |
| Help                  | 1                                   |                    |                                 |             |           |                     | Online | Captu | re          | Shov | w Photo | Close                            |

## Memantau dan Memaparkan Status Terminal (Monitoring and Displaying Terminals Statuses)

Fungsi ini memantau dan memaparkan aktiviti kehadiran terkini. Klik Online untuk menyambungkan semua terminal. Apabila semua terminal sudah online, semua ID kakitangan yang berada di terminal akan dipaparkan di skrin

Open - Meminta terminal tertentu untuk membuka pintu, hanya sesuai untuk sambungan pintu yang TIDAK menggunakan AdapTec.

Sync - Selaraskan masa semua terminal yang bersambung dengan masa di komputer

Show Photo - Memaparkan gambar kakitangan yang mendapat pengesahan

Pause - Pause status online terminal tertentu

No Download - Tandakan kotak ini jika anda tidak perlu terminal untuk memuat turun sebarang data

Skip - Asingkan terminal daripada status online

## Memantau Cakera USB (USB Flash Disk Monitoring)

TCMS V2 menawarkan pelbagai jenis sambungan dan akan ada situasi di mana cakera USB diperlukan untuk memindahkan data dari terminal ke perisian dan sebaliknya. Sebagai contoh, penggunaan cakera USB sesuai di tempat yang tiada infrastruktur komunikasi seperti di bangunan yang sedang dibina, kehadiran kakitangan di luar kawasan bekerja, dan sebagainya.

Fungsi ini membolehkan anda memindahkan data dengan mudah. Tetapi, sebelum anda boleh menggunakan fungsi ini, sila fahami USB from the Terminal Setting untuk mengetahui bab ini dengan lebih lanjut.

## Membaca Data Kehadiran dari USB Disk ke dalam Komputer (Reading Clocking Data from a USB Disk into a Computer)

| 🐣 USB Flash Disk Management                                                                                                    |                                                                                                    |                           |
|----------------------------------------------------------------------------------------------------|----------------------------------------------------------------------------------------------------|---------------------------|
| You can perform data transfer between your<br>Clocking data or enroled employee fingerprint t<br>fingerprint templates can be transferred from th | C and a remote FingerTec terminal of a selected model using an USB flash disk.<br>implates can be downloaded from a remote terminal into a USB disk before the data is transfer<br>e PC into a USB disk before being uploaded to a remote terminal. | red to the PC. Employees' |
| Read data from USB disk into                                                                                                    | PC .                                                                                                    |                           |
| Read clocking data from                                                                                                    | a USB disk downloaded from a remote FingerTec terminal                                                                                                    |                           |
| Perform auto read I                                                                                                    | SB clocking data from the folder below when the PC is switched on.                                                                                                    |                           |
| USB data path                                                                                                    |                                                                                                    |                           |
| Read interval                                                                                                    | Minute(s)                                                                                                    |                           |
| Read employee info from                                                                                                    | a USB disk downloaded from a remote FingerTec terminal                                                                                                    |                           |
| Write data from PC into USB d                                                                                                    | sk                                                                                                    |                           |
| Write employee info into                                                                                                    | a USB disk to be uploaded into a remote FingerTec terminal                                                                                                    |                           |
| Help                                                                                                    | Next >                                                                                                    | Close                     |

- Klik Read clocking data from a USB disk downloaded from remote FingerTec terminal.
- Klik Next dan pilih lokasi thumb drive. Klik From USB.

| S USB I | ead<br>ase s | Disk Manage<br>clocking d<br>specify the atta | ement<br>l <b>ata from</b><br>ached USB | a USB disk de<br>flash disk drive lo | ownloade      | d from a remo | te Finger | lec termina | al         |       |
|---------|--------------|-----------------------------------------------|-----------------------------------------|--------------------------------------|---------------|---------------|-----------|-------------|------------|-------|
|         | ID           | Employee ID                                   |                                         | Name                                 |               | Clocking      | Tra       | insaction   | <b>A</b>   |       |
|         |              |                                               |                                         |                                      |               |               |           |             | V          |       |
| 1       | Enter        | your criteria s                               | election for                            | selective transac                    | tion saving:- |               |           |             |            |       |
|         | D            | Empl                                          | oyee ID                                 | From                                 | To            | / ::          |           |             | Total<br>0 |       |
| Help    |              | < Bac                                         | k                                       |                                      | From          | USB           |           | Sav         | e to PC    | Close |

- Data transaksi daripada cakera USB akan dipaparkan di jadual seperti di atas. Klik Save to PC untuk menyimpan data transaksi ke dalam TCMS V2.
- Klik Close apabila proses penyimpanan selesai.

## Membaca Maklumat Kakitangan dari USB Disk ke Komputer (Reading Employee info from a USB Disk into a Computer)

| 🐣 USB Flash Disk Management                                                                                                    |                                                                                                    |
|----------------------------------------------------------------------------------------------------|----------------------------------------------------------------------------------------------------|
| You can perform data transfer between your PC and a remote Finger?<br>Clocking data or enrolled employee fingerprint templates can be downl<br>fingerprint templates can be transferred from the PC into a USB disk be                                                                                                    | ec terminal of a selected model using an USB flash disk.<br>aded from a remote terminal into a USB disk before the data is transferred to the PC. Employees'<br>fore being uploaded to a remote terminal. |
| Read data from USB disk into PC  Read clocking data from a USB disk downloade Perform auto read USB clocking data from USB data path Read interval Read interval Read employee info from a USB disk downloade Write data from PC into USB disk Write data from PC into USB disk Write antipoyee info into a USB disk to be uploade | I from a remote FingerTec terminal<br>he folder below when the PC is switched on.                                                                                                    |
| Help                                                                                                    | Next > Close                                                                                                    |

• Klik Read employee info from a USB disk downloaded from remote FingerTec Terminal.

| 🐣 USB Flash Disk N                 | lanage            | ment                             |                               |                          |             |            |               |          |      |      | X |
|------------------------------------|-------------------|----------------------------------|-------------------------------|--------------------------|-------------|------------|---------------|----------|------|------|---|
| Read empl<br>Please specify        | loyee<br>the atta | info from a l<br>iched USB flash | JSB disk de<br>disk drive loc | ownloaded fro<br>ation:- | om a remo   | ote Finger | rTec termin   | nal      |      |      |   |
| You may select                     | t the rar         | ige of records b                 | y:                            |                          |             |            | Select Depart | ment:    |      |      |   |
| Employee ID<br>All<br>None<br>Some |                   | Employee ID Em                   | plovee Name                   | Department               | Fingerprint | Face D     | Privilege     | Password | Card |      | * |
| Help                               | < Bac             | k                                |                               | From USB                 |             |            | Sa            | ve to PC |      | Clos | e |

- Klik Next dan pilih lokasi thumb drive anda. Klik From USB.
- Data kakitangan dari cakera USB akan dipaparkan di jadual di atas. Pilih kakitangan atau klik All dan tekan Save to PC untuk menyimpan data kakitangan ke dalam TCMS V2.
- Klik Close apabila proses penyimpanan data selesai.

## Memasukkan Data dari Komputer ke USB Disk (Writing Data from the Computer to a USB Disk)

| USB Flash Disk Management<br>You can perform data transfer between your<br>Clocking data or enrolled employee fingerprint<br>fingerprint templates can be transferred from | C and a renote FingerTec terminal of a selected model using an USB flash disk.<br>Implates can be downloaded from a remote terminal into a USB disk before the data is transferred to the PC. Eme<br>PC into a USB disk before being upbaded to a remote terminal. | ployees' |
|----------------------------------------------------------------------------------------------------|----------------------------------------------------------------------------------------------------|----------|
| Read data from USB disk init.<br>Read clocking data fro<br>Perform auto read<br>USB data path<br>Read interval                                                             | C<br>B USB disk downloaded from a remote FingerTec terminal<br>SB clocking data from the folder below when the PC is switched on,<br>                                                                                                    |          |
| Read employee info from<br>Write data from PC into USB<br>(Write employee info into into into into into into into int                                                      | a USB disk downloaded from a remote FingerTec terminal<br>Sk<br>a USB disk to be uploaded into a remote FingerTec terminal                                                                                                    |          |
| Help                                                                                                    | Next >                                                                                                    | Close    |

• Klik Write employee info into a USB disk to be uploaded into remote FingerTec terminal.

| Please specify the | e attached USB f  | lash disk drive loc | ation:-    | [           | •       |                |          |      |          |           |
|--------------------|-------------------|---------------------|------------|-------------|---------|----------------|----------|------|----------|-----------|
| You may select th  | ne range of recor | ds by:              |            | D           | 2 💌     | Select Departi | ment:    | 0    | Face Vx5 | Face Vx   |
| Employee ID        | Employee ID       | Employee Name       | Department | Fingerprint | Face ID | Privilege      | Password | Card | TZ Group | Time Zone |
| All<br>None        |                   |                     |            |             |         |                |          |      |          |           |
| C Some             |                   |                     |            |             |         |                |          |      |          |           |
| O some             |                   |                     |            |             |         |                |          |      |          |           |
|                    |                   |                     |            |             |         |                |          |      |          |           |
|                    |                   |                     |            |             |         |                |          |      |          |           |
|                    |                   |                     |            |             |         |                |          |      |          |           |
|                    |                   |                     |            |             |         |                |          |      |          |           |

- Klik Next dan pilih lokasi thumb drive anda. Klik From PC.
- Data kakitangan dari TCMS V2 akan dipaparkan di jadual berikut. Pilih kakitangan atau klik All dan tekan Save to USB untuk simpan data kakitangan ke dalam thumb drive.
- Klik Close apabila proses penyimpanan data selesai.

# Paparan Pesanan Ringkas (Instant Message Display)

TCMS V2 membolehkan anda menaip pesanan untuk dipaparkan di terminal masa anda. Terdapat dua jenis pesanan ringkas yang ditawarkan di terminal termasuk:

- 1. Pesanan statik di terminal yang dipaparkan setiap kali selepas kakitangan mengesahkan identiti mereka.
- 2. Pesanan kakitangan yang ditujukan kepada kakitangan tertentu.

| 潘 Instant Messag                                                                     | e Display                                                                                                    |                                                                      |                                                                                             |                                                                         |
|--------------------------------------------------------------------------------------|----------------------------------------------------------------------------------------------------|----------------------------------------------------------------------|---------------------------------------------------------------------------------------------|-------------------------------------------------------------------------|
| Terminal Message                                                                     | Employee Message                                                                                                    |                                                                      |                                                                                             |                                                                         |
| The 'Terminal Mes<br>time and its durati<br>selected short me<br>record from the lis | sage' short message displays static message on the terminal screen. E<br>on in minutes. Short messages will be automatically removed from the ta<br>ssage to the terminals, or click <erase message="" terminal=""> to erase the<br/>st.</erase> | ach short message f<br>erminal upon expiry. (<br>short messages fror | nas a unique SMS ID, a<br>Click <write n<br="" terminal="">n the terminal. Enter '0</write> | a specified starting<br>lessage> to write the<br>' for SMS ID to delete |
| SMS ID                                                                               | Short Message                                                                                                    | Start Time 💷                                                         | End Time 🗔                                                                                  | <u>^</u>                                                                |
|                                                                                      |                                                                                                    |                                                                      |                                                                                             |                                                                         |
| Help                                                                                 | Write Terminal Message Erase Ter                                                                                                    | rminal Message                                                       | Save                                                                                        | Close                                                                   |

## Memasukkan Pesanan ke Terminal (Inputting Message on Terminals)

- Tentukan SMS ID spesifik untuk setiap pesanan.
- Tulis pesanan ke dalam kolum, sebagai contoh: Jamuan Makan Malam Syarikat, Resort Ros, Khamis.
- Pilih tarikh & masa untuk memulakan pesanan itu dan masa & tarikh tamat pesanan tersebut. Pesanan itu akan dipadamkan secara automatik apabila tarikhnya sudah luput kecuali jika anda ingin memadamnya lebih awal daripada masa & tarikh yang telah dijadualkan.
- Simpan maklumat.
- Klik pada Write Terminal Message, pilih SMS ID/Terminal Message yang ingin anda gunakan dan pilih terminal yang ingin anda hebahkan pesanan tersebut.
- Klik Apply.
- Sekarang apabila anda menggunakan terminal tersebut, pesanan itu akan dipaparkan selepas setiap kali selepas pengesahan berjaya.

## Memadam Pesanan Terminal (Erasing Terminal Message)

- Klik Erase Terminal Message.
- Pilih SMS ID/Terminal Message yang ingin dipadam.
- Klik Apply.
- Pesanan akan dipadam dari terminal. Jika anda tidak membuat pemadaman awal, pesanan tersebut akan terus dihebahkan sehingga sampai tarikh dan masa tamat.
- Untuk memadam pesanan di TCMS V2, hanya padam semua maklumat di setiap kolum dan klik Save.

# Menulis Pesanan Kepada Kakitangan (Writing a Message for Employee)

- Klik di tab Employee Message
- Tentukan ID SMS spesifik untuk setiap pesanan.
- Taipkan pesanan ke dalam kolum, sebagai contoh: Sila hadir ke bilik MD pada pukul 1030am
- Pilih tarikh untuk memulakan pesanan dan masa & tarikh untuk tarikh luput pesanan. Pesanan tersebut akan dipadam secara automatik apabila tiba tarikh luput kecuali jika anda memadamkannya lebih awal dari tarikh tersebut.
- Save maklumat
- Klik di Write Terminal Message, pilih SMS ID/Terminal Message yang ingin anda gunakan dan pilih terminal yang ingin anda sebarkan pesanan tersebut.
- · Pilih kakitangan untuk anda sebarkan pesanan itu
- Klik Apply.
- Sekarang, apabila anda menggunakan terminal tersebut, pesanan itu akan muncul selepas pengesahan yang berjaya.

## Memadam Pesanan Kakitangan (Erasing an Employee Message)

- Klik Erase Employee Message.
- Pilih SMS ID/Terminal Message yang ingin anda padam dan pilih kakitangan.
- Klik Apply.
- Pesanan akan dipadam dari terminal. Jika anda tidak melakukan pemadaman awal, pesanan ini akan terus dihebahkan sehingga ke tarikh dan masa luputnya.
- Untuk memadam pesanan di TCMS V2, padam semua maklumat yang terdapat di dalam kolum dan klik Save.

## Pengurusan Multimedia di Terminal (Terminal Multimedia Management)

Semua terminal berskrin warna didatangkan dengan display wallpaper bertema. Pilih tema yang anda suka menggunakan fungsi ini.

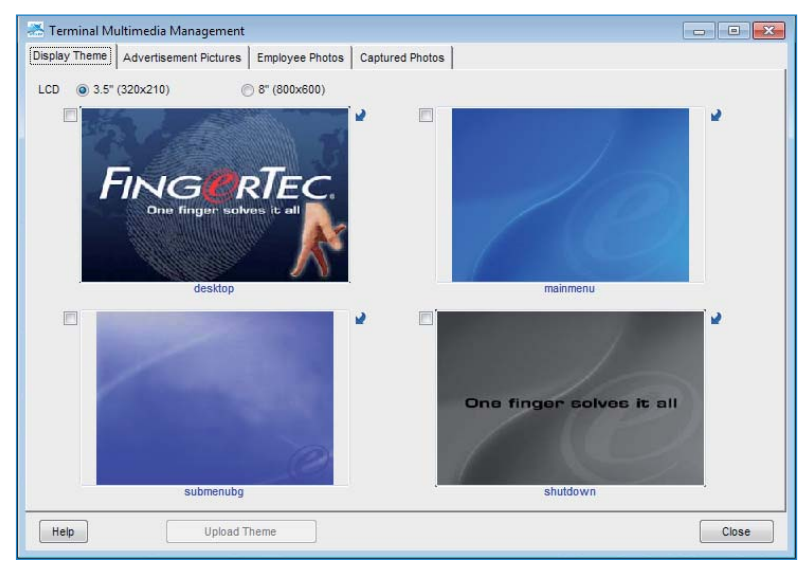

## Muat Naik Tema Paparan Wallpaper (Uploading a Display Theme Wallpaper)

- Klik Terminal Multimedia Management.
- Di tab Display Theme, anda akan melihat 4 gambar yang dilabelkan sebagai Desktop, Main Menu, Submenu dan Shutdown. Semua tema paparan adalah default. Anda boleh menukar gambar-gambar ini dengan menekan anak panah di kanan atas sebarang gambar. Pilih gambar di dalam folder dan klik Upload Theme.

• Pastikan saiz gambar ialah 320x120 untuk Skrin LCD 3.5" dan 800x600 untuk skrin LCD 8.0".

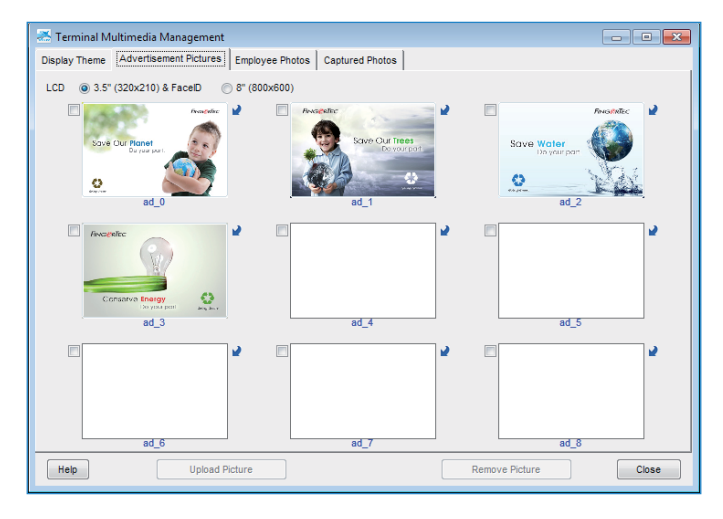

## Menguruskan Gambar Iklan (Managing Advertisement Pictures)

- Anda juga boleh menambah foto iklan yang ingin dipaparkan secara berselang-seli ketika masa rehat (idle) terminal.
- Pilih gambar yang anda inginkan dan anda juga boleh menukar gambar tersebut dengan menekan butang kanan atas gambar dan membuat pilihan.
- Pastikan saiz gambar ialah 320x120 untuk skrin LCD 3.5" dan 800x600 untuk skrin LCD 8.0".
- Muat naik gambar ke terminal yang berkenaan.

|              |                                  | anenne | dia Management                                               |                 |               |                                                          |         |               |                | 2        | 5 |
|--------------|----------------------------------|--------|--------------------------------------------------------------|-----------------|---------------|----------------------------------------------------------|---------|---------------|----------------|----------|---|
| Displa       | Theme                            | Adve   | ertisement Pictures                                          | Employee Photos | Captured F    | Photos                                                   |         |               |                |          |   |
| _            |                                  |        |                                                              |                 |               |                                                          |         |               |                | _        |   |
| -            | Employ                           | ee ID  | The second second                                            | Name            |               | Depart                                                   | ment    | Employee Name | Employee Photo | <u>^</u> |   |
|              | 2<br>3<br>4<br>5                 |        | Tony Stone<br>Felicia Dickson<br>Gilbert Kazt<br>Sheena Jazz |                 |               | Engineering<br>Information Tech<br>Production<br>QA & QC | inology |               |                |          |   |
|              |                                  |        |                                                              |                 |               |                                                          |         |               |                | ~        |   |
| Em<br>©<br>© | ployee ID<br>All<br>None<br>Some |        |                                                              |                 |               |                                                          | 2       |               |                |          |   |
| He           | lp ]                             |        | Upload I                                                     | Photo           | 1<br>Download | I Photo                                                  | Remove  | e Photo       | Clo            | se       |   |

## Memasukkan Gambar Kakitangan (Inserting Employee Photos)

- TCMS V2 hanya menerima saiz 320x210 untuk gambar kakitangan dengan saiz fail 30kb. Pastikan foto yang ingin anda gunakan bersaiz tepat atau sistem tidak akan menerima gambar tersebut.
- Simpan fail itu ke dalam folder TCMS V2, sebagai contoh: C:\Program Files\FingerTec\TCMS V2\. Anda juga boleh menyimpan gambar tersebut di lokasi fail yang anda inginkan.
- Sekarang anda sudah bersedia untuk memasukkan gambar kakitangan. Klik tab Employee
  Photos, pilih Employee ID untuk gambar tersebut, pilih gambar dan klik Okay.
- Foto itu akan dipaparkan di skrin seperti di atas dan klik Upload Photo untuk memasukkannya ke TCMS V2 dan klik Okay.
- Terminal akan dipasang semula secara automatik sebelum settings baru ini boleh digunakan.
- Ulang proses ini untuk menambah foto ke setiap rekod kakitangan.

| 😹 Terminal M  | ultimedia Management   |                 |                 |       |
|---------------|------------------------|-----------------|-----------------|-------|
| Display Theme | Advertisement Pictures | Employee Photos | Captured Photos |       |
| Success       | ful 💿 Failed           |                 |                 |       |
|               |                        | <u>^</u>        |                 |       |
|               |                        | -               |                 |       |
| Help          |                        |                 | Download Photo  | Close |

## Muat Turun Foto dari Terminal (Downloading Photos from

## the Terminal)

TCMS V2 membenarkan anda memeriksa foto yang telah anda muat naik ke terminal. Walau bagaimanapun, fungsi ini hanya untuk tujuan paparan di TCMS V2 sahaja dan tidak boleh disimpan dalam sebarang jenis format.

- Klik Download Photo, dan pilih ID kakitangan.
- Foto tersebut akan dipaparkan di skrin.

## Mengeluarkan Foto dari Terminal (Removing Photos from the

### Terminal)

- Anda boleh mengeluarkan foto dari terminal dengan klik pada ID kakitangan berkenaan dan klik Remove Photo.
- Apabila ini selesai, terminal akan dipasang semula secara automatik.

# Mengeluarkan Foto dari TCMS V2 (Removing Photos from the TCMS V2)

- Anda boleh keluarkan foto dari TCMS V2 dengan klik pada butang 'X' di kanan bawah ID kakitangan.
- Foto tersebut akan dipadam terus daripada TCMS V2.
- · Klik Close untuk simpan settings.

# Pengurusan Server Pangkalan Data FTDP (FTDP Database Server Management)

## Memahami FTDP (Understanding FTDP)

FingerTec Data Processor (FTDP) direka untuk menyambungkan terminal FingerTec ke sistem pihak ketiga. FTDP menyimpan data di pusat pangkalan data ke para pengguna LAN untuk menggunakan pangkalan data dan membentuk sistem mandiri melalui ODBC manager. Selain daripada ODBC manager, pengguna boleh mengeksport data ke jenis fail yang berbeza seperti yang diperlukan untuk dimasukkan ke sistem pihak ketiga. FTDP sesuai untuk pengguna FingerTec yang mencari pemindahan data dasar dengan terminal, tanpa perlu melakukan sebarang konfigurasi di settings masa kehadiran dan pencetakan laporan, atau secara ringkasnya tanpa memerlukan penggunaan SDK untuk sebarang penggabungan dengan sistem pihak ketiga.

| Setup Friger Tec terminals<br>User management<br>User access codes<br>Terminal users control<br>Terminal last update status<br>Configure access zones<br>Set terminal date and time<br>Set automatic download interval<br>Download date from terminal | -<br>E | user ID<br>terminal data<br>e Sheet<br>Connect to remote FTDP<br>Specify the server host o | database server host                           |
|----------------------------------------------------------------------------------------------------|--------|--------------------------------------------------------------------------------------------|------------------------------------------------|
| Clear all data in terminal<br>Terminal data audit list<br>Monitor terminal activities<br>USB flash disk management                                                                                                    | _      | installed. Login the server<br>authorised password.                                        | host using the database's default username and |
| Instant message display<br>Terminal multimedia management<br>FRIS database server management<br>FTDP database server management                                                                                                    |        | ODBC driver<br>Description                                                                 | Microsoft Access Driver (*.mdb)                |
| Webster database server management Set Use this function to connect to a remote FTDP databas                                                                                                    | +<br>e | Database<br>Username<br>Password                                                           | C:PROGRAM FLESIFINGERTEC WORLDWIDEITCMS\ FTDP  |
| server in order to manage its enrolled users and clocki<br>transaction data in the database.                                                                                                    | ng     |                                                                                            | New Delete Close                               |

**Perhatian:** Untuk menyambung TCMS V2 dengan pangkalan data FTDP, anda perlu memasang TCMS V2 dan FTDP di komputer yang sama.

- Klik Devices.
- Dwiklik FTDP database server management.
- Taip localhost di kolum server pangkalan data FTDP jika anda memasang TCMS V2 dan FTDP di komputer yang sama. Jika anda memasang TCMS V2 dan FTDP komputer yang berasingan anda perlu memasukkan alamat IP komputer yang satu lagi.
- Pilih Microsoft Access Driver (\*.mdb) di kolum pemacu ODBC.
- Kolum Description ialah tidak wajib.
- Pilih lokasi fail FTDP.mdb (Example: C:\PROGRAM FILES\FINGERTEC WORLDWIDE\FINGERTEC DATA PROCESSOR\FTDP.mdb) di kolum pangkalan data dan klik Login.
- Masukkan nama FTDP dan kata kunci default untuk FTDP ialah 123.
- Klik New untuk membuat sambungan.

## Sinkronisasi Terminal di FTDP (Synchronizing Terminals to FTDP)

Selepas membuat sambungan ke FTDP, anda perlu sinkronisasi terminal yang tersambung dengan FTDP dengan TCMS V2.

- Klik tab FingerTec Terminals dan klik butang hijau untuk memeriksa terminal yang tersambung dengan FTDP.
- Selepas penyambungan, ia akan memaparkan terminal yang tersambung dengan FTDP. Klik Synchronize Terminal.
- Apabila proses selesai, klik Okay.
- Seterusnya, jalankan aktivasi terminal di FingerTec terminal setup untuk terminal yang tersambung dengan FTDP. Tanpa aktivasi terminal, anda tidak akan dapat memuat turun data kehadiran daripada FTDP.

## Sinkronisasi Pengguna TCMS V2 ke FTDP (Synchronizing TCMS V2 Users to FTDP)

Untuk sinkronisasi kakitangan di TCMS V2 ke dalam FTDP:

- Pergi ke Employee Enrolments dan klik butang hijau. Klik Synchronize TCMS V2 untuk sinkronisasi pengguna FTDP ke dalam TCMS V2.
- Apabila anda memeriksa data pengguna di bawah Employee Management, anda akan mendapati bahawa TCMS V2 tidak menyimpan data cap jari, kata laluan, kad ID atau nama kakitangan. Anda tidak dibenarkan untuk memuat turun atau memuat naik kakitangan di antara terminal, untuk menghalang penggunaan yang tidak sesuai bagi sistem ini.

## Memuat Turun Log Transaksi daripada FTDP (Downloading Transactions Logs from FTDP)

Untuk memuat turun log transaksi daripada FTDP:

- Anda perlu memilih untuk memuat turun samada menggunakan julat tarikh atau transaksi terakhir yang dimuat turun. Tidak seperti data muat turun transaksi TCMS V2 daripada terminal FingerTec, semuaa data transaksi yang dimuat turun daripada FTDP akan sentiasa ada dan tidak akan dipadam.
- Pergi ke Transaction Logs, klik butang hijau dan klik Download Log.

- Klik OK.
- Selepas proses selesai, klik butang OK sekali lagi.
- Sekarang, jika anda memeriksa senarai audit data terminal, anda akan melihat semya log transaksi yang dimuat turun disenaraikan di sini. Anda juga boleh terus menyediakan jadual masa kehadiran dan laporan masa kehadiran daripada sini.

## Pengurusan Pangkalan Data WebServer FingerTec (FingerTec WebServer Database Management)

## Memahami WebServer FingerTec (Understanding Fingertec WebServer)

FingerTec Webster ialah platform web yang menggunakan semua FingerTec terminal untuk digabungkan dengan aplikasi web. Ia dibina di atas Microsoft Technology, Visual Studio .NET 2010 dengan .NET Framework 4.0 sebagai struktur arkitektur sistem, dan berjalan menggunakan Microsoft Internet Information Services (IIS), menyokong pangkalan data MySQL, dan memusatkan data dari semua terminal FingerTec melalui web ke server dalam masa sebenar.

## Membuat Sambungan ke WebServer FingerTec (Webster) Establishing Connection to FingerTec WebServer (Webster)

Untuk Webster, pemasangan TCMS V2 dan Webster boleh dilakukan di satu atau komputer yang berasingan.

| 🐣 Devices 📃 🔲                                                                                                    | 83 | cking schedule                                                                                                    |
|----------------------------------------------------------------------------------------------------|----|----------------------------------------------------------------------------------------------------|
| The following terminal control functions are available:<br>Setup FingerTec terminals<br>User management<br>User access codes<br>Terminal users control<br>Terminal users ded to active | -  | y roster<br>Jser ID<br>terminal data                                                                                                    |
| I errimal last update status<br>Configure access zones<br>Set terminal date and time<br>Set automatic download interval<br>Download data from terminal                                 | Ш  | ie oneer<br>udit list<br>erminal activity                                                                                                    |
| Liear al data in terminal<br>Terminal data audit list<br>Monitor terminal activities<br>USB flash disk management<br>Instant message display<br>Terminal multimedia menagement         |    | Connect to remote Webster database server host<br>Specify the server host name or its P address where the Webster database is<br>installed. Login the server host using the database's default username and<br>authorised password. |
| FRIS database server management<br>FTDP database server management<br>Webster database server management                                                                               | _  | Webster database server   bcahost                                                                                                    |
| Set                                                                                                    | ·  | Description                                                                                                    |
| Use this function to connect to a remote Webster database<br>server in order to manage its enrolled users and clocking<br>transaction data in the database.                            |    | Database WEBSTER<br>Username WEBSTER<br>Password ******                                                                                                    |
| Close                                                                                                    |    | New Delete Close                                                                                                    |

- Klik Devices.
- · Dwiklik di Webster database server management.
- Taip "localhost" di kolum Webster database server jika anda memasang TCMS V2 dan Webster di komputer yang sama. Sekiranya anda telah memasang TCMS V2 dan Webster di dalam komputer yang berasingan, sila masukkan alamat IP statik Webster.

- Pilih SQL Server di kolum pemacu ODBC.
- Kolum Description tidak wajib.
- Secara default, kedua-dua Nama Kakitangan dan Kata Laluan ialah 'Webster'. Jika anda telah menukar kata laluan di perisian MySQL, anda boleh memasukkan kata laluan yang anda gunakan di perisian MySQL.
- Klik New untuk menghasilkan sambungan.

## Sinkronisasi Terminal ke Webster (Synchronizing Terminals to Webster)

Selepas membuat sambungan ke Webster, anda perlu sinkronisasi terminal yang tersambung ke Webster dengan TCMS V2

- Klik tab FingerTec Terminals dan klik butang hijau untuk memeriksa terminal yang bersambung dengan Webster.
- Selepas penyambungan, ia akan memaparkan terminal yang tersambung ke Webster. Klik Synchronize Terminal.
- Apabila proses selesai, klik Okay.
- Seterusnya, jalankan aktivasi terminal di setup terminal FingerTec yang tersambung dengan Webster. Tanpa aktivasi terminal, anda tidak boleh memuat turun data masa kehadiran daripada Webster.

## Sinkronisasi Kakitangan di TCMS V2 ke Webster (Synchronizing Employees in TCMS V2 to Webster)

Untuk sinkronisasi pengguna TCMS V2 dengan Webster:

- Pergi ke Employee Enrolments dan klik butang hijau. Klik Synchronize TCMS V2 untuk sinkronisasi pengguna Webster ke dalam TCMS V2.
- Apabila anda memeriksa data pengguna di bawah Employee Management, anda akan mendapati bahawa TCMS V2 tidak menyimpan data cap jari, kata laluan, kad ID atau nama kakitangan. Anda tidak dibenarkan untuk memuat turun atau memuat naik kakitangan di antara terminal, untuk menghalang penggunaan yang tidak sesuai bagi sistem ini.

## Memuat Turun Log Transaksi dari Webster (Downloading Transaction Logs from Webster)

Untuk memuat turun log transaksi dari Webster:

- Anda boleh memilih untuk memuat turun samada menggunakan julat tarikh atau transaksi terakhir muat turun. Tidak seperti memuat turun data transaksi dari TCMS V2, semua data transaksi dari Webster akan sentiasa ada dan tidak akan hilang.
- Pergi ke Transaction Logs, klik butang hijau dan klik Download Log.
- Klik OK.
- Selepas proses selesai, klik butang OK sekali lagi.
- Sekarang, jika anda memeriksa senarai data audit terminal, anda akan dapat lihat semua log transaksi yang dimuat turun disenaraikan di sini. Anda boleh menyediakan jadual kehadiran dan laporan waktu kehadiran dari sini.

# Kakitangan (Employees)

Bab ini akan membantu anda untuk menguruskan maklumat kakitangan dan pengguna sistem bagi tujuan laporan.

Dalam bab ini, kita akan membincangkan tentang maklumat kakitangan untuk tujuan laporan sahaja. Sila ambil perhatian bahawa semua pengguna diperlukan untuk dimasukkan ke dalam kumpulan yang diwujudkan di Group Duty Roster agar maklumat yang dilaporkan tepat di dalam lembaran kehadiran dan di laporan-laporan lain.

# Mengisi Kad Masa Kakitangan (Filling Up on Employee Time Card)

| inplayee li |                   | Nanie                                                                   | Emp No.  | Department                                                                                | Sector                                                           | Group Roster                  | Suspend |   |
|-------------|-------------------|-------------------------------------------------------------------------|----------|-------------------------------------------------------------------------------------------|------------------------------------------------------------------|-------------------------------|---------|---|
| 11          | Eise Johnson      |                                                                         | AD1582   | Administration                                                                            | Local                                                            | 1                             | 21      |   |
| ±{          | Tony Stone        |                                                                         | ENIG6584 | Engineering                                                                               | Oversee                                                          | 1                             | 10      |   |
|             | 3 Felicia Dickson |                                                                         | 177568   | Informatian Technology                                                                    | Oversea                                                          | 8                             | 2       |   |
|             | 4 Gibert Kazt     |                                                                         | PD5933   | Production                                                                                | TeamA                                                            | 8                             | 13      |   |
| 1           | Sheena Jazz       |                                                                         | Q1895    | QA 8 0C                                                                                   | TeanB                                                            | 8                             | B       | _ |
|             |                   |                                                                         |          |                                                                                           |                                                                  |                               |         |   |
|             |                   |                                                                         |          | FEIGHTTEC WORK WITH                                                                       |                                                                  |                               | -       |   |
|             |                   | Else Johnson                                                            |          | AT198885455857                                                                            | No 6, 6 & 10                                                     | Jalan BK 3/2,                 |         |   |
|             |                   | Else Johnson                                                            |          | AT19885455857<br>Social Security Its                                                      | No 6, 6 & 10<br>Bandar Kim                                       | Jalan DK 3/2,<br>Ita 3,       | -       |   |
|             |                   | Else Johnson<br>Turns<br>Administration                                 |          | AT39685455857<br>Social Security He<br>CNS588361258                                       | No 6, 6 & 10<br>Bandar Ken<br>47100 Pacht                        | , Jalan DK 3/2,<br>Ing<br>Ing | -       |   |
|             | Dick for photo    | Else Johnson<br>Gene<br>Administration<br>Department                    | ٠        | AT199031455057<br>Social Security Re<br>CNIS502061258<br>D No.                            | No 6, d & 10<br>Bandar Kim<br>47100 Pacto<br>Kaleroor<br>Address | , Jalan BK 3/2,<br>Ing<br>Ing | 1       |   |
|             | Click for photo   | Else Johnson<br>Norm<br>Administration<br>Department<br>Local           | •        | A739625455237<br>Scool Security Re<br>CH0588261258<br>C10s<br>80122081118                 | No 8, 8 & 10<br>Bandar Kim<br>47100 Puch<br>Cuberner<br>Address  | , Jalan DK 3/2,<br>Ing 3,     |         |   |
|             | Click for photo   | Else Johnson<br>Name<br>Administration<br>Department<br>Local<br>Social |          | AT19501455057<br>Social Security IIIs<br>CNE5883561258<br>CTHs<br>80122051118<br>Phone No | No 8, 8 & 10<br>Bandar Kim<br>Artico Puch<br>Kabasan<br>Address  | Jalan DK 3/2,<br>ma 3,<br>mg  |         |   |

Name - Nama penuh kakitangan.

Department - Jabatan kakitangan. Set jabatan di System Settings > Department Definition. Section - Seksyen kakitangan. Anda perlu set seksyen terlebih dahulu di System Settings > Section Definition.

Issued - Tarikh pertama bekerja.

Expired - Tarikh akhir bekerja.

Social Security No. - Nombor kad pengenalan.

ID no. - Nombor ID kakitangan.

Phone No. - Nombor telefon.

Email - Alamat emel.

Address - Alamat menyurat.

Designation - Jawatan di syarikat.

Vacation - Tarikh mula cuti.

Until - Tarikh akhir cuti.

Pay Type - Jenis Penggajian samada mengikut jam atau bulanan.
# Memasukkan Kakitangan ke Kad Masa Kakitangan (Adding Employees to an Employee Time Card)

| Add Employee ID |        |        |
|-----------------|--------|--------|
|                 | New ID | ]      |
|                 | Apply  | Cancel |

Anda boleh memasukkan kakitangan baru ke dalam fungsi ini. Untuk memasukkan kakitangan baru:

- Klik Add Employee.
- Masukkan ID Kakitangan (New ID) yang baru dan klik Apply. Sila pastikan ID kakitangan yang diberikan unik dan tidak sama dengan mana-mana kakitangan lain.
- Kakitangan baru ini akan dimasukkan ke dalam senarai Kakitangan.
- · Masukkan maklumat kakitangan yang berkenaan.
- Klik Save dan ini akan membuka tetingkap yang meminta anda untuk menghasilkan rekod kehadiran untuk kakitangan baru ini. Pilih kitaran gaji terkini atau tentukan tarikh sesuai.
- Klik Apply apabila selesai.

#### Menukar ID Kakitangan (Changing Employee ID)

| Change Employee ID                                                                           |                                                                                         |
|----------------------------------------------------------------------------------------------|-----------------------------------------------------------------------------------------|
| Use this function to change<br>new employee ID.<br>All related database will hav<br>changed. | an existing old employee ID to a non-existing<br>e the new Employee ID once it has been |
| Old ID                                                                                       | 1                                                                                       |
| New ID                                                                                       |                                                                                         |
|                                                                                              |                                                                                         |
|                                                                                              | Apply Cancel                                                                            |

Di dalam keadaan di mana anda ingin menukar nombor kakitangan sedia ada kepada nombor kakitangan yang baru:

- Klik Change ID.
- Pilih nombor kakitangan yang ingin anda tukar dan masukkan nombor kakitangan baru.
- Klik Apply untuk melakukan perubahan dan klik Save.

## Menukar Tarikh Kuatkuasa (Changing Issued Date)

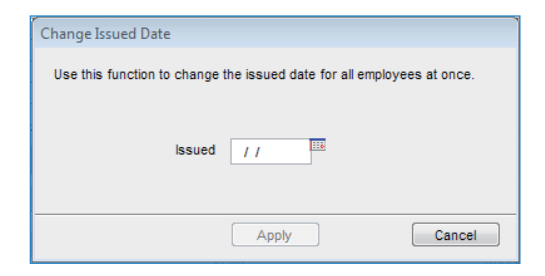

Issued Date merupakan tarikh anda memasang dan menggunakan perisian TCMS V2 buat pertama kali. Jika anda mempunya data transaksi sebelum Issued Date, transaksi ini tidak akan muncul di Lembaran Kehadiran atau Laporan (Attendance Sheet or Report). Untuk menukar Issued Date untuk semua kakitangan sekali gus:

- Klik Change Issued Date.
- Masukkan tarikh sebelum data transaksi yang pertama.
- Klik Apply untuk perubahan berlaku.

## Import Kakitangan (Importing Employee)

|                |      |         |            | -       |       |         |        |         |         |           |
|----------------|------|---------|------------|---------|-------|---------|--------|---------|---------|-----------|
| No. Employee D | Name | Emp No. | Department | Section | Group | Rate/Hr | Issued | Expired | Suspend | Social Se |
|                |      |         |            |         |       |         |        |         | -       |           |
|                |      |         |            |         |       |         |        |         |         |           |
|                |      |         |            |         |       |         |        |         |         |           |

Jika anda mempunyai senarai kakitangan di format Excel (.xls) atau ASCII (.txt), anda boleh import senarai kakitangan ke dalam TCMS V2. Dengan menggunakan cara ini anda tidak perlu memasukkan senarai kakitangan baru satu persatu. Pastikan format senarai kakitangan serupa dengan gambar skrin di bawah:

| g Microsoft Excel - badge.xls                                                                                                    |    |                           |            |         |        |   |    |            |            |   |            |        |            |                |                               |          |          |
|----------------------------------------------------------------------------------------------------|----|---------------------------|------------|---------|--------|---|----|------------|------------|---|------------|--------|------------|----------------|-------------------------------|----------|----------|
| A                                                                                                    | В  | С                         | D          | E       | F      | G | н  | el l       | 1          | K | L          | М      | N          | 0              | P                             | Q        | R        |
| 1                                                                                                    | 1  | John Doe                  | D01        | SALES   | RETAIL | 0 | 50 | 23/5/2002  |            | Ν | 1234567890 | 112233 | 123-123456 | john@email.com | Apt. 205   Yonge St.   625329 | 1/5/2010 | 10/5/201 |
| 2                                                                                                    | 2  | Jane Doe                  | D02        | ADMIN   | OPERAT | 0 | 60 | 27/11/1999 |            | Ν |            |        |            |                |                               |          |          |
| з                                                                                                    | 3  | Tommy Lee                 | L01        | SERVICE | RETAIL | 0 | 40 | 13/7/2003  | 13/10/2005 | Ν |            |        |            |                |                               |          |          |
|                                                                                                    |    |                           |            |         |        |   |    |            |            |   |            |        |            |                |                               |          |          |
|                                                                                                    |    |                           |            |         |        |   |    |            |            |   |            |        |            |                |                               |          |          |
|                                                                                                    |    |                           |            |         |        |   |    |            |            |   |            |        |            |                |                               |          |          |
| ba                                                                                                    | Ed | e.txt - Note<br>it Format | pad<br>Vie | ew He   | lp     |   |    |            |            |   |            |        |            |                |                               |          |          |
| File      Edit      Format      View      Help        11,11,100m Doe,"D011,"SALES", RETAL_101,"50,"2305/2002",","N,"1234567800","112231","123-12345677,"phn@email.com","Apt. 205]Yonge St, 825325", 01,05/2010","1005/2010",      100,22000","Apt. 205]Yonge St, 825325", 01,05/2010","1005/2010","1005/2010","1005/2010","1005/2010","Apt. 205]Yonge St, 825325", 01,05/2010","1005/2010","1005/2010","1005/2010","Apt. 205]Yonge St, 825325", 01,05/2010","1005/2010","Apt. 205]Yonge St, 825325", 01,05/2010","1005/2010","Apt. 205]Yonge St, 825325", 01,05/2010","1005/2010","Apt. 205]Yonge St, 825325","Apt. 205]Yonge St, 825325", |    |                           |            |         |        |   |    |            |            |   |            |        |            |                |                               |          |          |

- Untuk import senarai kakitangan, klik Import Employee.
- Pilih format fail, klik antara EXCEL atau ASCII.
- Cari fail tersebut di pemacu keras anda dan klik OK.
- Data kakitangan akan dipaparkan di tetingkap Import Employee Records.
- Tekan Apply untuk meneruskan dengan proses import.

#### Memadam Kakitangan (Deleting Employee)

Di dalam situasi di mana syarikat perlu memadamkan maklumat kakitangan dari TCMS V2, sila ikut langkah di bawah untuk memadam rekod kakitangan:

- 1. Klik Employees untuk membuka skrin Employee Record.
- 2. Dwiklik di ikon Dustbin.
- 3. Pilih Employee ID yang ingin anda padam.
- 4. Klik Delete untuk meneruskan dengan proses pemadaman.

# Lembaran Kehadiran (Attendance Sheet)

Bab ini akan membantu anda dengan cara membaca, memaparkan, memadam dan menghasilkan Attendance Sheet.

Semua data transaksi yang dimuat turun daripada terminal masa FingerTec disimpan dan diproses ke dalam TCMS V2. TCMS V2 memproses data transaksi berdasarkan settings di jadual masa kehadiran (Clocking Schedule) dan jadual kerja berkumpulan (Group Duty Roster). Attendance Sheet atau Lembaran Kehadiran memaparkan data transaksi yang telah diproses untuk paparan dan edit terakhir sebelum dipindahkan ke bahagian Laporan.

| Attend                                                                                            | ance Cheete - i | 06/02/2000 1 |            |       |       |        |              |        |            |            |          |            |            |             |              |           | _ |
|---------------------------------------------------------------------------------------------------|-----------------|--------------|------------|-------|-------|--------|--------------|--------|------------|------------|----------|------------|------------|-------------|--------------|-----------|---|
| Attenda                                                                                           | Date            | [00/02/2009] | Employee I | D     | 1     | Show   | Payroll Cycl | : 🕅 Ma | nthly      |            | E        | Last Pay   | roll Cycle | Drag        | Drop Clock   | ing to Co | - |
| Date                                                                                              | Weeko           | iay 🔺        | 1          |       |       | Sho    | ow Tardines  | s 📃 La | e-In       |            | E        | Overtime   |            |             |              | _         | _ |
| 03/02/20                                                                                          | 09 Tuesday      |              | Present    |       |       |        |              | Ea     | rly-Out    |            |          | On Leave   | 9          |             |              |           |   |
| 04/02/20                                                                                          | 09 Wednes       | day          |            |       |       |        |              | EX     | ended Bre  | ak         |          | Absent     |            |             |              |           |   |
| 05/02/20                                                                                          | 09 Inursoa      | У            |            |       |       |        |              |        | is Funch   |            |          |            |            |             |              |           |   |
| 07/02/20                                                                                          | 09 Saturday     | /            |            |       |       |        |              | 🗐 Su   | spended Er | mployees   |          |            |            |             |              |           |   |
| 08/02/20                                                                                          | 09 Sunday       | -            |            |       |       | Sel    | lect Schedul | s:     |            | Select Dep | artment: |            |            | •           |              | j.        | - |
| mployee IA                                                                                        | Name            | Day Type     | Schedule   | In    | Break | Resume | Out          | от     | Done       | Work       | Overtime | Short Minu | Late-In    | Leave Taken | Hour         | Remark    | Ī |
| 1                                                                                                 | Elise Johnson   | WORKDAY      | 1          | 08:54 | 12:33 | 13:30  | 17:54        |        |            | 7.54       |          | 0.06       |            |             |              | <u> </u>  | 1 |
| 2                                                                                                 | Tony Stone      | WORKDAY      | 1          | 08:58 | 12:33 | 13:30  | 18:16        |        |            | 8.00       | 0.16     |            |            |             |              |           | _ |
| 3                                                                                                 | Felicia Dicksor | WORKDAY      | 3          | 08:32 | 12:19 | 13:30  | 18:16        |        |            | 7.49       | 0.16     | 0.11       |            |             |              |           |   |
| 4                                                                                                 | Gilbert Kazt    | WORKDAY      | 3          | 08:47 | 12:54 | 13:30  | 18:58        |        |            | 8.00       | 0.58     |            |            |             |              |           |   |
| 5                                                                                                 | Sheena Jazz     | WORKDAY      | 3          | 09:12 | 12:35 | 13:30  | 18:58        |        |            | 7.48       | 0.58     | 0.12       | 0.12       |             |              |           |   |
|                                                                                                   |                 |              |            |       |       |        |              |        |            |            |          |            |            |             |              |           |   |
|                                                                                                   |                 |              |            |       |       |        |              |        |            |            |          |            |            |             |              |           |   |
|                                                                                                   |                 |              |            |       |       |        |              |        |            |            |          |            |            |             |              |           |   |
|                                                                                                   |                 |              |            |       |       |        |              |        |            |            |          |            |            |             |              |           |   |
|                                                                                                   |                 |              |            |       |       |        |              |        |            |            |          |            |            |             |              |           |   |
|                                                                                                   |                 |              |            |       |       |        |              |        |            |            |          |            |            |             |              | -         |   |
|                                                                                                   |                 |              |            |       |       |        |              |        |            |            |          |            |            |             |              |           | - |
| 1                                                                                                 |                 |              |            |       |       |        |              |        |            |            |          |            |            |             |              | •         |   |
| 🔄 Total                                                                                           |                 |              |            |       |       |        |              |        |            |            |          |            |            |             | Original Clo | cking 📄   |   |
| Heb      Download      To History      Edt      Multi-Shifts      Generate      Export      Close |                 |              |            |       |       |        |              |        |            |            |          |            |            |             |              |           |   |

# Paparan Data (Data Viewing)

Employee ID - Ini ialah ID Kakitangan, unik untuk setiap kakitangan. Anda boleh menggunakan kombinasi nombor 1-9 sebagai ID kakitangan untuk setiap pendaftaran.

Name - Nama penuh kakitangan.

Day Type - Jenis Hari untuk hari tersebut.

Schedule - Jadual kerja yang ditetapkan untuk kakitangan untuk hari tersebut.

In - Masa kakitangan melapor masuk kerja.

Break - Masa kakitangan mula waktu rehat atau minum petang.

Resume - Masa kakitangan pulang dari waktu rehat/minum petang.

Out - Masa kakitangan melapor keluar kerja.

OT - Masa kerja lebih masa bermula.

Done - Masa kerja lebih masa tamat.

Work - Jumlah masa kerja untuk hari ini.

Overtime - Jumlah kerja lebih masa untuk hari ini

Work Shortage - Jumlah masa kurang untuk hari ini

Late-In - Jumlah masa lambat masuk untuk hari ini.

Leave Taken - Cuti yang diambil oleh kakitangan untuk hari tersebut.

Hour - Cuti mengikut jam yang diambil oleh kakitangan untuk hari tersebut.

Remark - Untuk memberitahu sebab kehadiran untuk hari tersebut

Jika pilihan Overtime per week/month digunakan di Group Duty Roster, akan terdapat 3 kolum lebih dipaparkan di Attendance Sheet. Fahamkan keterangan di bawah:

Total Hr. - Jumlah jam bekerja dalam satu seminggu atau sebulan.

Total OT - Jumlah tuntutan kerja lebih masa dalam seminggu atau sebulan.

Work Shortage - Jumlah jam bekerja kurang dalam seminggu atau sebulan.

| Atteod                                  | lance Sheets                                                      | [ 28/05/2929 | P]                                         |    |       |               |                                         |      |                                                                   |                                  |         |                                                    |                                   |          |           |                |             |      |        | 0 8 4 |
|-----------------------------------------|-------------------------------------------------------------------|--------------|--------------------------------------------|----|-------|---------------|-----------------------------------------|------|-------------------------------------------------------------------|----------------------------------|---------|----------------------------------------------------|-----------------------------------|----------|-----------|----------------|-------------|------|--------|-------|
| Dele<br>2945/20<br>30/05/20<br>31/15/20 | Data<br>Weato<br>Thiarad<br>09 Friday<br>09 Saturday<br>09 Sunday |              | Employue E<br>Hennet<br>Alexant<br>Alexant |    |       | Show I<br>Sho | Payroli Cyr<br>w Tandine<br>ect Bishedi |      | erFily<br>le-In<br>rly-Out<br>tended Dre<br>sa Punch<br>spended D | adı<br>reşiteyənnə<br>Səfərci Do | atret   | Last Pay<br>Deartme<br>RereOT<br>On Lase<br>Absent | rrall Cycle<br>I<br>I Tetala<br>W |          | Drag (Dra | p Citetking Is | *           |      |        |       |
| rpicysa (+                              | Name                                                              | Day Type     | Schudule                                   | 10 | Brunk | Resarry       | Out                                     | OT   | Dees                                                              | Wark                             | Dusrime | Short itten                                        | Lafa-h                            | Totalttr | Total OT  | Short like     | Leave Takes | Haar | Remark |       |
| - 1                                     | Eles Johnson                                                      | WORKDAY      | 1                                          | _  |       |               |                                         |      |                                                                   |                                  |         |                                                    |                                   |          | -         | -              |             |      |        |       |
| 2                                       | Tany Stone                                                        | WORKDAY      | 1                                          |    |       |               |                                         |      | -                                                                 |                                  | 1       |                                                    | 1. I.I.                           |          | +         |                |             |      |        |       |
| 3                                       | Felicia Dickson                                                   | WORKDAY      | -                                          |    |       |               |                                         |      | -                                                                 |                                  |         |                                                    | 1                                 | 1.0      | (+)       |                |             | 1    |        |       |
| - 4                                     | Gilbert Kazt.                                                     | WORKDAY      | -                                          |    |       |               |                                         | _    | -                                                                 |                                  |         | _                                                  | -                                 |          |           |                |             |      |        |       |
| 5                                       | Sheers Jazz                                                       | WORKDAY      | -                                          | _  |       |               |                                         | -    | -                                                                 |                                  | -       | -                                                  | -                                 |          | -         | -              | -           |      |        |       |
|                                         | -                                                                 |              | -                                          | -  | _     |               | -                                       | -    | -                                                                 | -                                | -       | -                                                  | -                                 | -        | -         |                |             |      |        |       |
|                                         | -                                                                 |              | -                                          |    |       |               |                                         | -    | -                                                                 | -                                |         | -                                                  |                                   | -        | -         | -              |             |      |        |       |
|                                         |                                                                   |              | -                                          |    | _     |               | -                                       | -    | -                                                                 | -                                |         |                                                    |                                   | -        | -         | -              |             | -    |        |       |
|                                         |                                                                   |              | -                                          |    |       |               |                                         | -    | -                                                                 | -                                | -       |                                                    |                                   | -        | -         | -              |             |      |        |       |
|                                         |                                                                   |              |                                            |    |       |               |                                         |      | -                                                                 | -                                |         |                                                    |                                   |          | -         | -              |             |      |        |       |
|                                         |                                                                   |              |                                            |    |       |               |                                         |      | -                                                                 |                                  |         | 1                                                  |                                   |          |           |                |             |      |        |       |
|                                         |                                                                   |              |                                            |    |       |               |                                         |      |                                                                   |                                  |         |                                                    |                                   |          |           |                |             |      |        |       |
|                                         |                                                                   |              |                                            |    |       |               |                                         |      | -                                                                 |                                  |         |                                                    |                                   |          |           |                |             |      |        |       |
|                                         | -                                                                 |              |                                            |    |       |               |                                         |      | -                                                                 | <u> </u>                         | -       | -                                                  | -                                 | -        |           | -              |             | -    |        |       |
|                                         | -                                                                 |              | -                                          |    | _     |               |                                         | -    | -                                                                 |                                  | -       | -                                                  | -                                 | -        | -         | -              |             |      |        |       |
|                                         |                                                                   |              |                                            |    |       |               |                                         |      |                                                                   |                                  |         |                                                    | -                                 | -        | -         |                |             |      |        |       |
| 121                                     |                                                                   |              | -                                          |    |       | -             |                                         | -    | -                                                                 | _                                | -       | -                                                  |                                   | -        | -         | -              |             |      |        |       |
| Internet.                               |                                                                   |              |                                            |    | _     |               |                                         |      |                                                                   |                                  |         |                                                    |                                   |          |           |                | - 200       |      |        |       |
| 1008                                    |                                                                   |              |                                            |    |       |               |                                         |      |                                                                   |                                  |         |                                                    |                                   |          | Ong       | ue nocest      |             |      |        |       |
| Help                                    | Dese                                                              | test         | To History                                 |    | Ed    | t - 1         | - Ilutio                                | bita | Ger                                                               | erate.                           |         |                                                    | -                                 | Experi   |           | Done           |             |      |        |       |

# Memilih Pilihan Paparan Data (Choosing Data Display Options)

Anda mempunyai pilihan untuk memilih bagaimana data anda dipaparkan di Attendance Sheet:

Date - Secara default, Attendance Sheet menyenaraikan maklumat berdasarkan tarikh dan memaparkan semua data kehadiran untuk hari yang sama.

User ID - Pilihan ini memaparkan data kehadiran mengikut kakitangan dan kemudian diikuti dengan tarikh.

Payroll Cycle - Pilihan ini memaparkan data kehadiran berdasarkan kitaran gaji, iaitu jangkamasa bermulanya tarikh dan tamat tarikh.

Tardiness - Anda juga boleh memilih untuk melihat data kehadiran dan menyusunnya berdasarkan kelewatan kakitangan:

- Late-In Memaparkan data kehadiran lewat kakitangan
- Early-Out Memaparkan data kehadiran kakitangan yang keluar kerja awal daripada masa yang sepatutnya.
- Extended Break Memaparkan data kehadiran kakitangan yang melebihi masa rehat yang ditetapkan.
- Miss Punch Memaparkan data kehadiran kakitangan yang tidak disahkan di terminal FingerTec.

- Overtime Memaparkan data kehadiran kakitangan yang bekerja lebih masa.
- On Leave Memaparkan data kehadiran kakitangan yang mengambil cuti.
- Absent Memaparkan data kehadiran kakitangan yang tidak hadir.

Schedule - Memaparkan data kehadiran kakitangan berdasarkan jadual kehadiran yang dikonfigurasi.

Department - Memaparkan data kehadiran kakitangan berdasarkan jabatan.

# Memuat Turun Data Transaksi dari Terminal ke Attendance Sheet (Downloading Transaction Data from Terminal to Attendance Sheet)

Anda juga boleh memuat turun data transaksi dari terminal FingerTec di Attendance Sheet. Klik Download untuk memulakan proses muat turun.

# Menghantar Data Transaksi dari Lembaran Kehadiran ke Sejarah (Sending Transaction Data from Attendance Sheet to History)

Peraturan kemaskini boleh diguna pakai ke perisian TCMS V2. Perisian ini mungkin akan bertindak balas lambat jika ianya menyimpan terlalu banyak transaksi data. Keadaan ini boleh dilihat apabila anda menghasilkan Attendance Sheet. Adalah disarankan agar anda menghantar data transaksi ada dari Attendance Sheet ke folder History sekali setiap 3 bulan untuk memastikan perisian TCMS V2 anda berjalan lancar.

Untuk mula menghantar data transaksi ke History:

- Di Attendance Sheet, klik To History.
- Pilih kakitangan yang berkenaan atau pilih All untuk memilih untuk menghantar data semua kakitangan.
- Tentukan julat tarikh data transaksi untuk dihantar ke folder History dan klik To History untuk memulakan penghantaran.

# Edit Data Kehadiran (Editing Attendance Data)

Dalam kes-kes tertentu, pentadbir boleh edit data kehadiran kakitangan untuk tujuan laporan. Sebagai contoh, apabila seseorang kakitangan keluar dari pejabat awal untuk tujuan latihan, pentadbir boleh edit data kakitangan tersebut sebagai Early Out. Untuk melakukan ini, pentadbir perlu:

- · Klik Edit untuk memulakan edit.
- · Dwiklik di slot masa yang ingin diedit
- Masukkan nilai baru dan klik Apply.

Masa kedatangan baru akan menukar slot masa di Attendance Sheet dan juga di laporan. Walau bagaimanapun, data yang diedit akan dipaparkan dalam 'bold'. Ini ialah sebagai peringatan bahawa data ini telah diedit. Anda masih boleh melihat data mentah asal untuk slot ini di dalam kotak Drag/Drop Clocking box. Data mentah di dalam kotak Drag/Drop Clocking tidak boleh diedit.

# Memasukkan Cuti Kakitangan ke Attendance Sheet (Adding Employee Leaves Into Attendance Sheet)

Pentadbir boleh menambah cuti yang diambil oleh kakitangan ke dalam Attendance Sheet. Dengan menggunakan fungsi Leave Taken, TCMS V2 akan membuka tetingkap Enter Leave Taken untuk pentadbir memasukkan butiran kakitangan yang tidak hadir.

- Klik Edit dan butang Leave Taken akan menggantikan butang Generate.
- Klik Leave Taken dan ini akan membuka tetingkap Enter Leave Taken.

| Enter Leave Ta | ken  |        |             |    |
|----------------|------|--------|-------------|----|
| Employee ID    | Name | Date 📖 | Leave Taken | *  |
|                |      | 11     |             |    |
|                |      |        |             |    |
|                |      |        |             | _  |
|                |      |        |             | -  |
|                |      |        |             | -  |
|                |      |        |             |    |
|                |      |        |             | Υ. |
|                | Okay | (]     | Cancel      |    |

- · Di tetingkap Enter Leave Taken, masukkan data untuk kakitangan yang tidak hadir
- · Klik Okay untuk simpan settings cuti yang diambil
- Oleh itu, maklumat kakitangan akan diubah daripada 'tidak hadir' ke 'ambil cuti' untuk harihari tertentu.

# Mengagihkan Kakitangan ke Syif Pelbagai (Assigning Employees into Multi-Shifts)

Terdapat keadaan di mana sesetengah kakitangan boleh ditugaskan ke syif pelbagai untuk hari-hari tertentu. Ini selalunya terjadi apabila terdapat kekurangan kakitangan di syif tertentu. Oleh itu, penyelesaian serta-merta ialah untuk mengarahkan kakitangan untuk bekerja dalam syif yang pelbagai. Pihak pengurusan boleh mengagihkan kakitangan ke syif pelbagai di Attendance Sheet.

• Klik Edit dan kemudian pilih Multi-Shifts. Ini akan membuka tetingkap Multi-Shifts.

| Multi-Shifts |                 |            |          |   |   |   |          |  |  |  |
|--------------|-----------------|------------|----------|---|---|---|----------|--|--|--|
| Employee ID  | Name            | Date 🗔     | Day Type | 1 | 2 | 3 | <b>A</b> |  |  |  |
| 1            | Elise Johnson   | 04/07/2012 | WORKDAY  | 3 | 4 | 5 |          |  |  |  |
| 2            | Tony Stone      | 04/07/2012 | WORKDAY  | 3 | 4 | 5 |          |  |  |  |
| 3            | Felicia Dickson | 04/07/2012 | WORKDAY  | 3 | 4 | 5 |          |  |  |  |
| 4            | Gilbert Kazt    | 04/07/2012 | WORKDAY  | 3 | 4 | 5 |          |  |  |  |
| 5            | Sheena Jazz     | 04/07/2012 | WORKDAY  | 3 | 4 | 5 |          |  |  |  |
|              |                 |            |          |   |   |   |          |  |  |  |
|              |                 |            |          |   |   |   |          |  |  |  |
|              |                 |            |          |   |   |   |          |  |  |  |
|              |                 |            |          |   |   |   | -        |  |  |  |
|              | Cancel          |            |          |   |   |   |          |  |  |  |

- Tetingkap Multi-Shifts akan memaparkan semua kakitangan yang diagihkan di bawah jadual harian. Pilih tarikh untuk kakitangan yang terlibat dan masukkan mereka ke dalam jadual kehadiran untuk syif 2 dan 3.
- Klik Okay untuk menyimpan settings.

# Menghasilkan Data di Lembaran Kehadiran (Generating Data in Attendance Sheet)

**Perhatian:** Anda mesti menghasilkan data kehadiran di Attendance Sheet jika anda ingin melakukan salah satu daripada arahan berikut. Jangan abai langkah ini kerana ia akan menentukan format dan pengiraan yang betul dalam TCMS V2.

- · Pilih sebarang settings di Clocking Schedule.
- Tukar sebarang settings di Group Duty Roster.
- · Mengagihkan kakitangan ke Group Duty Roster.
- Tukar sebarang kakitangan di Group Duty Roster yang baru.

Attendance Sheet mesti sering dikemaskini dengan settings terkini agar ianya memaparkan data yang tepat. Lakukan proses Generate untuk settings baru digunapakai.

Click Generate.

| Generate New Attendary                                                                                                    | ceF                                            | lecords                                                                                |                                                                                                    |
|----------------------------------------------------------------------------------------------------|------------------------------------------------|----------------------------------------------------------------------------------------|----------------------------------------------------------------------------------------------------|
| Pease specify the date<br>generated. Any existing<br>records can be cenver<br>You may overwrite def<br>duty roster with the new<br>You may select the rang | whi<br>reo<br>led fi<br>suit i<br>w sc<br>w sc | ch yes wan<br>ords will be<br>rom terminal<br>schedule ca<br>hedule code<br>records by | the attendance records to be<br>renexed and sew othendance<br>data audit list.<br>Is in framitie predefined group |
| Department                                                                                                    |                                                |                                                                                        | 1 × 1                                                                                                    |
| Enployee ID                                                                                                    | 5                                              | 1                                                                                      | Eise Johnson +                                                                                                    |
|                                                                                                    | 12                                             | 1                                                                                      | Time Date                                                                                                    |
| Cont.                                                                                                    |                                                | 83                                                                                     | Felicia Dicksee                                                                                                   |
| C NOTE                                                                                                    | 11                                             | 4                                                                                      | Gilbert Kazt                                                                                                    |
| Scree                                                                                                    | 2                                              | 5                                                                                      | Sheeve Jezz                                                                                                    |
| Date                                                                                                    | 01                                             | 07.2012                                                                                | 51/67/2012                                                                                                    |
| Change to new achedul                                                                                                    |                                                | Ča:                                                                                    |                                                                                                    |
| Convert from data audit                                                                                                    | int?                                           |                                                                                        | the set of the                                                                                                    |
| Kase Manuals artist im                                                                                                    |                                                |                                                                                        | 181                                                                                                    |
| Loop second second in                                                                                                    |                                                |                                                                                        | 140                                                                                                    |
|                                                                                                    | _                                              | Gen                                                                                    | erate Cancel                                                                                                    |

- Anda boleh pilih senarai kakitangan berdasarkan jabatan. Klik pada senarai Department dan pilih jabatan yang ingin anda tampilkan.
- Pilih kakitangan yang ingin anda hasilkan data kehadiran atau pilih All. Tentukan julat tarikh.
- Anda boleh menghasilkan data kehadiran kakitangan dengan jadual kehadiran yang berlainan. Pilih Clocking Schedule di senarai untuk menghasilkan data kehadiran kakitangan terpilih.
- Jika anda pernah edit data anda secara manual di Attendance sheet dan anda ingin menyimpan data tersebut, pastikan anda tandakan pilihan Keep user changed data.
- · Klik Generate dan Okay untuk memulakan proses.
- Selepas proses selesai klik pada Attendance untuk memeriksa data kehadiran dengan settings baru ini.

# Eksport Data Kehadiran daripada TCMS V2 ke Perisian Pihak Ketiga (Exporting Attendance Data from TCMS V2 to Third Party Software)

Data kehadiran daripada TCMS V2 boleh dieksport untuk bergabung dengan perisian pihak ketiga seperti perisian penggajian, perisian sumber manusia dan sebagainya.

**Perhatian:** Perisian penggajian yang sesuai dengan TCMS V2: • Malaysia - Founder DiGiPay, WinCom Payroll, UBS, Emas Software • Australia - MYOB, Unipay• America - BDB payroll service

Format fail untuk dieksport ialah text (.txt), Microsoft Excel worksheet (.xls), ODBC manager atau VFP. Terdapat dua jenis data eksport, Butiran eksport (Export Details) dan Ringkasan Eksport (Export Summary)

## Memahami Butiran Eksport (Understanding Export Details)

Anda boleh mengeksport data kehadiran dari TCMS V2 ke perisian penggajian atau penggabungan sistem Sumber Manusia. Untuk menggunakan fungsi ini, anda perlu memahami medan Export Details dan keperluan perisian pihak ketiga tersebut. Sila pilih yang sesuai.

| sition | Description         | Size         | Position   | Description     | Size         | Position  | Description  | Size | Position | Description S       | Size |
|--------|---------------------|--------------|------------|-----------------|--------------|-----------|--------------|------|----------|---------------------|------|
| 1      | Employee ID         | 9            | 6          | Date            | 10           |           | In           | 5    |          | Work done in days   | 5    |
|        | Name                | 40           |            | Weekday         | 20           |           | Break        | 5    | 8        | Work done in hours  | 5    |
| 2      | Emp No.             | 14           | 7          | Day Type        | 15           |           | Resume       | 5    | 9        | Overtime            | 5    |
| 3      | Department          | 30           |            | Shift No.       | 1            |           | Out          | 5    |          | Diff.OT             | 5    |
| 4      | Section             | 30           |            | Schedule        | 3            |           | OT           | 5    | 10       | Short Minutes       | 5    |
| 5      | Group               | 3            |            |                 |              |           | Done         | 5    |          | Total Hr            | 6    |
|        | Social Security I   | No. 20       |            |                 |              |           | Terminal ID  |      |          | Total OT            | 6    |
|        | ID No.              | 20           |            |                 |              |           | Workcode     |      |          | Total Work Shortage | 6    |
|        | Edit                |              |            |                 |              |           | Details      |      | 11       | Leave Type          | 15   |
| oeci   | fy the output targe | t file name: |            |                 |              |           |              |      | 12       | Leave in days       | 5    |
| EXCE   |                     |              |            | OGRAM FILES     | INGERTEC V   | ORI DWIDE | TCMSV2\ATTEN | r I  |          | Leave in hours      | 5    |
|        | Delimited           | with double  | quotation  | mark and senara | ted with con | nma       |              |      |          | Remark              | 30   |
|        | Suppress            | hundredth    | decimal no | int and separa  | teu with con | inia      |              |      | -        |                     |      |

- Di Attendance Sheet, klik Export.
- Pilih kakitangan tertentu atau pilih All untuk mengeksport semua data kakitangan.
- Tentukan julat tarikh data kehadiran.
- Klik Export Detail.
- Tentukan turutan data eksport berada di kolum yang sesuai. Perhatian: Jika anda sedang mengeksport data ke perisian pihak ketiga, pastikan anda jelas tentang keperluan penggabungan perisian ini agar semuanya berjalan dengan lancar.
- Tentukan turutan data eksport berada di kolum yang sesuai.
  Perhatian: Jika anda sedang mengeksport data ke perisian pihak ketiga, pastikan anda jelas tentang keperluan penggabungan perisian ini agar semuanya berjalan dengan lancar.
- Tentukan panjang setiap medan data untuk memuatkan karakter maksimum setiap kolum.
  *Perhatian:* Jika anda sedang mengeksport data ke perisian pihak ketiga, pastikan anda jelas tentang keperluan penggabungan perisian ini agar semuanya berjalan dengan lancar.

- Klik Apply untuk menyimpan settings.
- · Pilih jenis fail yang ingin anda eksport datanya.
- Klik Export Detail untuk memulakan proses eksport.

## Memahami Ringkasan Eksport (Understanding Export Summary)

Fungsi ini ialah untuk mengeksport ringkasan data kehadiran untuk satu jangkamasa tertentu. Ini berguna apabila perisian penggajian atau sistem sumber manusia memerlukan ringkasan data kehadiran dan bukannya butiran lengkap data kehadiran.

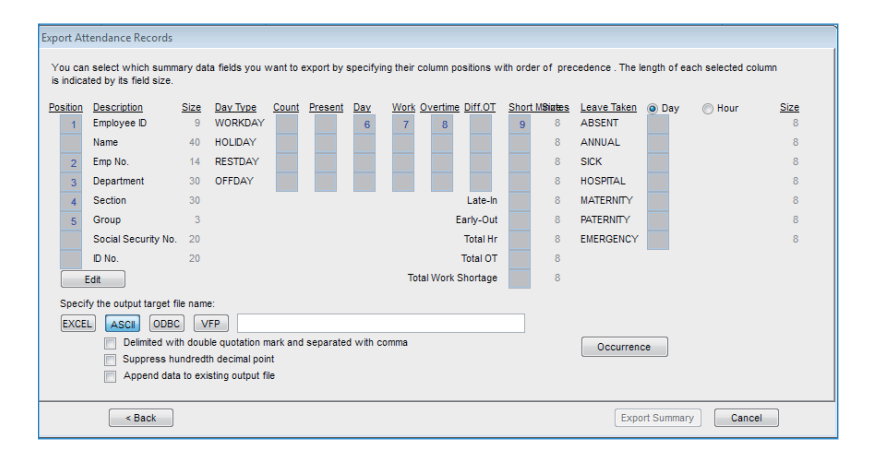

- Di Attendance Sheet, klik Export.
- Pilih kakitangan yang tertentu atau pilih All untuk mengeksport semua kakitangan.
- · Tentukan julat tarikh data kehadiran
- Klik Export Summary.
- Tentukan turutan data yang ingin dieksport berdasarkan kedudukan kolum (Perhatian: Jika anda sedang mengeksport data ke perisian pihak ketiga, pastikan anda jelas tentang keperluan penggabungan perisian ini agar semuanya berjalan dengan lancar).
- Tentukan panjang setiap medan data untuk memuatkan karakter maksimum setiap kolum.
- · Klik Apply untuk menyimpang settings.
- · Pilih jenis fail yang anda ingin eksport datanya.
- Klik Export Summary untuk memulakan proses eksport.

# Keluar dari Attendance Sheet (Exiting Attendance Sheet)

Klik Close untuk keluar daripada Attendance Sheet dan sekarang anda bersedia untuk belajar tentang Laporan.

# Laporan (Reports)

Bab ini akan menjelaskan jenis-jenis laporan yang terdapat di TCMS V2 dan bagaimana untuk menghasilkan/mencetak laporan yang sesuai untuk keperluan syarikat anda.

Selepas membuat konfigurasi di Attendance Sheet, anda boleh terus ke fungsi Report untuk menghasilkan laporan yang diperlukan syarikat anda. TCMS V2 menawarkan 16 jenis templat laporan untuk anda pilih dan memasukkan data kehadiran untuk menghasilkan pelbagai jenis laporan.

# Memahami Laporan di TCMS V2

Correction Report (Laporan Pembetulan) - Laporan ini memaparkan kakitangan yang mempunyai aktiviti kehadiran yang janggal seperti masa rehat yang panjang, balik awal, masuk lambat, dan sebagainya.

Pihak Pentadbiran boleh memilih untuk membetulkan kejanggalan ini dengan memilih aktiviti kehadiran yang sesuai untuk kakitangan ini jika perlu, sebagai contoh memberi sebab mengapa kakitangan ini balik awal atau datang lambat ke pejabat.

Tardiness Report (Laporan Kelewatan) - Laporan ini menunjukkan kakitangan yang mempunyai kelewatan dalam masa kehadiran sebagai contoh, masuk kerja lambat, keluar kerja awal, mengambil rehat lebih, dan sebagainya. Data kelewatan akan dan jumlah jam kerja yang kurang dalam minit.

Overtime Approval Worksheet (Lembaran Kerja Pengesahan Kerja Lebih Masa) - Ini merupakan laporan lembaran kerja lebih masa menunjukkan senarai kakitangan yang mengambil kerja lebih masa dan jumlah jam yang dibenarkan. Laporan ini penting untuk pihak pengurusan menyemak butiran kerja lebih masa yang diambil sebelum mengesahkan tuntutan.

Attendance Summary (Ringkasan Kehadiran) - Laporan ini membutirkan kadar bayaran kerja, kelewatan, jumlah masa bekerja, kerja lebih masa dan jam kurang kerja untuk hari kerja/hari rehat dan hari cuti untuk setiap kakitangan. Analisis untuk prestasi setiap kakitangan boleh dilihat di dalam laporan ini.

Attendance Analysis (Analisis Kehadiran) - Laporan ini menyerupai ringkasan kehadiran tetapi ianya tanpa kadar jam kerja, masa bekerja, kerja lebih masa dan masa kurang bekerja. Majikan boleh melihat ringkasan berapa kali seseorang kakitangan masuk lambat dan keluar awal melalui laporan ini.

Day by Day Analysis (Analisis Harian) - Laporan ini membutirkan secara harian kadar bayaran kerja, kelewatan, jumlah jam kerja, jumlah kerja lebih masa dan kurang jam kerja untuk setiap hari bekerja/hari rehat dan hari cuti untuk setiap kakitangan.

Month by Month Analysis (Analisis Bulanan) - Laporan ini membutirkan secara bulanan kadar bayaran kerja, kelewatan, jumlah jam kerja, jumlah kerja lebih masa dan kurang jam kerja untuk setiap hari bekerja/hari rehat dan hari cuti untuk setiap kakitangan.

On Leave Report (Laporan Cuti) - Laporan ini menunjukkan senarai kakitangan yang telah mengambil cuti dan butiran cuti yang diambil sebagai rujukan.

Employee Time Card (Kad Masa Kakitangan) - Ini merupakan rekod kehadiran am kakitangan yang mengandungi butiran aktiviti kehadiran kakitangan tersebut dalam sebulan termasuk jumlah masa bekerja, masa kerja lebih masa dan jumlah masa kurang kerja. Ringkasan kedatangan, kelewatan dan cuti yang diambil juga terdapat di dalam laporan ini.

Weekly Attendance Time Card (Kad Masa Kehadiran Mingguan) - Laporan ini menghasilkan butiran kehadiran kakitangan untuk seminggu ke dalam satu muka surat dengan ringkasan kehadiran di bahagian bawah laporan.

Name List (Senarai Nama) - Senarai nama semua atau sebahagian kakitangan.

Department List (Senarai Jabatan) - Senarai nama jabatan.

Section List (Senarai Seksyen) - Senarai nama seksyen.

Remark List (Senarai Perhatian) - Senarai nama 'remark'

Duty Calendar (Kalendar Tugasan) - Ini merupakan senarai kalendar kerja tahunan untuk kumpulan kerja tertentu.

Clocking Schedule (Jadual Kehadiran) - Ini ialah senarai yang menunjukkan butiran settings jadual kehadiran.

Attendance Sheet (Lembaran Kehadiran) - Laporan ini ialah laporan terperinci membutirkan aktiviti-aktiviti semua kakitangan dalam masa sebulan termasuk senarai cuti, ketidakhadiran dan kelewatan. Laporan ini juga menawarkan pilihan untuk memaparkan masa masuk atau IN yang pertama dan masa keluar OUT yang terakhir setiap kakitangan.

Job Cost Analysis (Analisis Kos Kerja) - Laporan ini ekslusif untuk "Job Cost Option" di jadual fleksi. Ia memaparkan pelbagai masa rehat kakitangan dan juga kod kerja untuk masa rehat tertentu.

Detailed Employee Time Card (Butiran Kad Masa Kakitangan) - Laporan ini ekslusif untuk "Job Cost Option" di jadual anjal. Ia memaparkan pelbagai masa rehat kakitangan dan juga kod kerja untuk masa rehat tertentu. Tetapi tidak seperti "Job Cost Analysis", laporan ini akan mering-kaskan butiran kehadiran tersebut.

Gross Wages Report (Laporan Gaji Kasar) - Laporam ini berguna untuk syarikat yang membayar kakitangan mengikut jam. Laporan ini memaparkan jumlah masa kerja dan kerja lebih masa untuk jenis hari berlainan dengan kadar bayaran gaji berlainan untuk pengiraan gaji.

Weekly Staff Duty Roster (Jadual Tugasan Kakitangan Mingguan) - Ini ialah senarai kalendar tugasan mingguan untuk kumpulan kerja tertentu.

Monthly Staff Duty Roster (Jadual Tugasan Kakitangan Bulanan) - Ini ialah senarai kalendar tugasan bulanan untuk kumpulan kerja tertentu.

Terminal User List (Senarai Pengguna Terminal) - Laporan ini memaparkan semua pengguna yang didaftarkan ke setiap terminal supaya anda boleh menyemak dan membuat audit dari semasa ke semasa.

Staff Movement Analysis (Analisis Pergerakan Kakitangan) - Laporan ini menyenaraikan butiran kedatangan mengikut ID Pengguna.

Terminal Activity Report (Laporan Aktiviti Terminal) - Laporan ini membutirkan rekod transaksi pengguna mengikut ID terminal.

Terminal Transaction Listing (Senarai Transaksi Terminal) - Laporan ini merekodkan semua data transaksi yang dimuat turun daripada setiap terminal.

Terminal Event Triggered Report (Laporan Kejadian Di Terminal) - Laporan ini hanya sesuai untuk semua terminal akses pintu FingerTec yang disambungkan ke sensor pintu. Laporan ini menyenaraikan butiran informasi keterangan berikut: Open Suddenly (Buka Tiba-tiba), Door Opened (Pintu dibuka), Go Off Button (Butang Off), Door Closed (Pintu Ditutup) dan False Log (Log Salah).

Entry-Exit Transaction Listing (Senarai Transaksi Masuk-Keluar) - Laporan ini sesuai dengan sistem terminal masuk-keluar dan sistem anti-passback. Laporan menunjukkan data transaksi pengguna dalam bentuk pasangan dan ia juga berfungsi sebagai laporan latihan kebakaran.

# Memapar/Mencetak Laporan

TCMS V2 membenarkan anda melihat dan mencetak laporan berdasarkan keperluan anda. Pelajari cara untuk melihat data kehadiran kakitangan menggunakan templat laporan Kad Masa Kakitangan (Employee Time Card).

• Klik Reports dan ini akan membuka tetingkap Report Generation.

| 悉 Report Generatio     | n                                                                                                    |                    |         |
|------------------------|----------------------------------------------------------------------------------------------------|--------------------|---------|
| The following are list | of reports available:-                                                                                                    |                    |         |
| Correction Report      |                                                                                                    |                    | e Drint |
| Tardiness Report       |                                                                                                    |                    |         |
| Overtime Approva       | Worksheet                                                                                                    | 1                  |         |
| Attendance Summ        | ary                                                                                                    |                    | Preview |
| Attendance Analy       | sis                                                                                                    |                    |         |
| Day by Day Analys      | sis                                                                                                    |                    |         |
| Month by Month A       | nalysis                                                                                                    |                    | Save    |
| On Leave Report        |                                                                                                    |                    |         |
| Employee Time Car      | rd                                                                                                    |                    | Email   |
| You may select the r   | ange of records by:                                                                                                    |                    | -       |
| Crews                  |                                                                                                    |                    | 11      |
| Group                  |                                                                                                    |                    |         |
| Department             | -                                                                                                    | -                  |         |
| Section                | · -                                                                                                    | •                  |         |
| Employee ID            | -                                                                                                    | -                  |         |
| Name                   | -                                                                                                    | -                  |         |
| Payroll Cycle          | Monthly                                                                                                    | Last Payroll Cycle |         |
| Date                   | 01/07/2012 🔤 31/0                                                                                                    | 7/2012             |         |
| Sort by                | Employee ID C Employee ID Employee                                                                                                    | No. 🔘 Name         |         |
| Employee ID            | Employee ID C Employee Employee Empl | No. 🔘 Card ID      | Help    |
| Option                 | Group by Dept                                                                                                    | Work/OT Totals     |         |
|                        | Work done in days                                                                                                    | Employee           | Cancel  |
|                        | Leave in hours                                                                                                    | Remark             |         |
|                        | Clocking Count                                                                                                    | Original Clocking  |         |
| Terminal ID            |                                                                                                    | Color printer      |         |
| Section as Title       |                                                                                                    | Rate/Hr            |         |
|                        |                                                                                                    |                    |         |

- Pilih templat Employee Time Card.
- Pilih julat data rekod untuk dipilih sebagai laporan.
- · Pilih julat tarikh laporan tersebut.
- · Klik Preview untuk melihat laporan sebelum dicetak.
- Klik Print untuk mencetak laporan.

# Simpan Laporan untuk Kegunaan Masa Hadapan atau Rujukan

Selain daripada menghasilkan dan mencetak laporan, TCMS V2 memberikan pilihan untuk menyimpan laporan di dalam pelbagai format fail. Anda boleh menyimpan laporan untuk data sandaran atau tujuan arkib. Format fail yang dibenarkan ialah XLS, XLS Data, DOC, RTF, PDF, JPG, HTM dan TXT.

- Pilih laporan dan prapapar laporan tersebut. Pastikan anda mempunyai tarikh, pengguna dan data kehadiran yang betul.
- Klik di menu di bawah butang Preview. Ini akan menawarkan senarai format fail yang dibenarkan.

| 🗻 Report Generation    | I.                     |                    | - • •      |
|------------------------|------------------------|--------------------|------------|
| The following are list | of reports available:- |                    |            |
| Correction Report      |                        |                    | Print      |
| Tardiness Report       |                        |                    |            |
| Overtime Approval      | Worksheet              | E                  |            |
| Attendance Summa       | ry                     |                    | Preview    |
| Attendance Analys      | s                      |                    |            |
| Day by Day Analysi     | s                      |                    | PDF 💌      |
| Month by Month An      | alysis                 |                    | XLS Data 🔺 |
| On Leave Report        |                        |                    | DOC        |
| Employee Time Card     | i -                    |                    | RTF        |
| Daily Time Card        |                        |                    | PDF        |
| You may select the ra  | nge of records by:     |                    | JPG =      |
| Group                  | ▼ -                    |                    | HTM        |
| Department             | -                      |                    | TXT -      |
| Section                | -                      | -                  |            |
| Employee ID            | -                      |                    |            |
| Name -                 |                        | <b>T</b>           |            |
| Payroll Cycle          | Monthly                | Last Payroll Cycle |            |
| Date                   | 01/07/2012 🔤 31/07     | //2012             |            |
| Sort by                | Employee ID O Emp 1    | No. 💿 Name         |            |
| Employee ID            | Employee ID O Emp 1    | No. 🔘 Card ID      | Help       |
| Option                 | Group by Dept          | Work/OT Totals     |            |
|                        | Work done in days      | Employee           | Cancel     |
|                        | Leave in hours         | Remark             | Guilder    |
|                        | Clocking Count         | Original Clocking  |            |
| Terminal ID            |                        | Color printer      |            |
|                        | •                      | Data/Hr            |            |
| Section as Title       |                        | - Marsen II        |            |

- Pilih format fail yang anda inginkan dan klik Save. Ini akan membuka tetingkap Save As untuk anda memilih tempat untuk menyimpan fail tersebut serta menyatakan nama fail itu.
- Masukkan nama fail dan pilih lokasi penyimpanan fail
- Klik Save untuk mula menyimpan laporan.

# **Emel Laporan**

Anda juga boleh menghantar laporan yang dihasilkan ke penerima emel.

- Pilih laporan dan prapapar laporan tersebut. Pastikan anda mempunyai tarikh, pengguna dan data kehadiran yang betul.
- Klik di menu di bawah butang Preview. Ini akan menawarkan senarai format fail yang dibenarkan.
- Pilih format yang diinginkan dan klik Email. Ini akan membuka tetingkap Recipient email address.

| 🗻 Report Generatio          | n                                                                                                    |         |                         |
|-----------------------------|----------------------------------------------------------------------------------------------------|---------|-------------------------|
| The following are list      | of reports available:-                                                                                                    |         |                         |
| Correction Report           |                                                                                                    | Print   |                         |
| Tardiness Report            |                                                                                                    |         |                         |
| Overtime Approval Worksheet |                                                                                                    |         |                         |
| Attendance Summary          |                                                                                                    | Preview |                         |
| Attendance Analys           | sis                                                                                                    |         |                         |
| Day by Day Analysis         |                                                                                                    | PDF 💌   |                         |
| Month by Month Analysis     |                                                                                                    | Save    | Recipient email address |
| On Leave Report             |                                                                                                    | Jure    |                         |
| Employee Time Car           | Employee Time Card                                                                                                    |         | Recipient email address |
| Daily Time Card             |                                                                                                    |         |                         |
| You may select the n        | ange of records by:                                                                                                    | 1       | CC to                   |
| Group                       | • - •                                                                                                    |         |                         |
| Department                  |                                                                                                    |         |                         |
| × · · · ·                   |                                                                                                    |         | Subject                 |
| Section                     | ▼ - ▼                                                                                                    |         |                         |
| Employee ID                 | <b>.</b> . <b>.</b>                                                                                                    |         | Message                 |
| Ottom                       |                                                                                                    |         | A                       |
| Name -                      | ·                                                                                                    |         |                         |
| Payroll Cycle               | Monthly Last Payroll Cycle                                                                                                    |         | -                       |
| Date                        | 01/07/2012                                                                                                    |         |                         |
| Sort by                     | Employee ID  Employ  Employee  Nome                                                                                                    |         | Save Apply Cancel       |
| Employee ID                 | Employee ID   Employee ID  Employee ID  Employe |         |                         |
| Onting                      | Card D Card D Card D                                                                                                    | Help    |                         |
| Option                      | Group by Dept Work/OT Totals                                                                                                    |         |                         |
|                             | VVORK done in days Employee                                                                                                    | Cancel  |                         |
|                             | Leave in hours Remark                                                                                                    |         |                         |
|                             | Clocking Count Original Clocking                                                                                                    |         |                         |
| Terminal ID                 | Color printer                                                                                                    |         |                         |
| Section as Title            | Rate/Hr                                                                                                    |         |                         |
|                             |                                                                                                    |         | *                       |

- Masukkan alamat email penerima serta lain-lain butiran yang perlu.
- Klik Apply untuk menghasilkan laporan dan hantar emel tersebut dengan lampiran fail laporan berkenaan

# Lihat Sampel Laporan

Untuk penjelasan lanjut tentang setiap laporan, sila rujuk ke sampel laporan di bawah.

(http://www.fingertec.com/tcms/reports.pdf)

# Laporan Latihan Kebakaran (Fire Roll Call Report)

# Memahami Laporan Latihan Kebakaran

TCMS V2 mempunyai butang pintas untuk mencetak laporan latihan kebakaran. Laporan ini akan memaparkan pengguna yang masih terdapat di dalam mana-mana zon ketika kecemasan, Laporan ini hanya berguna jika anda memasukkan sistem terminal In-Out dengan antipassback dihidupkan. Sistem terminal In-Out ini merupakan sistem di mana anda mempunyai rekod-rekod pengguna yang telah memasuki satu zon dan pengguna diperlukan untuk mendapatkan pengesahan capjari untuk meninggalkan zon tersebut. Tidak ada kakitangan yang dibenarkan untuk masuk semula tanpa mendapat pengesahan untuk meninggalkan zon tersebut terlebih dahulu.

TCMS V2 sentiasa memeriksa pengguna yang memasuki dan meninggalkan zon dengan menyimpan log transaksi daripada 2 terminal ini. Laporan hanya akan memaparkan ID pengguna yang belum melapor keluar dari satu-satu zon.

# Menghasilkan Laporan Latihan Kebakaran (Generating Fire Roll Call Report)

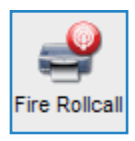

Untuk menghasilkan laporan Latihan Kebakaran, klik ikon di atas dan TCMS V2 akan mencetak laporan tersebut.

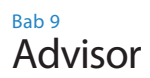

# Mendapatkan Jalan Pintas ke Fungsi Paling Digunakan di TCMS V2 (Getting Shortcuts to the Most Useful Functions in TCMS V2)

Di latar belakang perisian TCMS V2, terdapat senarai 7 fungsi perisian yang paling digunakan. Jika anda telah terlupa lokasi fungsi ini di perisian, hanya dwiklik mana-mana daripada 7 pilihan ini dan perisian TCMS V2 akan membawa anda terus ke fungsi berkenaan.

Sebagai contoh, jika anda dwiklik di Add New Employee ID, perisian ini akan membawa anda ke menu Kakitangan (Employees) menu dan ini akan membuka tetingkap Add Employee ID. lanya semudah itu.

Untuk tidak menggunakan fungsi Advisor, klik ikon Advisor dan perisian akan menutup fungsi ini

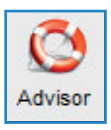

# Versi Baru (New Release)

# Kemaskini TCMS V2 Anda ke Versi Terbaru

FingerTec Worldwide sentiasa mengemaskini perisian TCMS V2 untuk memperbaiki dan meningkatkan fungsi berdasarkan maklumbalas dan permintaan pelanggan. Semua kemaskini dan versi terbaru dari FingerTec Worldwide adalah percuma.

Ketahui cara untuk mengemaskini perisian TCMS V2 anda ke versi terbaru.

| Connect to FingerTec TCMS V2 internet server                                                                                                    |                                                    |  |  |
|----------------------------------------------------------------------------------------------------|----------------------------------------------------|--|--|
| Internet Software Download provides you with the latest release of<br>FingerTec TCMS V2 from our Internet server as per our software<br>update policy. Connect to our Internet server to download the latest<br>software release with improved enhancements and features. |                                                    |  |  |
|                                                                                                    |                                                    |  |  |
| Company                                                                                                    | FingerTec World Wide                               |  |  |
| Server                                                                                                    | Version 2.2.021 24/06/2012 06:11 9,243,011 bytes   |  |  |
| Download                                                                                                    | Click <download> button to download. 10</download> |  |  |
|                                                                                                    | e-mail: support@fingertec.com                      |  |  |
| Auto-check for available update.                                                                                                    |                                                    |  |  |
|                                                                                                    | Download Close                                     |  |  |

- Klik New Release, and a akan dapati window "Connect to FingerTec TCMS internet server"
- Klik Connect untuk mewujudkan sambungan ke update server. Perisian akan membandingkan versinya dengan versi server, Jika versi semasa adalah up-to-date, anda akan dapati mesej 'Files are already up to date', bermaksud TCMS V2 anda telah dikemaskini ke versi terbaru. Anda boleh tutup window kerana anda tidak perlu sebarang kemas kini pada masa ini.
- Apabila sambungan telah ada, klik Download untuk mula proses muat turun untuk mendapatkan patch terbaru.
- · Restart perisian apabila proses kemaskini telah lengkap.

# Informasi Tentang FingerTec

| UNTUK MENGETAHUI TENTAN                            | PERGI KE?                                                                                                    |  |  |
|----------------------------------------------------|----------------------------------------------------------------------------------------------------|--|--|
| Syarikat dan produk                                | www.fingertec.com                                                                                                    |  |  |
| Berita terbaru                                     | Facebook Fan Page: FingerTec Worldwide<br>Twitter: FingerTec Worldwide<br>Untuk melanggan markah - semasa Fingertec:<br>info.fingertec.com/subscribenewsletter |  |  |
| Tips Teknikal dan<br>Update Produk dan<br>Upgrades | user.fingertec.com                                                                                                    |  |  |
| Email                                              | info@fingertec.com (Jualan/Sales)<br>support@fingertec.com (Technikal/Technical)                                                                               |  |  |
| Daftar untuk Jaminan                               | info.fingertec.com/productwarranty                                                                                                    |  |  |
| FingerTec Aksessori                                | accessory.fingertec.com                                                                                                    |  |  |

# Indeks

#### A

Absent 21, 81-82, 87 Access Codes 51-53 Configuration 52-53 Access Control 19, 48, 53-54

Access Rights 10 Access Zones 54 Activation 9, 11-13, 72-73

Activation Key, 9, 11-13

Adding Terminal 15 Advisor 92 See Also Shortcuts 92 Anti-Passback 17, 87, 91 ASCII (.txt) 42, 77, 88 See Also Importing Employees 77 Attendance Analysis 86 See Also Reports 86-90 Attendance Sheet 10, 21, 23-27, 30-32, 35, 37-38, 45, 57, 58, 68, 70, 75, 77, 79-87 Add Employee Leaves 82 Data Display Option 80 View 57, 70, 79, 86, 88 See Also Reports 86-90 Attendance Data 19, 22, 80-81, 83-88 Edit 81-83 Attendance Summary 86 See Also Reports 86-90 Auto Add Break Rule 26, 31, 37 Auto Schedule 42-44

#### В

Baudrate 13, 17 Break-Resume 23-24, 26, 29, 31, 33-34, 38-40, 43-44, 79, 80 *See Also* Clocking Pairs 23, 28, 33, 34, 37 Break Rules 26, 31, 37

#### С

Calendar Type 19

Gregorian 19 Persian 19 Umm Al Oura 19 Changing Employee ID 76 Clear Data 56 Clocking 23-24, 29, 33-34, 37, 43, 46, 55, 57 Clocking Data 23, 55, 56-60, 72, 73 Clocking Data Audit List 57 View 57 Filter 58 Convert 58 Export 58 Delete 59 Clocking Pairs 33 IN-OUT 33 Break-Resume 33 OT-Done 33 Clocking Rules 23, 33 Clocking Schedules 22, 27, 32, 34, 40, 42, 44, 74 Weekly 22 Daily 22 Flexi 22 See Also Reports 86-90 COM Port RS2232/RS485 12

Communication Key 17 Connection Type 11-12 Correction Report 86 *See Also* Reports 86-90 Currency Symbol 20

#### D

Data Display Option 30 See Also Attendance Sheet 10, 21, 24, 26, 27, 30, 31, 32, 35, 37 Date Setting 9, 16 Terminal 16, 55, 57-59, 64-65, TCMS V2 9, 19, 20, 42, 43, 44 Day by Day Analysis 58, 86 See Also Reports 86-90 Day Type 10, 19-21, 42-44, 79, 87 Database Indexes 45 Delete Terminal 15, 21, 42, 46-47, 49, 51, 56, 64-65, 72-73 Delete Employee 49-51, 68-69, 77 Delete Audit List 59 Department 45-46, 48-50, 75, 81, 83, 87 Department List 87 See Also Reports 86-90 Detailed Employee Time Card 42 See Also Reports 86-90 Different Restday 42 **Display Theme 65** Wallpaper 65 Advertisement Picture 66 Download Data 55-56, 59, 72, 74, 79, 86-87 Download Employee 49-50, 69 Download Enrollment 49, 69, 70 Duty Calendar 87 See Also Reports 86-90 Duty Roster 21, 38, 40-44, 75, 79, 80, 83,87

#### Е

Edit Attendance Data 81,83 Edit Employee 50 Employee Access Code 51-53 **Employee Control 53-54** Enroll Employee 49 Entry-Exit Transaction Listing 87 See Also Reports 86-90 Employee Enrollment 49, 69, 70 Employee Input 76, 69, Employee Leave 21, 46, 80-82, 86-87 Employee Management 48-50, 72, 74 Employee Message 63-65 Write Message 64 Erase Message 65 Employee Photo 60, 67-68 Insert 67 Download 67 Remove 68 Employee Time Card 75-76, 86-88 Add 76 Changing Employee ID 76 Changing Issued Date 77 See Also Reports 86-90 Erase Roster 43 Excel (.xls) 42, 77-78, 84 See Also Importing Employees 77 Exporting Data 15, 58, 84-85 **Export Details 84** Export Summary 84-85

## F

FingerTec Going Green DVD 8-9, 12-13 Fire Roll Call Report 91 *See Also* Reports 87 Flexi-Working Roster 38-40, 87 FRIS 14, 68-70 Download 69 Transfer 69 Delete 69 FTDP 14, 68-70 Synchronize 72 Download 72

## G

General Rules 24, 29, 34 Generate Report 54, 70, 6, 81-83, 86-87, 89, 90-91 Gross Wages Report 87 *See Also* Reports 86-90 Group Duty Roster 21, 40-44, 51, 75, 79, 80, 83

#### Η

Holiday List 42 History 81

## I

Importing Employee 77, 78 Excels (.xls) 77, 78 ASCII (.txt) 77, 78 In – Out 23, 33-34, 91 See Also Clocking Pairs 23, 33-34, 91 Installation FingerTec Going Green DVD 8-9, 12-13 Online, 8 Instant Message Display 63-64 Input Message 64 Erase Message 65 IP Addresses 11, 16-17, 68, 71, 73

#### J

Job Cost Analysis 34, 87 See Also Reports 86-90

#### Κ

Key Value 14

#### L

Language 9, 16, 19, 45 Latest Clocking 23, 28 Leave Type 21 Lock Delay 17

#### Μ

Matching Threshold 16 1:1 16 1:N 16 Minimum System Requirement, 9 Miss Punch 80 Monthly Staff Duty Roster 87 *See Also* Reports 86-90 Monitor Terminal Activities 89 Month by Month Analysis 86 *See Also* Reports 86-90 Multi Shifts 22, 27, 82 Multi Shifts Roster 41 MySQL 68, 72-73

#### Ν

Name List 87 See Also Reports 86-90 New Release 92-93 No Attendance Records 16 Non-Working Day 20 Normal Working Day 20 Normal Working Roster 38-40

#### 0

Off Day 10, 42, 86 On Leave Report 86 See Also Reports 86-90 Open Working Roster 43-44 OT- Done 23 See Also Clocking Pairs Overnight Working Roster 40 Overtime Approval Worksheet 86 See Also Reports 86-90 Overtime Rules 27

#### Ρ

Password 8, 14, 17, 44-45, 49, 69, 71-74 Payroll Cycle 10, 20, 75-76, 80, 84-85 Photo 60, 66-68 Port Forwarding 14-15 Port Value 14 Product Key 9, 11-12, 15

#### R

Range 23,25-26, 28, 31, 37, 42-43, 58-59, 72, 74, 81, 84, 85, 88 Remark 46, 47, 80, 87 Remark List 87 See Also Reports 86-90 Rebuild Database Indexes 45 Reports 10, 14, 19, 22, 44, 48, 55, 74, 86-90 Attendance Analysis 86 Attendance Sheet 87 Attendance Summary 86 Clocking Schedule 87 **Correction Report 86** Day by Day Analysis 86 Detailed Employee Time Card 87 Department List 87 Duty Calendar 87 Entry-Exit Transaction 87 **Employee Time Card 86** Gross Wages Report 87 Job Cost Analysis 87 Month by Month Analysis 86 Monthly Staff Duty Roster 87 Name List 87 On Leave Report 86 **Overtime Approval Worksheet 86** Remark List 87 Section List 87 Staff Movement Analysis 87 Tardiness Report 86 Terminal Activity Report 87 **Terminal Event Triggered Report** 87 Terminal Transaction Listing 87 Terminal User List 87 Weekly Attendance Time Card 87 Weekly Staff Duty Roster 87 Rest Day 10, 38, 42-43, 86 Restore Database Files 45

Roster 21, 38-44, 51, 75, 79, 80, 83, 87 Rotational Working Roster 41, 43 Rounding Rules 24-25, 30-31, 33-36

## S

Saving Reports 88, See Also Reports 86-90 SDK 15, 17, 70 Section 46, 75, 87 Section List 87 See Also Reports 86-90 Serial Connection 11-15 Shortcuts 92 TCMS V2 Icon, 8, 9, 12 See Also Advisor 92 Staff Extended Leave 21 Staff Roster 21, 38, 41, 87 Staff Movement Analysis 87 See Also Reports 87 Support 7, 9, 18, 94 Systems Settings 19-47, 75

# Т

Tardiness Report 86-87 See Also Reports 86-90 TCP/IP 11, 14-15, 17 Terminal Advanced Settings 15-16, 18,49 **Terminal Activity Report 87** See Also Reports 86-90 Terminal Event Triggered Report 87 See Also Reports 86-90 Terminal Group 14 Terminal IP's 11, 16-17 Terminal Management 48-74 **Terminal Multimedia Management** 65-68 See Also Display Theme 65-66 Terminal Transaction Listing 87 See Also Reports 86-90 Terminal User List 87 See Also Reports 86-90 Third Party Software 15, 70, 84-85 Time Attendance 15, 19, 48, 70, 72 Time Setting 9, 17, 19, 55, 60, 87 Time Synchronizing 55, 60 Tolerance Rules 24, 29

#### U

Updates 8, 18, 47, 49-50, 53-54, 93-94 Firmware 18 Software 8, 93 Employee 49-50, 83 USB Connection 11-14 USB Disk 60-63 Monitoring 60 Reading 61 Writing Data 62

#### W

Wages Calculation 21, 87 Webster 15, 72-74 Weekly Attendance Time Card 87 *See Also* Reports 86-90 Weekly Staff Duty Roster 87 *See Also* Reports 86-90 Wiegand 17 Work Code 33, 46, 87 Work Day 10, 33, 34 Work Time 24, 26, 29-31, 34-35, 37, 39-40, 79, 86-87 Writing Data 62

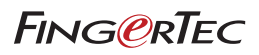